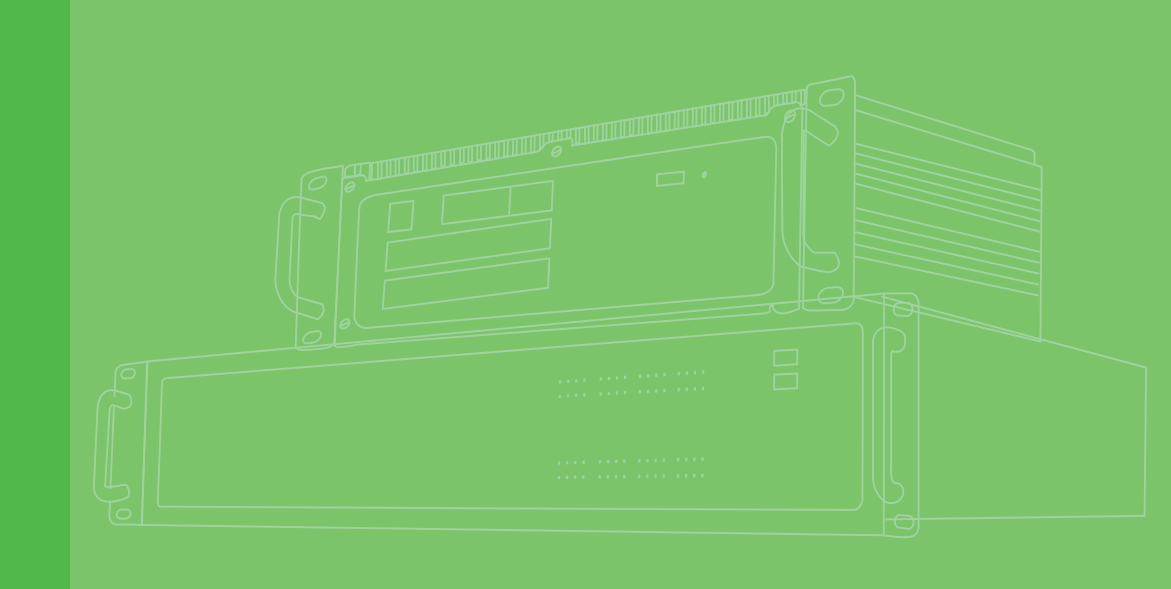

# **User Manual**

# ECU-P1706

250 kS/s, 16-bit, Simultaneous 8-ch Analog input PCI-104 Bus Card

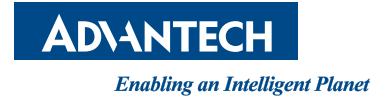

# Copyright

The documentation and the software included with this product are copyrighted 2013 by Advantech Co., Ltd. All rights are reserved. Advantech Co., Ltd. reserves the right to make improvements in the products described in this manual at any time without notice. No part of this manual may be reproduced, copied, translated or transmitted in any form or by any means without the prior written permission of Advantech Co., Ltd. Information provided in this manual is intended to be accurate and reliable. However, Advantech Co., Ltd. assumes no responsibility for its use, nor for any infringements of the rights of third parties, which may result from its use.

### **Acknowledgements**

Intel and Pentium are trademarks of Intel Corporation.

Microsoft Windows and MS-DOS are registered trademarks of Microsoft Corp.

All other product names or trademarks are properties of their respective owners.

# **Product Warranty (2 years)**

Advantech warrants to you, the original purchaser, that each of its products will be free from defects in materials and workmanship for two years from the date of purchase.

This warranty does not apply to any products which have been repaired or altered by persons other than repair personnel authorized by Advantech, or which have been subject to misuse, abuse, accident or improper installation. Advantech assumes no liability under the terms of this warranty as a consequence of such events.

Because of Advantech's high quality-control standards and rigorous testing, most of our customers never need to use our repair service. If an Advantech product is defective, it will be repaired or replaced at no charge during the warranty period. For outof-warranty repairs, you will be billed according to the cost of replacement materials, service time and freight. Please consult your dealer for more details.

If you think you have a defective product, follow these steps:

- 1. Collect all the information about the problem encountered. (For example, CPU speed, Advantech products used, other hardware and software used, etc.) Note anything abnormal and list any onscreen messages you get when the problem occurs.
- 2. Call your dealer and describe the problem. Please have your manual, product, and any helpful information readily available.
- 3. If your product is diagnosed as defective, obtain an RMA (return merchandize authorization) number from your dealer. This allows us to process your return more quickly.
- 4. Carefully pack the defective product, a fully-completed Repair and Replacement Order Card and a photocopy proof of purchase date (such as your sales receipt) in a shippable container. A product returned without proof of the purchase date is not eligible for warranty service.
- 5. Write the RMA number visibly on the outside of the package and ship it prepaid to your dealer.

Printed in China

# **Declaration of Conformity**

#### CE

This product has passed the CE test for environmental specifications when shielded cables are used for external wiring. We recommend the use of shielded cables. This kind of cable is available from Advantech. Please contact your local supplier for ordering information.

## **Technical Support and Assistance**

- 1. Visit the Advantech web site at www.advantech.com/support where you can find the latest information about the product.
- 2. Contact your distributor, sales representative, or Advantech's customer service center for technical support if you need additional assistance. Please have the following information ready before you call:
  - Product name and serial number
  - Description of your peripheral attachments
  - Description of your software (operating system, version, application software, etc.)
  - A complete description of the problem
  - The exact wording of any error messages

# **Safety Instructions**

- 1. Read these safety instructions carefully.
- 2. Keep this User Manual for later reference.
- 3. Disconnect this equipment from any AC outlet before cleaning. Use a damp cloth. Do not use liquid or spray detergents for cleaning.
- 4. For plug-in equipment, the power outlet socket must be located near the equipment and must be easily accessible.
- 5. Keep this equipment away from humidity.
- 6. Put this equipment on a reliable surface during installation. Dropping it or letting it fall may cause damage.
- 7. The openings on the enclosure are for air convection. Protect the equipment from overheating. DO NOT COVER THE OPENINGS.
- 8. Make sure the voltage of the power source is correct before connecting the equipment to the power outlet.
- 9. Position the power cord so that people cannot step on it. Do not place anything over the power cord.
- 10. All cautions and warnings on the equipment should be noted.
- 11. If the equipment is not used for a long time, disconnect it from the power source to avoid damage by transient overvoltage.
- 12. Never pour any liquid into an opening. This may cause fire or electrical shock.
- 13. Never open the equipment. For safety reasons, the equipment should be opened only by qualified service personnel.
- 14. If one of the following situations arises, get the equipment checked by service personnel:
  - The power cord or plug is damaged.
  - Liquid has penetrated into the equipment.
  - The equipment has been exposed to moisture.
  - The equipment does not work well, or you cannot get it to work according to the user's manual.
  - The equipment has been dropped and damaged.
  - The equipment has obvious signs of breakage.
- 15. DO NOT LEAVE THIS EQUIPMENT IN AN ENVIRONMENT WHERE THE STORAGE TEMPERATURE MAY GO BELOW -20° C (-4° F) OR ABOVE 80° C (176° F). THIS COULD DAMAGE THE EQUIPMENT. THE EQUIPMENT SHOULD BE IN A CONTROLLED ENVIRONMENT.
- 16. CAUTION: DANGER OF EXPLOSION IF BATTERY IS INCORRECTLY REPLACED. REPLACE ONLY WITH THE SAME OR EQUIVALENT TYPE RECOMMENDED BY THE MANUFACTURER, DISCARD USED BATTERIES ACCORDING TO THE MANUFACTURER'S INSTRUCTIONS.

The sound pressure level at the operator's position according to IEC 704-1:1982 is no more than 70 dB (A).

DISCLAIMER: This set of instructions is given according to IEC 704-1. Advantech disclaims all responsibility for the accuracy of any statements contained herein.

# **Contents**

2.7

2.8

2.6.1

2.6.2

2.7.1

2.7.2

2.7.3

2.8.1

2.8.2

| Chapter | 1   | Overview                                                 | 1                    |
|---------|-----|----------------------------------------------------------|----------------------|
|         | 1.1 | Introduction                                             | 2                    |
|         | 1.2 | Features                                                 | 2                    |
|         |     | 1.2.1 16-bits PCI-104 Bus Mastering DMA Data Transfer    | 2                    |
|         |     | 1.2.2 8 A/D Converters for Simultaneous Sampling         | 2                    |
|         |     | 1.2.3 Supports S/W, Internal & External Pacer Triggering | 3                    |
|         |     | 1.2.4 On-board FIFO Memory                               | 3                    |
|         |     | 1.2.5 Auto Calibration                                   | 3                    |
|         |     | 1.2.6 Onboard Programmable Timer/Counter                 | 3                    |
|         |     | 1.2.7 BoardID Switch                                     | 3                    |
|         | 1.3 | Applications                                             | 3                    |
|         | 1.4 | Installation Guide                                       | 4                    |
|         |     | Figure 1.1 Installation Flow Chart                       | 4                    |
|         | 1.5 | Software Overview                                        | 4                    |
|         |     | 1.5.1 Programming Choices for DA&C Cards                 | 4                    |
|         |     | 1.5.2 Device Drivers                                     | 5                    |
|         | 1.6 | Device Drivers Programming Roadmap                       | 5                    |
|         |     | 1.6.1 Programming Tools                                  | 5                    |
|         |     | 1.6.2 Programming with DAQNavi SDK                       | 6                    |
|         |     | 1.6.3 Troubleshooting Device Drivers Error               | 6                    |
|         | 1.7 | Specifications                                           | 6                    |
|         | 1.8 | Block Diagram                                            | 7                    |
|         |     | Figure 1.2 ECU-P1706 Function Block                      | 7                    |
|         | 1.9 | Dimensions Diagram                                       | 8                    |
|         |     | Figure 1.3 ECU-P1706 Dimensions Diagram                  | 8                    |
| Chapter | 2   | Installation                                             | 9                    |
|         | 21  | Initial Inspection                                       | 10                   |
|         | 2.1 | l Innacking                                              | 10                   |
|         | 2.2 | Hardware Installation Instructions                       | 10                   |
|         | 2.0 | Setting the Switch                                       | 11                   |
|         | 2.7 | Figure 2.1 Switch Location                               | 11                   |
|         |     | 2.4.1 Setting the BoardID Switch (SW1)                   | 11                   |
|         |     | Table 2.1: Board ID Settings                             | 12                   |
|         |     | 2.4.2 Slot Select for PCI BUS (SW/4)                     | 12                   |
|         |     | Table 2.2: SW/4 Settings                                 | 12                   |
|         | 25  | Setting the lumper                                       | 13                   |
|         | 2.0 | Figure 2.2 FCIL-P1706-ΔF Diagram                         | וט<br>12             |
|         |     | Figure 2.2 ECU-1700-AE Diagram                           | 13                   |
|         |     | Figure 2.4 Jumper (Extend connector) Location            | 13                   |
|         |     | Figure 2.5 ECII-1871 + ECII-P1706 Rigeting Diagram       | 1 <del>4</del><br>1/ |
|         | 26  | Software Installation Instructions                       | 15                   |

DAQNavi SDK Installation ......15

| Chapter  | 3            | Signal Connections                                          | 49               |
|----------|--------------|-------------------------------------------------------------|------------------|
|          | 3.1          | Overview                                                    | 50               |
|          | 3.2          | I/O Connector                                               | 50               |
|          |              | 3.2.1 Pin Assignment                                        | 50               |
|          |              | Figure 3.1 ECU-P1706 Pin Assignments                        | 50               |
|          |              | Figure 3.2 ECU-P1706 Panel Screen Printing                  | 50               |
|          |              | Table 3.1: CN4 Panel Screen Printing and Panel Screen Pri   | nting            |
|          |              | Table 3.2: CN5 Danal Scroon Drinting and Danal Scroon Dri   | intina           |
|          |              | Table 3.2. Cho Fallel Scieen Filling and Fallel Scieen Fill | 51               |
|          |              | 3.2.2 I/O Connector Signal Description                      |                  |
|          |              | Table 3.3: I/O Connector Signal Description                 | 52               |
|          |              | 3.2.3 Analog Input Connections.                             | 52               |
|          |              | Figure 3.3 Differential Input Channel Connection            | 52               |
|          |              | Figure 3.4 Trigger Source and CLK Source Connection         | 53               |
|          |              | 3.2.4 Counter Connections                                   | 53               |
|          |              | Figure 3.5 Event Counter Connection                         | 53               |
|          |              | Figure 3.6 Frequency Measurement Connection                 | 53               |
|          |              | Figure 3.7 Time Pulse Connection                            | 54               |
|          |              | Figure 3.8 One shot Connection                              | 54               |
|          |              | Figure 3.9 PwMeter Connection (PWM_IN)                      | 54               |
|          |              | Figure 3.10PwModulator Connection (PWM_OUT)                 | 54               |
|          | 0.0          | 3.2.5 Extension Board                                       | 55               |
|          | 3.3          | Field Wiring Considerations                                 | 55               |
| Chapter  | Λ            | Calibration                                                 | 57               |
| Chapter  | - <b>T</b> - | Galibration                                                 | JI               |
|          | 4.1          | Introduction                                                | 58               |
|          | 4.2          | Calibration Procedure                                       | 58               |
|          |              | 4.2.1 A/D Calibration Wizard                                | 59               |
|          |              | 4.2.2 Retry Calibration                                     | 62               |
|          |              | 4.2.3 Restore to Factory Default                            | 63               |
| Appendix | χA           | Specifications                                              | 65               |
| , ppondi |              | opoolitoutiono                                              |                  |
|          | A.1          | General                                                     | 66               |
|          |              | Table A.1: General                                          | 66               |
|          | A.2          | Analog Input                                                | 67               |
|          |              | Table A.2: Analog Input                                     | 67               |
|          | A.3          | Counter/Timer                                               | 68               |
|          |              | Table A.3: Counter/Timer                                    | 68               |
|          | A.4          | A/D Gain Code                                               | 68               |
|          |              | Table A.4: ECU-P1706 Analog Input                           | 68               |
| Appendix | ĸВ           | Operation Theory                                            | . 69             |
|          | <b>D</b> 4   |                                                             | 70               |
|          | В.1          | Analog Input Operation                                      | 70               |
|          |              | B.I.I A/D Hardware Structure                                | /0               |
|          |              | D. I.Z Analog Input Ranges and Gains                        | /0               |
|          |              | R 1.3 Analog Input Acquisition Mode                         | /U<br>71         |
|          |              | B 1 4 Δ/D Trigger Modes                                     | ו <i>ו</i><br>72 |
|          |              | B 1 5 A/D Trigger Nodes                                     | 75               |
|          | B.2          | Counter Input and PWM Input/Output                          | 76               |
|          |              | i i i i i i i i i i i i i i i i i i i                       |                  |

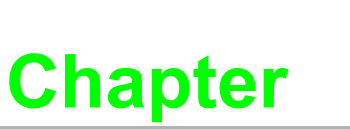

### **Overview**

- Sections include:
- Introduction
- Features
- Applications
- Installation Guide
- Software Overview
- Device Drivers Programming Roadmap
- Specifications
- Block Diagram
- Dimensions Diagram

## 1.1 Introduction

The ECU-P1706 is a powerful high-speed multifunction card applied on PCI-104. It features a 250 KHz 16-bit simultaneous A/D converter, an onboard FIFO buffer (storing up to 8 K samples for A/D). The ECU-P1706 provides a total of up to 8 differential A/D input channels, and two 10 MHz 32-bit multifunction counter channels.

#### **PCI-bus Plug and Play**

The dedicated PCI controller is embedded on ECU-P1706 to interface with PCI bus. It fully implements the PCI bus specification Rev 2.1 including all bus relative configurations, such as base address and interrupt assignment automatically controlled by software.

#### Flexible Input Types and Range Settings

The ECU-P1706 features an automatic channel/gain scanning circuit.Rather than software, which controls multiplexer switching during sampling, the on-board register stores different gain values and configurations for each channel. This design lets you perform multi-channel sampling with different gains for each channel and free combination of single-ended and differential inputs.

#### **High-speed Data Acquisition**

The ECU-P1706 provides a sampling rate up to 250kS/s with 8 A/D converters simultaneously sampling on each channel. And With a large FIFO of 8K Sample . If more than 8 analog input channels are required, The ECU-P1706 has two 1MHz 32-bit Time/counter channels so that it can provide specific functions for different application requirements.

### **1.2 Features**

The ECU-P1706 offers the following main features:

- 8-ch 16-bit 250 KHz Simultaneous Analog Input
- 8K FIFO, support DMA transfer
- Double CLK trigger mode, Multi trigger and CLK source
- 2-ch 32-bit Timer/Counter
- Base clock: 20 MHz Internal and 1 Hz ~ 1 MHz External
- Keep output values when hot system reset
- High ESD protection (8 kv)

Some of the features are described in details from the next page.

### 1.2.1 16-bits PCI-104 Bus Mastering DMA Data Transfer

The ECU-P1706 card supports PCI-104 bus mastering DMA for high-speed data transfers. By setting a block of memory in the ECU-1871, the card performsbus-mastering data transfers without CPU intervention. The CPU is freed to perform other more urgent tasks such as data analysis and graphic manipulation. The function allows users to run all I/O functions simulta-neously at full speed without losing data.

### **1.2.2** 8 A/D Converters for Simultaneous Sampling

The ECU-P1706 card is capable of simultaneous sampling with dedicated A/D converter circuit for each analog input channel.

### 1.2.3 Supports S/W, Internal & External Pacer Triggering

The ECU-P1706 card supports three kinds of trigger modes for A/D conversion: software triggering, internal pacer triggering and external pacer triggering.

The software trigger can acquire a sample whenever needed, while the internal pacer saves CPU loading by triggering the sampling at a pre-programmed frequency. An external pacer can be used for triggering by external frequency source.

### 1.2.4 On-board FIFO Memory

There is 8k of FIFO sample memory on ECU-P1706. This is an important feature for faster data transfers and more predictable performance under Windows systems.

### 1.2.5 Auto Calibration

The ECU-P1706 card features software auto calibration application. It provides a convenient method for user calibration processing.

### **1.2.6 Onboard Programmable Timer/Counter**

The ECU-P1706 provides a programmable timer counter for generating pacer trigger for the A/D conversion. It includes two individual 32-bit counters of 10 MHz clock. The two counters are cascaded together to make a 32-bit timer for pacer trigger time base.

### **1.2.7 BoardID Switch**

The ECU-P1706 has a built-in DIP switch that helps define each card's ID when multiple ECU-P1706 cards have been installed on the same PC chassis. The BoardID setting function is very useful when building a system with multiple ECU-P1706 cards. With the correct BoardID settings, you can easily identify and access each card during hardware configuration and software programming.

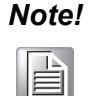

For detailed specifications of the ECU-P1706 cards, please refer to "Appendix A, Specifications".

# **1.3 Applications**

The following are some of the possible applications of ECU-P1706 cards:

- Testing Instruments
- Vibration Testing and Data Gather
- Designed for Smart-Grid Applications

## 1.4 Installation Guide

Before you install your ECU-P1706 card, please make sure you have the following necessary components:

- ECU-P1706 DA&C card
- ECU-P1706 User Manual
- Driver software Advantech DAQNavi SDK and drivers (included in the companion CD-ROM)
- Wiring cables
   PLUG-IN BLOCK 18P 2PCS connected line. (Refer to chapter 4.2)
- Computer

Personal computer or workstation with a PCI-104 bus slot (running XP, Vista or Windows 7)

Some optional components are also available for enhanced operation:

After you get the necessary components and maybe some of the accessories for enhanced operation of your Multifunction card, you can then begin the installation procedures. Figure 1.1 on the next page provides a concise flow chart for a broad picture of the software and hardware installation procedure:

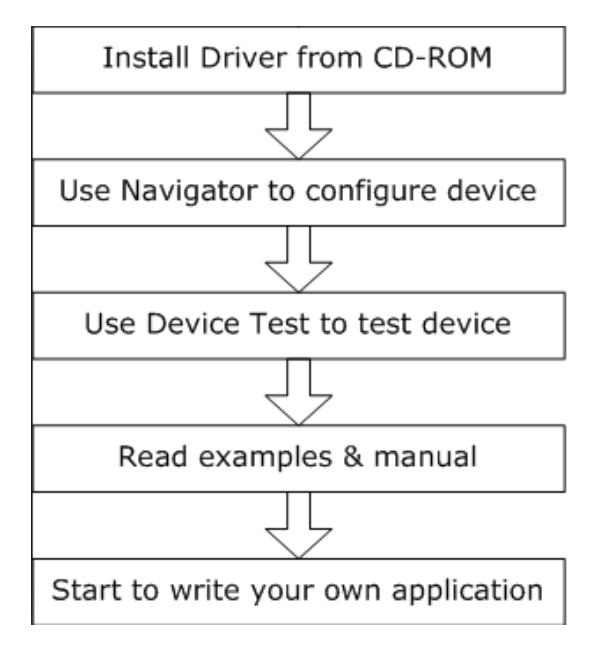

**Figure 1.1 Installation Flow Chart** 

### 1.5 Software Overview

Advantech offers a rich set of APIs, third-party driver supports and application software to help fully utilize the functions of your ECU-P1706 cards:

- Device Drivers (on the companion CD-ROM)
- DAQNavi SDK

### 1.5.1 Programming Choices for DA&C Cards

You may use Advantech application software such as Advantech Device Drivers. On the other hand, advanced users may choose register-level programming, although it is not recommended due to its laborious and time-consuming nature.

### 1.5.2 Device Drivers

The Advantech Device Drivers software is included on the companion CD-ROM. It also comes with all Advantech DA&C cards. Advantech's device drivers feature a complete I/O function library to help boost your application performance. The Advantech Device Drivers for Windows XP or Windows 7 works seamlessly with development tools such as Visual C++, Visual C#, Visual Basic.NET, Borland C++ Builder and Borland Delphi.

### **1.6 Device Drivers Programming Roadmap**

This section will provide you a roadmap to demonstrate how to build an application from scratch using Advantech Device Drivers with your favorite development tools such as Visual C++, C#, Visual Basic.NET, Delphi and C++ Builder. The step-by-step instructions on how to build your own applications using each development tool will be given in the Device Drivers Manual. Moreover, a rich set of example source code is also given for your reference.

### **1.6.1 Programming Tools**

Programmers can develop application programs with their favorite development tools:

- Visual C++
- Visual C#
- Visual Basic.NET
- Delphi
- C++ Builder
- LabVIEW

For instructions on how to begin programming in each development tool, Advantech offers a **Tutorial** Chapter in the **Device Drivers Manual** for your reference. Please refer to the corresponding sections in this chapter of the Device Drivers Manual to begin your programming efforts. You can also look at the example source code provided for each programming tool.

The **Device Drivers Manual** can be found on the companion CD-ROM. Or if you have already installed the Device Drivers on your system, the **Device Drivers Manual** can be readily accessed through the **Start** button:

#### Start/Programs/Advantech Automation/DAQNavi/DAQNavi Manuals

The example source codes can be found under the corresponding installation folder such as the default installation path: *C:\Advantech\DAQNavi\Examples*\

For information about using other function groups or other development tools, please refer to the **Device Driver Programming Guide** and the **Function Reference** on the **Device Drivers Manual**.

### **1.6.2 Programming with DAQNavi SDK**

Advantech DAQNavi SDK offers a rich function library to be utilized in various application programs. This function library consists of numerous APIs that support many development tools, such as Visual C++, C#, Visual Basic.NET, Delphi and C++ Builder.

According to their specific functions or services, the APIs can be categorized into several function groups:

- Device Function
- Analog Input/Output Function
- Digital Input/Output Function
- Counter Function

For the usage and parameters of each function, please refer to the **Function Description** chapter in the **Device Drivers Manual**.

#### **1.6.3** Troubleshooting Device Drivers Error

Driver functions will return a status code when they are called to perform a certain task for the application. When a function returns a code that is not zero, it means the function has failed to perform its designated function. See Device Driver Manual for detailed information about Error Code.

### 1.7 Specifications

#### General

- Power Consumption: Typical: 5 V @ 850 mA
- Bus Type: PCI-104
- I/O Connector: Plug-in Terminal Block
- **Operating:** -20 ~ 70°C (-4 ~ 158°F) temperature @ 5 ~ 85% RH
- **Storage Temperature:** -40 ~ 80°C (-40 ~176°F)
- **Storage Humidity:** 5 ~ 95% RH, non-condensing (IEC 60068-2-3)

#### Analog Input

- Channels: 8 differential
- Resolution: 16 bits
- Max. Sampling Rate: 250 KS/s
- FIFO Size: 8 K samples
- Overvoltage: 30 VP-P Protection
- Input Impedance: 18 MΩ
- Sampling Mode: Software, onboard programmable pacer and external (TTL Level)
- Trigger mode: Delay to Start trigger, Delay to Stop trigger
- **Trigger Source:** Analog Trigger, External Trigger
- Input Range: (V. Software Programmable)

| Bipolar                  | ±10  | ±5   | ±2.5 | ±1.25 |
|--------------------------|------|------|------|-------|
| Accuracy % of FSR ± 1LSB | 0.04 | 0.04 | 0.06 | 0.08  |

**Timer Counter** 

- Channels: 2
- Resolution: 32 bits
- Mode In: PWM In/Out, Pulse Out
- Compatibility: Isolated 24 V<sub>DC</sub>
- Max. Input Frequency: 1 MHz
- Max. Output Frequency: 1 MHz

# 1.8 Block Diagram

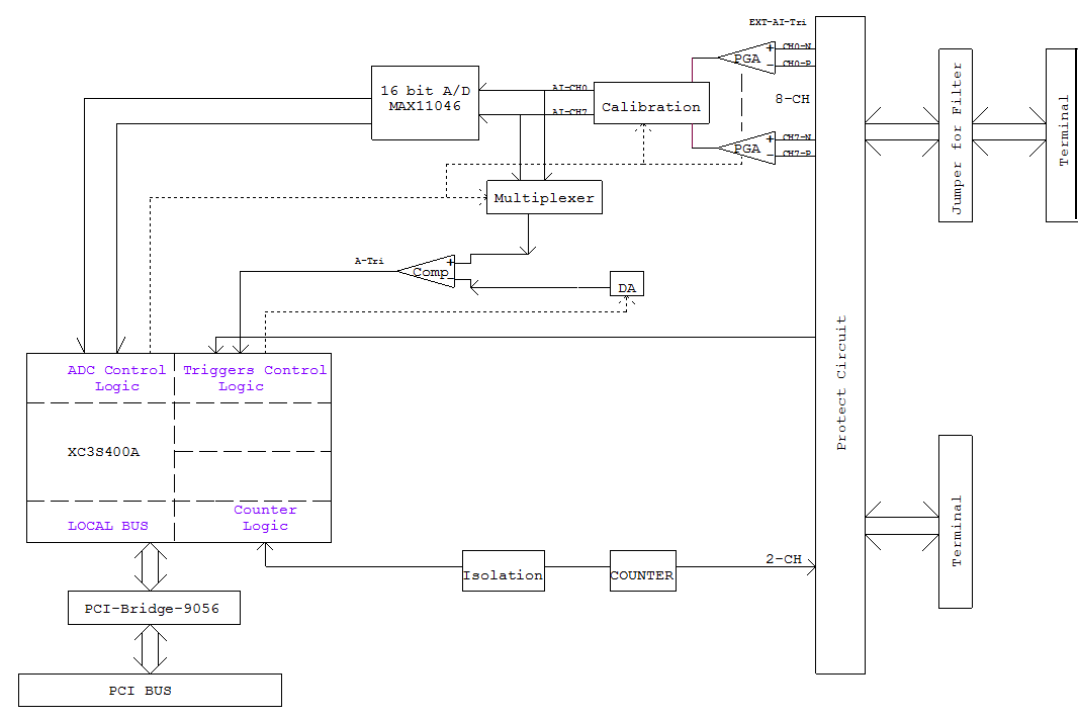

Figure 1.2 ECU-P1706 Function Block

# **1.9 Dimensions Diagram**

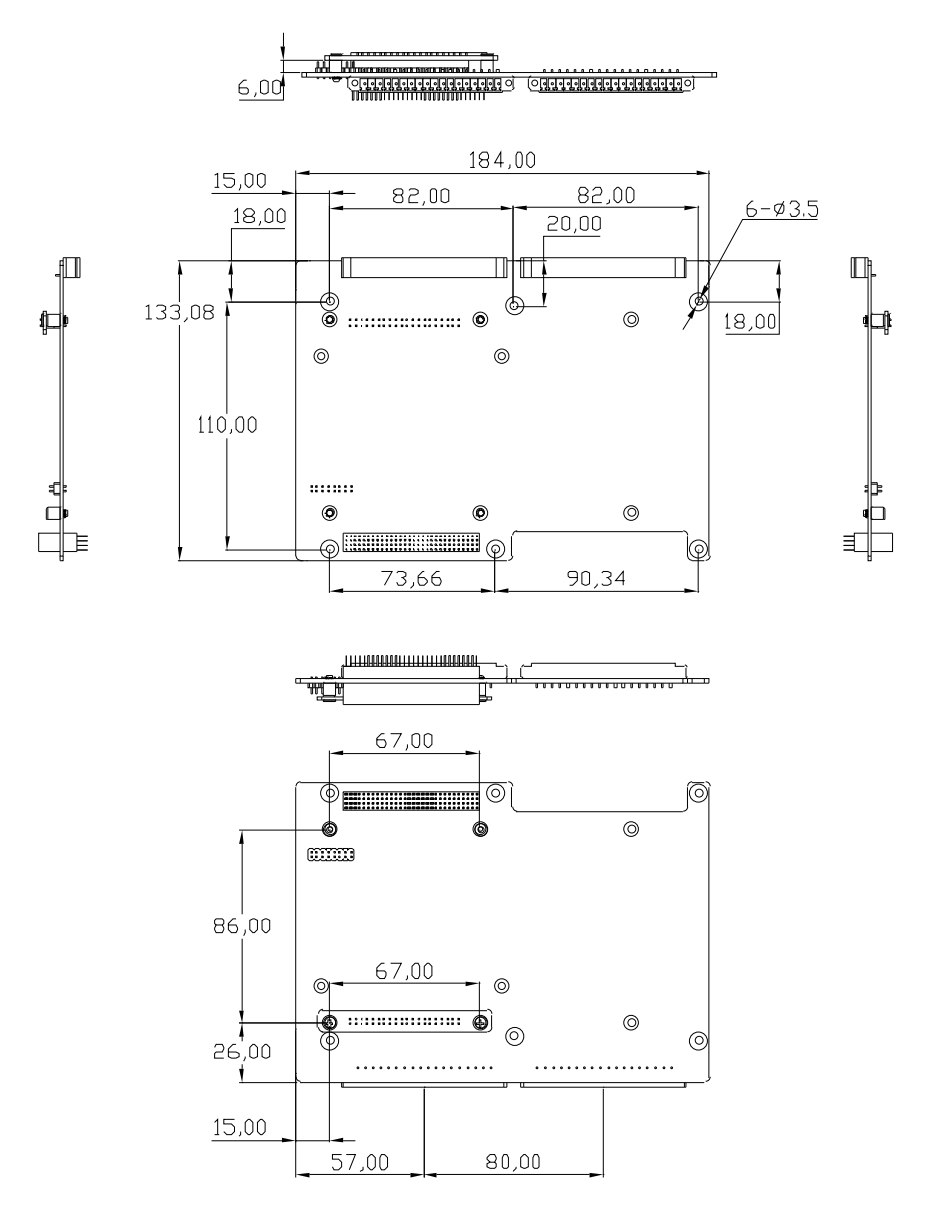

Figure 1.3 ECU-P1706 Dimensions Diagram

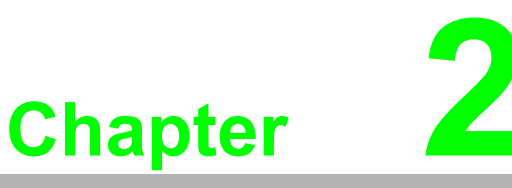

# Installation

- Sections include:
- Initial Inspection
- Unpacking
- Hardware Installation Instructions
- Setting the Switch
- Setting the Jumper
- Software Installation Instructions
- Device Setup & Configuration
- Device Test

# 2.1 Initial Inspection

Before installing the ECU-P1706, check the card for visible damage. We have carefully inspected the card both mechanically and electrically before shipment. It should be free of marks and in perfect order upon receipt.

As you unpack the ECU-P1706, check it for signs of shipping damage (damaged box, scratches, dents, etc.). If it is damaged or fails to meet specifications, notify our service department or your local sales representative immediately. Also, call the carrier immediately and retain the shipping carton and packing materials for inspection by the carrier. We will then make arrangements to repair or replace the unit.

# 2.2 Unpacking

After receiving your ECU-P1706 package, please inspect its contents first.

The package should contain the following items:

- ECU-P1706 card
- PLUG-IN BLOCK 18P 2PCS
- F=M3x10L H=15.3mm Cu 6 PCS
- 1 x front Panel (for ECU-P1706)
- Energy Series Driver and Utility DISC
- 1x ROHS LIST
- 1 x warranty card

The ECU-P1706 cards harbors certain electronic components vulnerable to **electro-static discharge** (ESD). ESD could easily damage the integrated circuits and certain components if preventive measures are not carefully paid attention to.

Before removing the card from the antistatic plastic bag, you should take following precautions to ward off possible ESD damage:

- Touch the metal part of your computer chassis with your hand to dis-charge static electricity accumulated on your body. Or use a grounding strap.
- Touch the anti-static bag to a metal part of your computer chassis before opening the bag.
- Hold the card only by the metal bracket when removing it from the bag.

After taking out the card, you should first inspect the card for any possible signs of external damage (loose or damaged components, etc.). If the card is visibly damaged, please notify our service department or the local sales representative immediately. Avoid installing a damaged card into your system. Also, pay extra caution to the following aspects to ensure proper installation:

- Avoid physical contact with materials that could hold static electricity such as plastic, vinyl and Styrofoam.
- Whenever you handle the card, grasp it only by its edges. DO NOT TOUCH the exposed metal pins of the connector or the electronic components.

### Note!

Keep the anti-static bag for future use. You may need the original bag to store the card if you have to remove the card from the PC or transport it elsewhere.

# 2.3 Hardware Installation Instructions

- 1. Turn the PC's power off. Turn off the power of any peripheral devices such as printers and monitors.
- 2. Disconnect the power cord and any other cables from the back of the computer.
- 3. Remove the system unit cover (see the user's guide for your chassis if necessary).
- 4. Remove the CPU card from the chassis (if necessary) to gain access to the card's PCI-104 connector.
- 5. Connect the ECU-P1706 card to the PCI-104 connector. Carefully align the pins with the PCI-104 connector. Slide the module into the connector. The module pins may not slide all the way into the connector; do not force the pins into place, or the module may be damaged.
- 6. Fasten the module to the CPU card by using the included brass screw. Screw the brass spacer into the threaded hole on the CPU card. Do not tighten too much, or the threads may be damaged.
- 7. Reinstall the CPU card and replace the system unit cover. Reconnect the cables you removed in step 2.
- 8. Attach 2 green 18 PIN terminals connected line (refer to chapter 3 Pin for definition) accessories to the ECU-P1706.
- 9. Plug in and turn on the power. This completes the hardware installation. Install the software driver as described in the following section.

# 2.4 Setting the Switch

The following figure will show you the locations for SW1 & SW4.

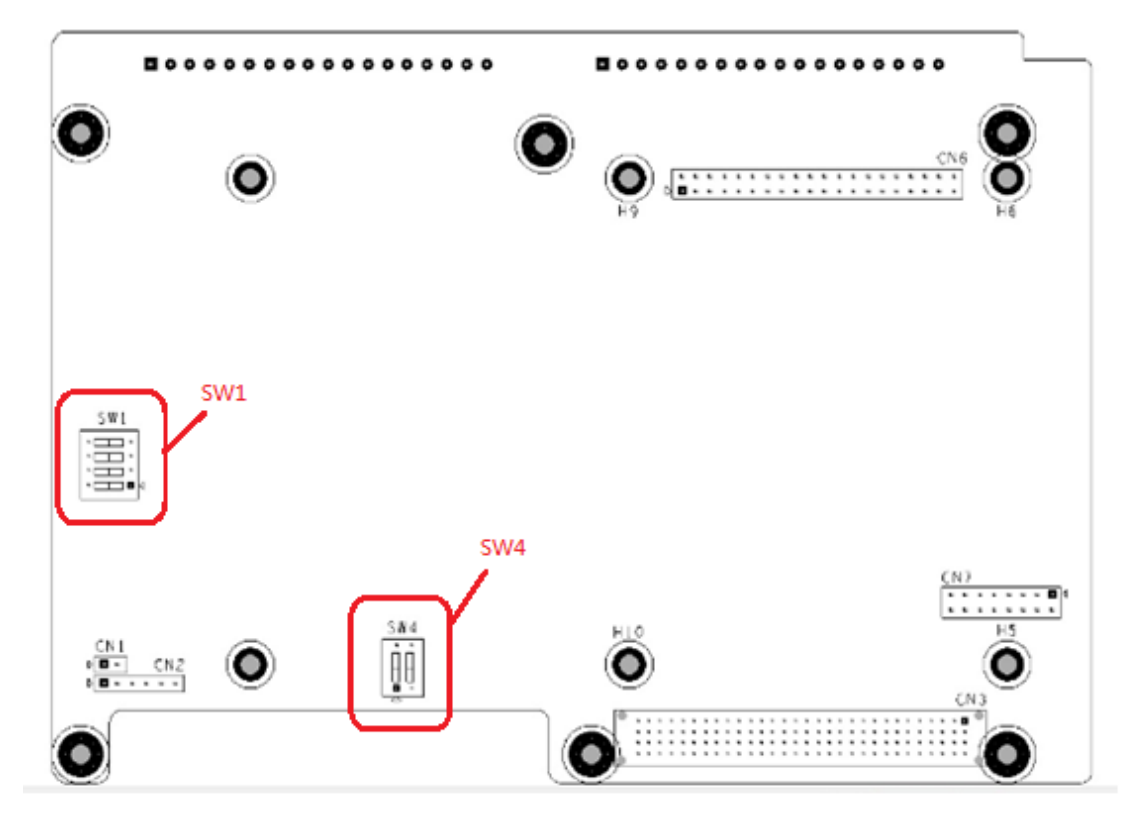

Figure 2.1 Switch Location

### 2.4.1 Setting the BoardID Switch (SW1)

The ECU-P1706 has a built-in DIP switch (SW1), which is used to define each card's board ID. You can determine the board ID on the register as shown in Table 2-1. When there are multiple cards on the same chassis, this board ID setting function is useful for identifying each card's device number through board ID. We set the ECU-P1706 board ID as 0 at the factory. If you need to adjust it to other board ID, set the SW1 by referring to DIP switch setting.

| Table 2.1: Board ID Settings |     |     |     |     |  |
|------------------------------|-----|-----|-----|-----|--|
| SW1                          | 3   | 2   | 1   | 0   |  |
| BoardID                      | ID3 | ID2 | ID1 | ID0 |  |
| 0*                           | ON  | ON  | ON  | ON  |  |
| 1                            | ON  | ON  | ON  | OFF |  |
| 2                            | ON  | ON  | OFF | ON  |  |
| 3                            | ON  | ON  | OFF | OFF |  |
| 4                            | ON  | OFF | ON  | ON  |  |
| 5                            | ON  | OFF | ON  | OFF |  |
| 6                            | ON  | OFF | OFF | ON  |  |
| 7                            | ON  | ON  | ON  | ON  |  |
| 8                            | OFF | ON  | ON  | ON  |  |
| 9                            | OFF | ON  | ON  | OFF |  |
| 10                           | OFF | ON  | OFF | ON  |  |
| 11                           | OFF | ON  | OFF | OFF |  |
| 12                           | OFF | OFF | ON  | ON  |  |
| 13                           | OFF | OFF | ON  | OFF |  |
| 14                           | OFF | OFF | OFF | ON  |  |
| 15                           | OFF | OFF | OFF | OFF |  |

### 2.4.2 Slot Select for PCI BUS (SW4)

The ECU-P1706 has a built-in DIP switch (SW4), which is used to define each card's interrupt number. You can determine the INT ID as shown in Table 2-2. When there are multiple cards on the same chassis, this INT ID setting function is useful for each card. We set the ECU-P1706 INT ID as 0 at the factory. If you need to adjust it to other INT ID, set the SW4 by referring to DIP switch setting.

| Table 2.2: SW4 Settings |           |              |        |       |       |      |       |
|-------------------------|-----------|--------------|--------|-------|-------|------|-------|
| Position1               | Position2 | Switch Value | Module | REQ#  | GNT#  | CLK  | INT0# |
| ON                      | ON        | 0            | 0      | REQ0# | GNT0# | CLK0 | INTA# |
| ON                      | OFF       | 1            | 1      | REQ1# | GNT1# | CLK1 | INTB# |
| OFF                     | ON        | 2            | 2      | REQ2# | GNT2# | CLK2 | INTC# |
| OFF                     | OFF       | 3            | 3      | REQ3# | GNT3# | CLK2 | INTD# |

**Note!** ECU-P1706 and ECU-1871 products are used together, the interrupt number only supports 0, 1, 2 module slot.

# 2.5 Setting the Jumper

The ECU-P1706 is composed of ECU-P1706 motherboard and jumper board, when the ECU-P1706 extend ECU-P13XX series cards, will remove the jumper board.

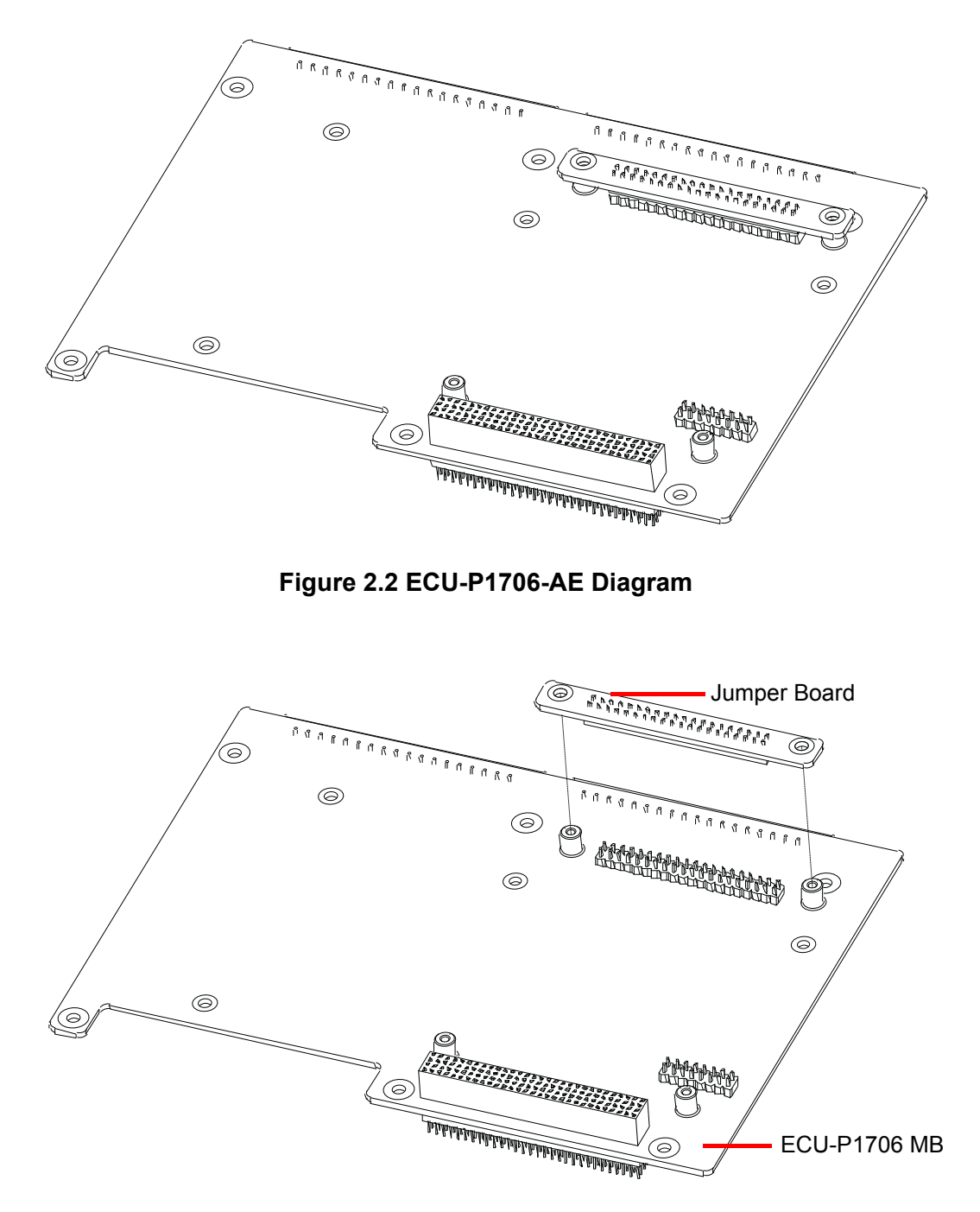

Figure 2.3 ECU-P1706-AE Exploded Diagram

The following figure will show you the locations for CN6 & CN7.

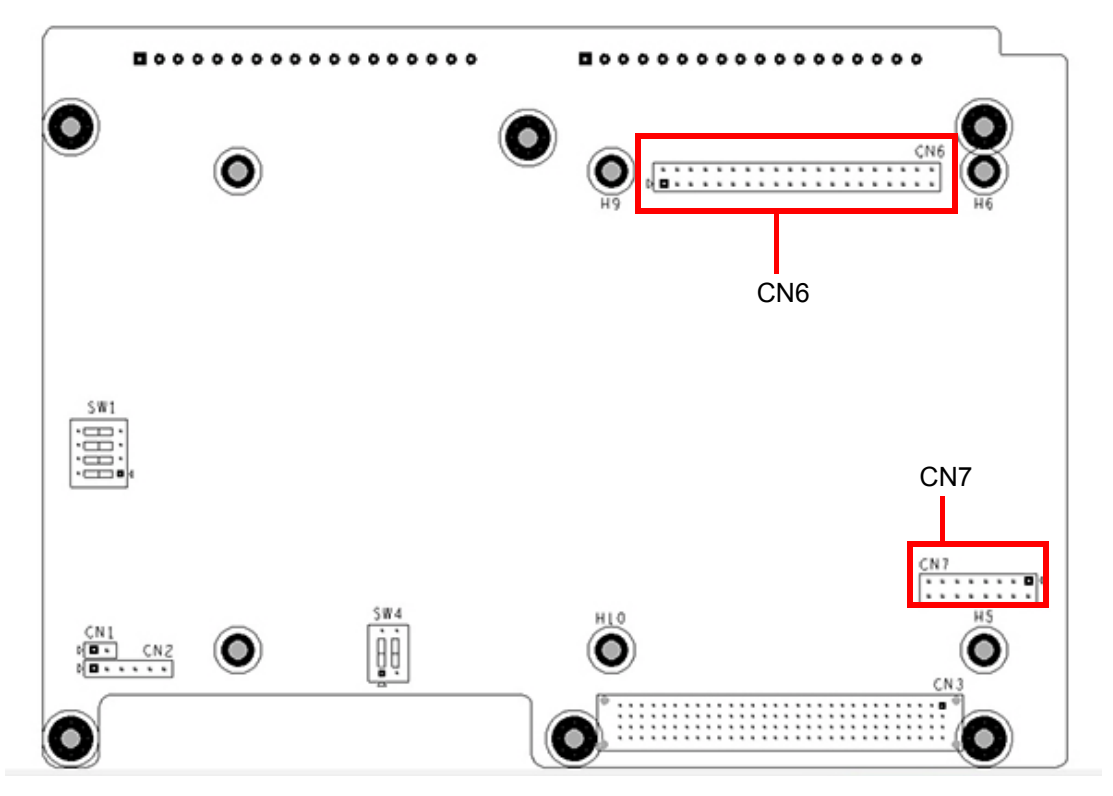

Figure 2.4 Jumper (Extend connector) Location

The ECU-P1706 have two jumper groups built-in DIP jumper (CN6 CN7), which is used to extend ECU-P13XX series card, default set off.

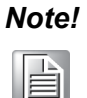

This is ECU-P1706 mounted to the blasting ECU-1871 system diagram, convenient for customers to understand the installation mode of the card.

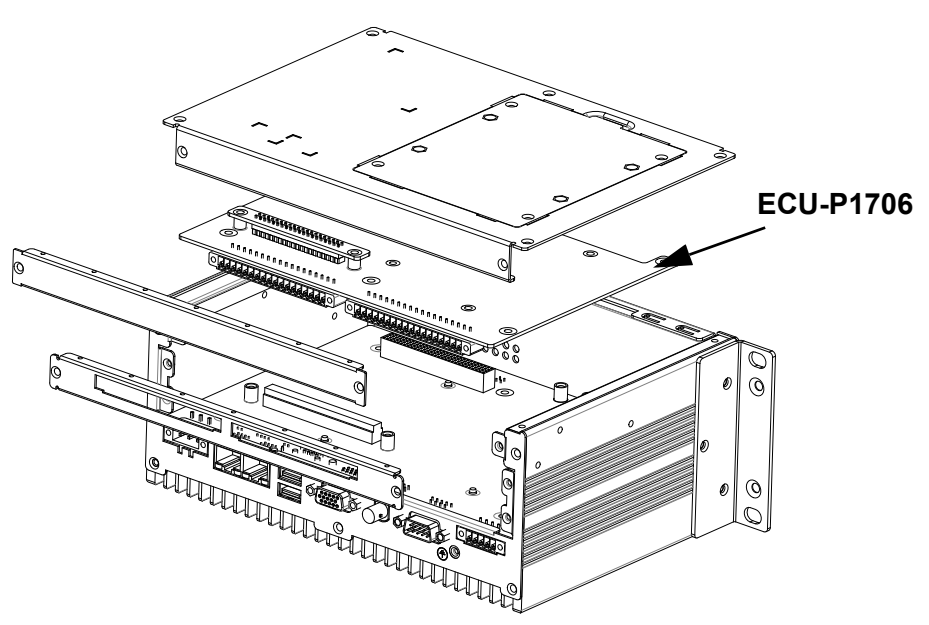

Figure 2.5 ECU-1871 + ECU-P1706 Blasting Diagram

# 2.6 Software Installation Instructions

### 2.6.1 DAQNavi SDK Installation

For developer, we recommend you to install driver from Advantech Navigator. Advantech Navigator will be installed with DAQNavi SDK Package, so the developer need not download the individual driver package.

The user to build operation environment need not download and install DAQNavi SDK Package, user can only download and install the individual driver Package "DAQNavi\_ECUP1706".

- Install driver for development
- Install driver for building operation environment

#### Install driver for development:

We offer two ways to install the driver:

- Installation
- Preinstallation
- Uninstallation

We recommend you use the device auto Installation. We recommend you to insert the card into your system before installing the driver to ensure that the installation process will be completed smoothly.

#### Installation (Recommended)

You can install the ECU-P1706 card in any PCI-104 slot on your computer. Please follow the following steps below to install the module on your system.

- 1. Turn off your computer and unplug the power cord and cables. TURN OFF your computer before installing or removing any components on the computer.
- 2. Remove the cover of the computer.
- 3. Remove the slot cover on the back panel of your computer.
- 4. Touch the metal part on the surface of your computer to neutralize the static electricity that might be on your body.
- 5. Adjust DIP switch SW1 on board to set the card's board ID.
- 6. Insert the ECU-P1706 card into a PCI-104 slot. Hold the card only by its edges and carefully align it with the slot. Insert the card firmly into place. Use of excessive force must be avoided, otherwise the card might be damaged.
- 7. Fasten the bracket of the PCI-104 card on the back panel rail of the computer with screws.
- 8. Connect appropriate accessories(68-pin cable, wiring terminals, etc. if necessary) to the PCI-104 card.
- 9. Replace the cover of your computer chassis. Re-connect the cables you removed in step 2.
- 10. Plug in the power cord and turn on the computer.
- 11. Install DAQNavi SDK from DVD for building your operation environment.
  - 1). Insert the companion DVD into your DVD disc. The setup program will be launched automatically if you have the autorun function enabled on your system. Then the setup program will be launched.

2). Push the "CONTINUE" button to next step.

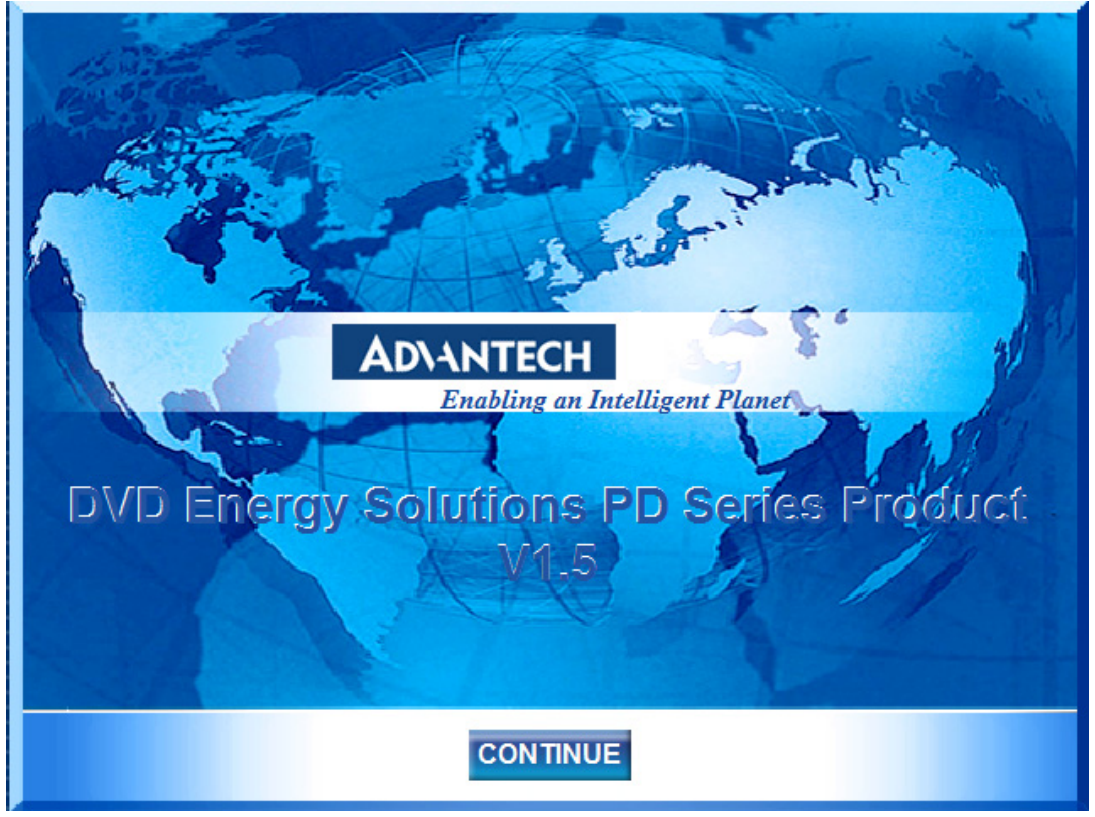

3). Select the "Installation" option.

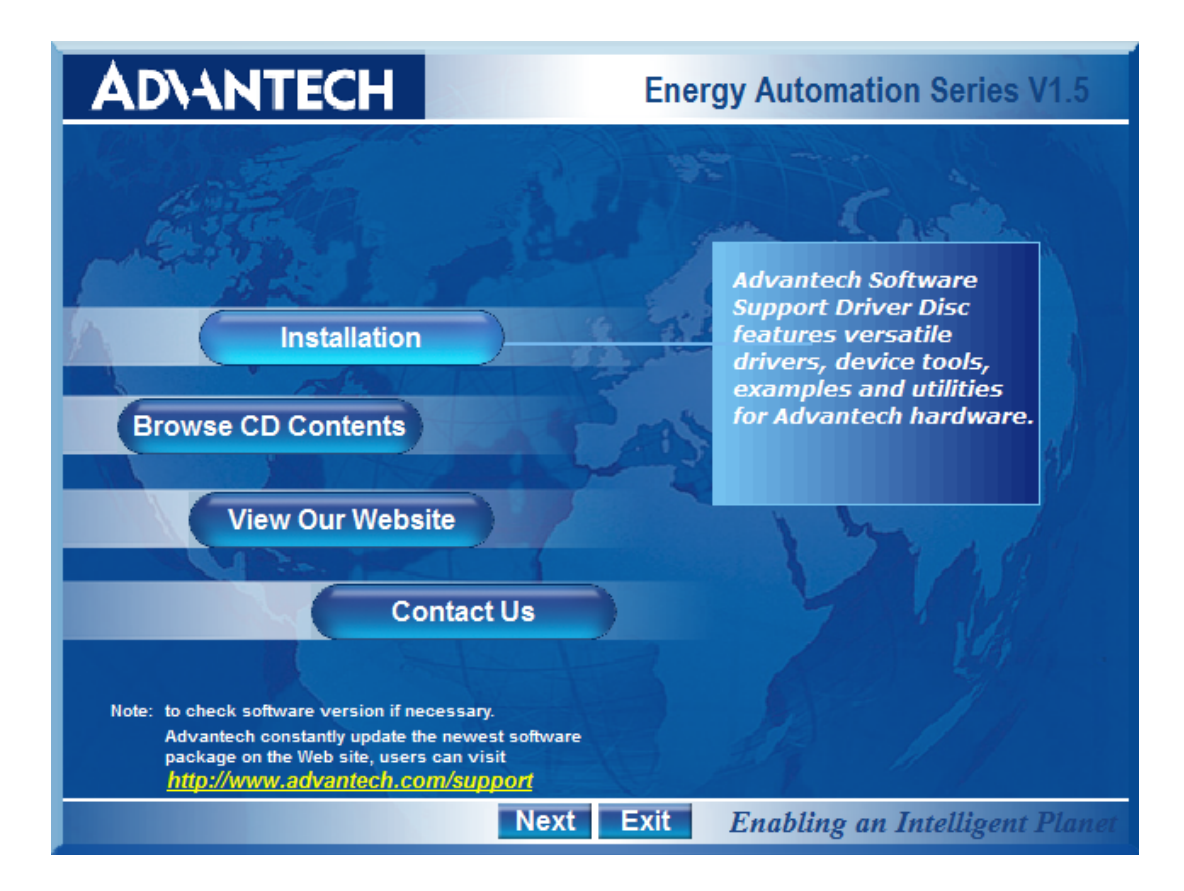

4). Select the "ECU Series" option.

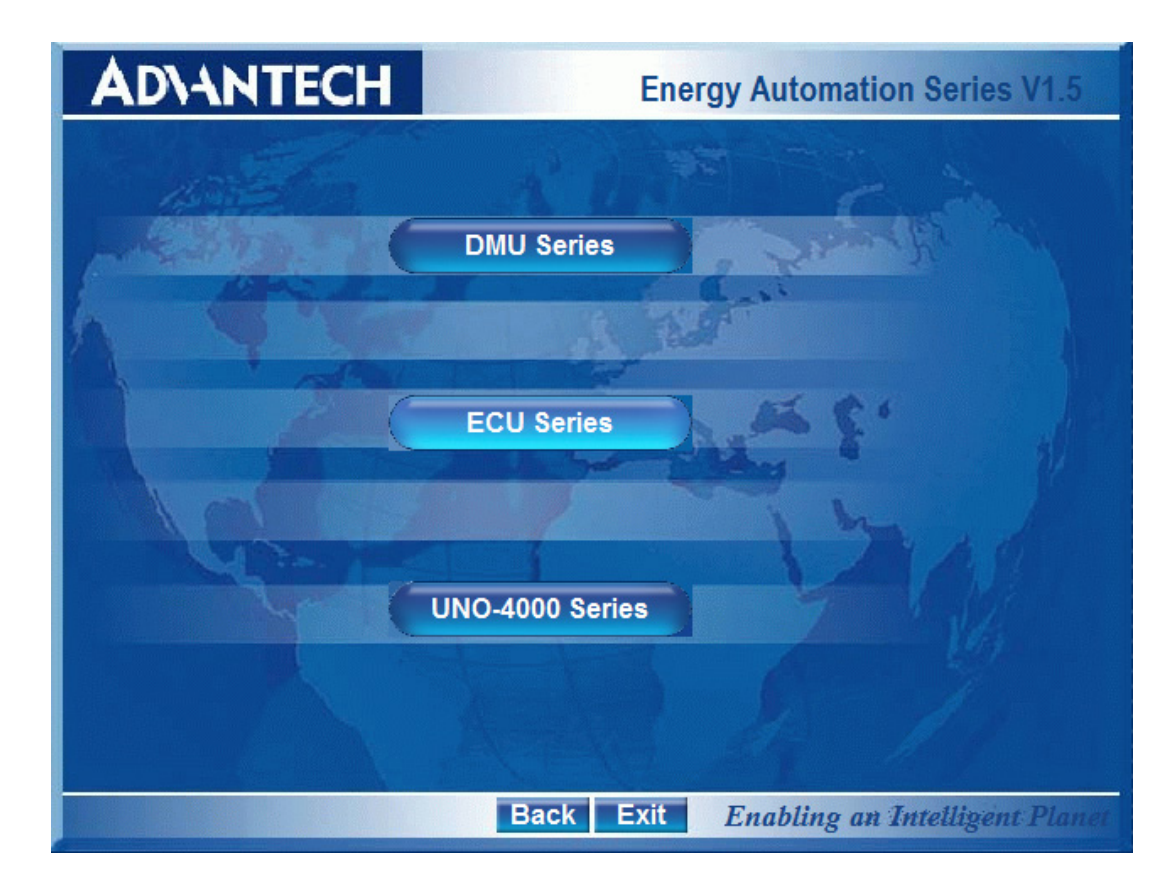

5). Select the "ECU-P1706" option.

| AD\ANTECH | Energy Automation Series V1.5            |
|-----------|------------------------------------------|
| ECU S     | eries Platforms                          |
| ECU-1710A | ECU-1871 ECU-1911                        |
| EG        | J Series Cards                           |
| ECU-P1706 | ECU-P1300                                |
|           | FB                                       |
|           | Back Exit Enabling an Intelligent Planet |

6). If the client need to develop other applications they need on ECU-P1706, please Select the "SDK " option to install ECU-P1706 DAQNavi SDK Package. so the developer need not download the individual driver package.

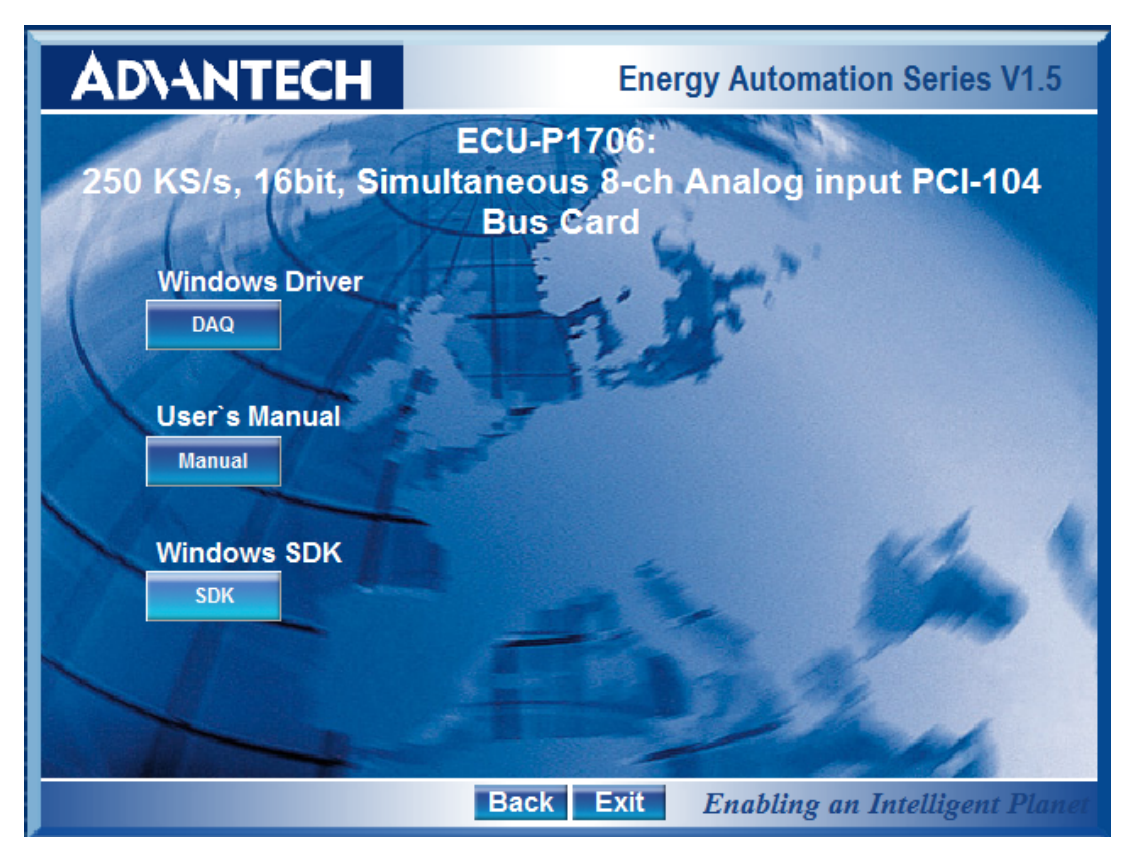

- 7). After DAQNavi SDK have been installed successfully, Advantech Navigator will be lunched automatically. Of course, you can open the Advantech Navigator from "Start >> All Programs >> Advantech Automation >> DAQNavi >> Advantech Navigator" manually. For win7 user, you must run it by right click the item and select the 'Run As Administrator' item from the popup menu.
- 8). Click "+" on the left of node named "Supported Devices" to expand the contents, then all the supported devices will be listed under this node.

9). Choose the device which you want to install driver, right click on the node, there will be a popup dialog shown, click "Install Driver" on the dialog, thus, the driver will start to install.

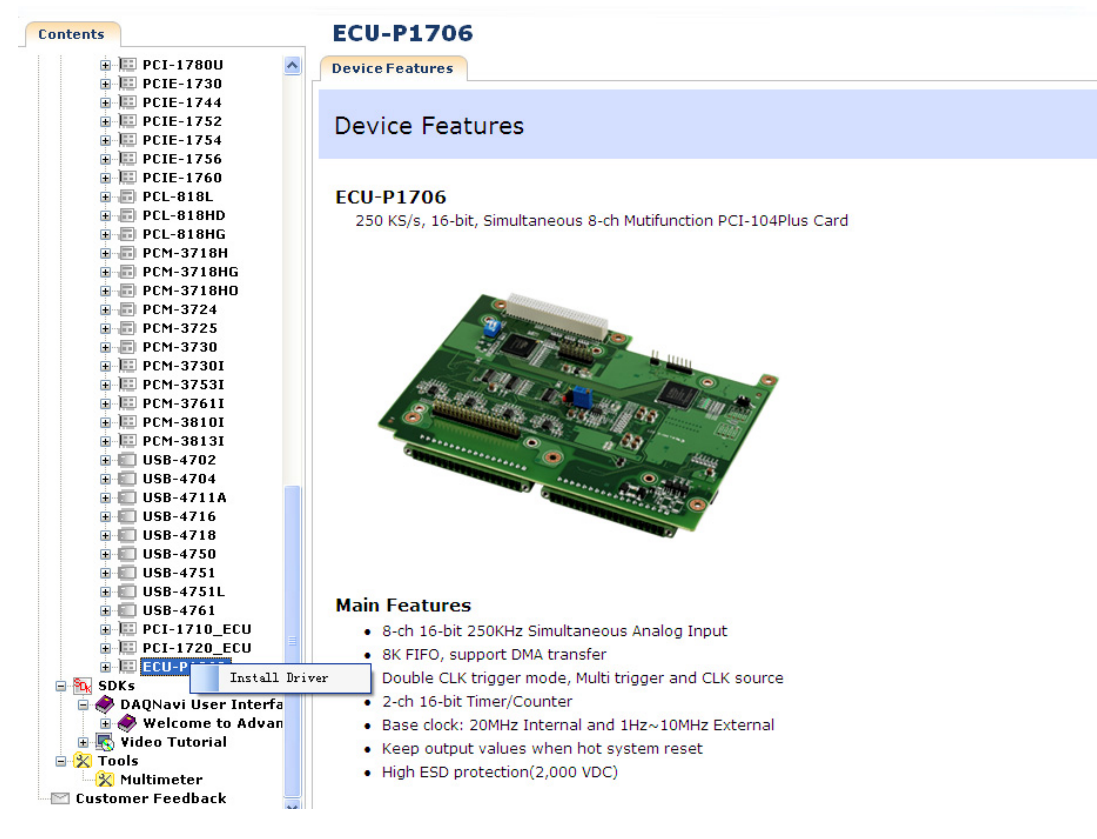

10). Click "OK" to finish installation. Navigator detects and installs ECU-P1706 device on the system automatically, then you can find "ECU-P1706" device node under "Installed Devices" node.

| Welcome     Setting of ECU-P1706,BID#7       DAQNavi     Devices                                                                                                    | Contents                                                                                                    | ice Setting                                                                                                    |
|----------------------------------------------------------------------------------------------------|----------------------------------------------------------------------------------------------------|----------------------------------------------------------------------------------------------------|
| Installed Devices   Image: Solution of the second section of the second second second second second second second second second second second second second second second second second second | Contents<br>Welcome<br>DAQNavi<br>ECU-P1706,BID#70<br>Scenarios<br>Scenarios<br>DAQNavi<br>Device Setting<br>Scenarios<br>Scenarios<br>DAQNavi User Interface<br>DAQNavi User Interface<br>Svideo Tutorial<br>Customer Feedback | CCC Setting         rice         alog Input         Channel Setting         Clock Setting         Trigger Setting         alog Input Calibration         Jones Jone         Timer Pulse         Prequency Measurement         Pulse Width Modulation         Prequency Measurement         Pulse Width Modulation         Base Address:       0xFZEF000         Interrupt:       0x13         Interrupt:       0x13         Interrupt:       0x13         Interrupt:       0x13         Interrupt:       0x13         Interrupt:       0x13         Interrupt:       0x19         Interrupt:       0x13         Interrupt:       0x14         Interrupt:       0x16         Interrupt:       0x16         Interrupt:       0x16         Interrupt:       0x16         Interrupt:       0x16         Interrupt:       0x16         Interrupt:       0x16         Interrupt:       0x16         Interrupt:       0x16         Interrupt:       0x16         Interrupt:       0x16 |

#### Preinstallation

ECU-P1706 DAQNavi Driver supply device preinstallation if you have installed ECU-P1706 DAQNavi Driver from Navigator but without inserting the ECU-P1706 card in your system.

- 1. Install ECU-P1706 DAQNavi Driver from Navigator.
- 2. Turn off your computer and unplug the power cord and cables. TURN OFF your computer before installing or removing any components on the computer.
- 3. Remove the cover of the computer.
- 4. Remove the slot cover on the back panel of your computer.
- 5. Touch the metal part on the surface of your computer to neutralize the static electricity that might be on your body.
- 6. Adjust DIP switch SW1 on board to set the card's board ID.
- 7. Insert the ECU-P1706 card into a PCI-104 slot. Hold the card only by its edges and carefully align it with the slot. Insert the card firmly into place. Use of excessive force must be avoided, otherwise the card might be damaged.
- 8. Fasten the bracket of the PCI-104 card on the back panel rail of the computer with screws.
- 9. Connect appropriate accessories to the PCI-104 card.
- 10. Replace the cover of your computer chassis. Re-connect the cables you removed in step 2.
- 11. Plug in the power cord and turn on the computer.
- 12.
- In Windows XP system:

Access the "System Device Manager". System will recognize PCI device and pop up an dialog, click "next" button to complete the installation process. Or else you can install the device driver by right click on the PCI device item and select "Update" button to install ECU-P1706 driver.

In Windows 7 system:

Access the "System Device Manager". System will recognize ECU-P1706 device and the driver of ECU-P1706 will be installed automatically without any notice information.

Note!

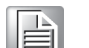

If your card has been installed properly, you can see the device name of your card listed on the "System Device Manager" under "Advantech DAQ device" node. If you do see the device name listed under it but marked with an exclamation sign "!", it means your device's driver has not been installed correctly and successfully. In this case, you can select the device name and press the "Update" button to update driver manually.

#### Uninstallation

- 1. Close the applications of the ECU-P1706.
- 2. Run Advantech Navigator. For win7 user, you must run it by right click the item and select the 'Run As Administrator' item from the popup menu.
- 3. Click "+" on the left of node named "Installed Devices" to expand the contents, then all the installed devices will be listed under this node.
- 4. Choose the device which you want to uninstall driver, right click on the node, there will be a popup dialog shown, click "uninstall Driver" on the dialog, thus, the driver will start to uninstall.

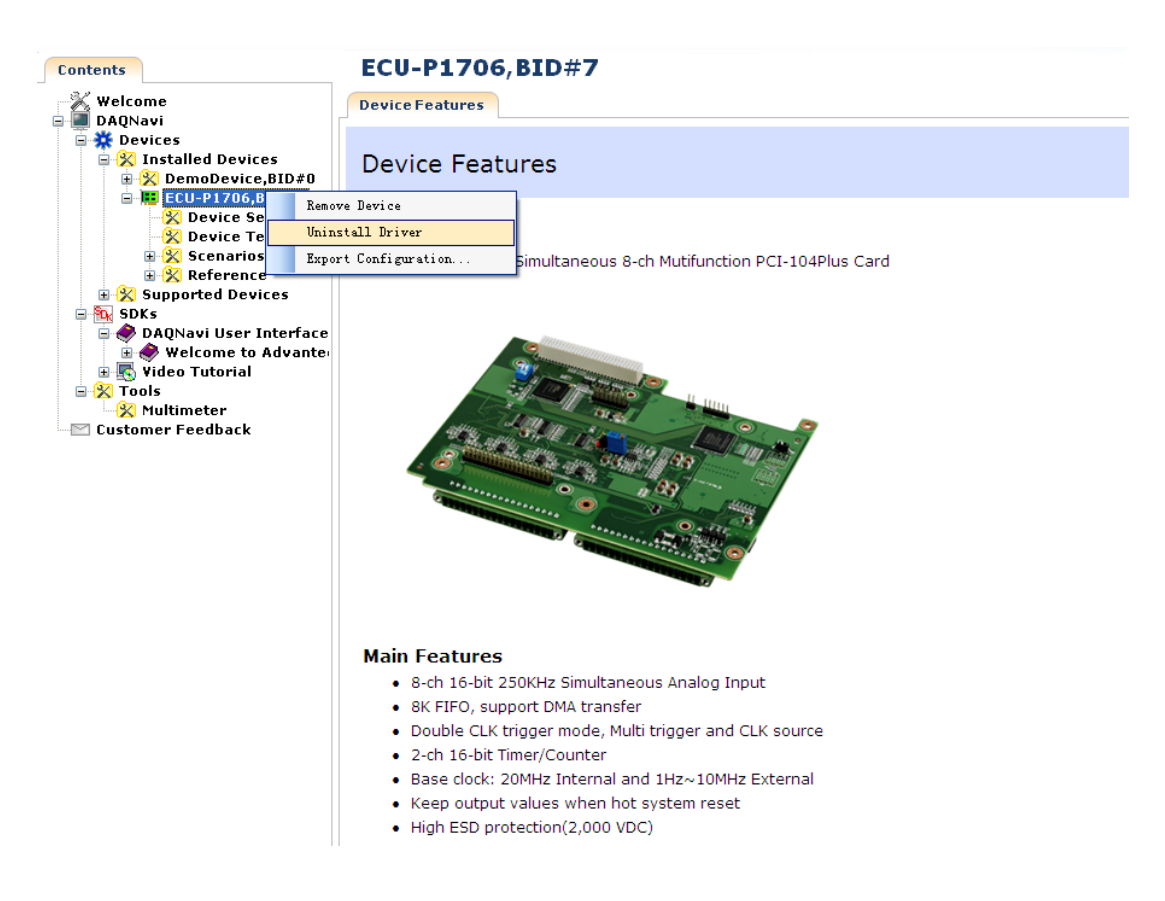

### 2.6.2 Devices Driver Installation

Install driver for building operation environment:

We offer two ways for driver installation:

- Installation
- Preinstallation
- Uninstallation

We recommend use the driver auto Installation way. We recommend you to install the card into your system before installing the driver, thus to ensure that the device driver will be installed smoothly.

#### Installation (Recommended)

You can install the ECU-P1706 card in any PCI-104 slot on your computer. Please follow the steps below to install the module on your system.

- 1. Turn off your computer and unplug the power cord and cables. TURN OFF your computer before installing or removing any components on the computer.
- 2. Remove the cover of the computer.
- 3. Remove the slot cover on the back panel of your computer.
- 4. Touch the metal part on the surface of your computer to neutralize the static electricity that might be on your body.
- 5. Adjust DIP switch SW1 on board to set the card's board ID.
- 6. Insert the ECU-P1706 card into a PCI-104 slot. Hold the card only by its edges and carefully align it with the slot. Insert the card firmly into place. Use of excessive force must be avoided, otherwise the card might be damaged.
- 7. Fasten the bracket of the PCI-104 card on the back panel rail of the computer with screws.
- 8. Connect appropriate accessories (68-pin cable, wiring terminals, etc. if necessary) to the PCI-104 card.
- 9. Replace the cover of your computer chassis. Re-connect the cables you removed in step 2.
- 10. Plug in the power cord and turn on the computer.
- 11. Install ECU-P1706 DAQNavi driver from DVD for building your operation environment.
  - 1). Insert the companion DVD into your DVD disc. The Setup program will be launched automatically if the auto play function enabled on your system. When the Setup Program is launched, you will see the following setup screen.

2). Push the "CONTINUE" button to next step.

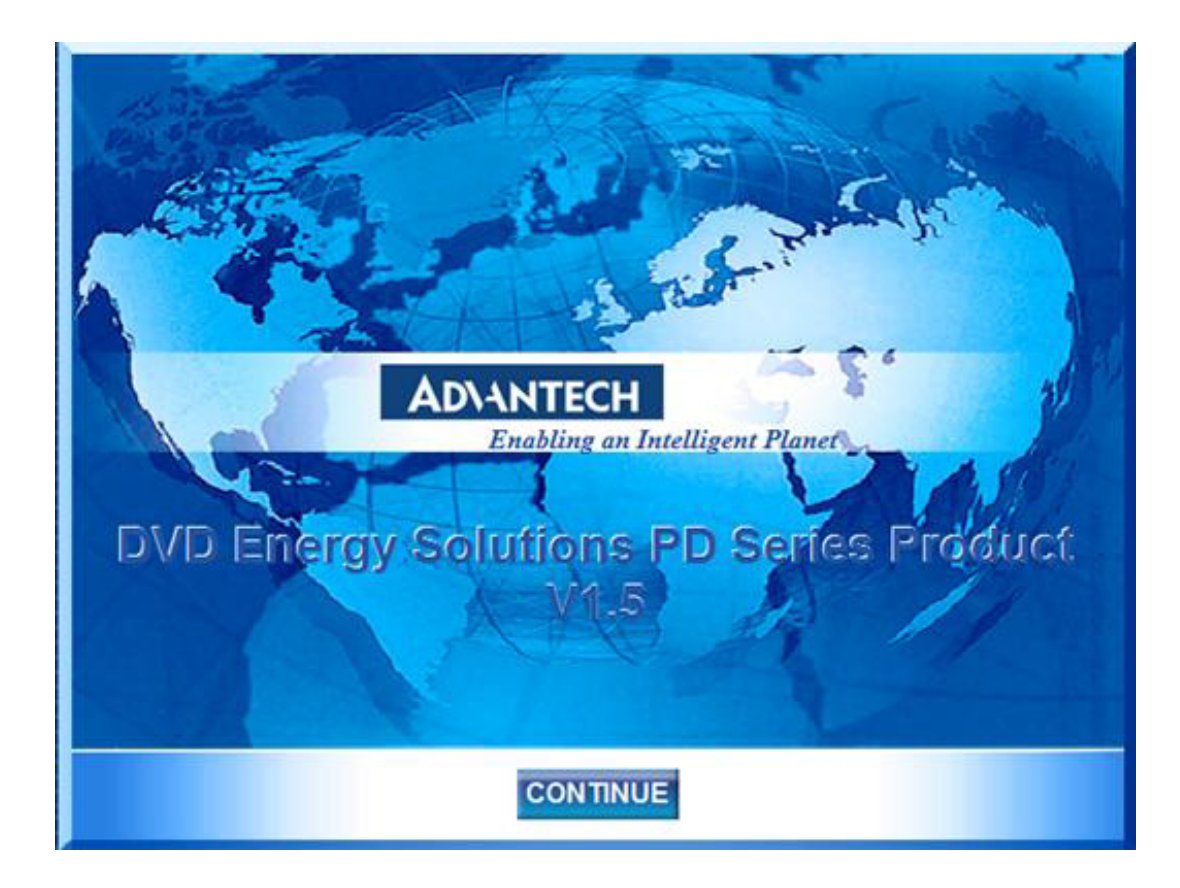

3). Select the "Installation" option.

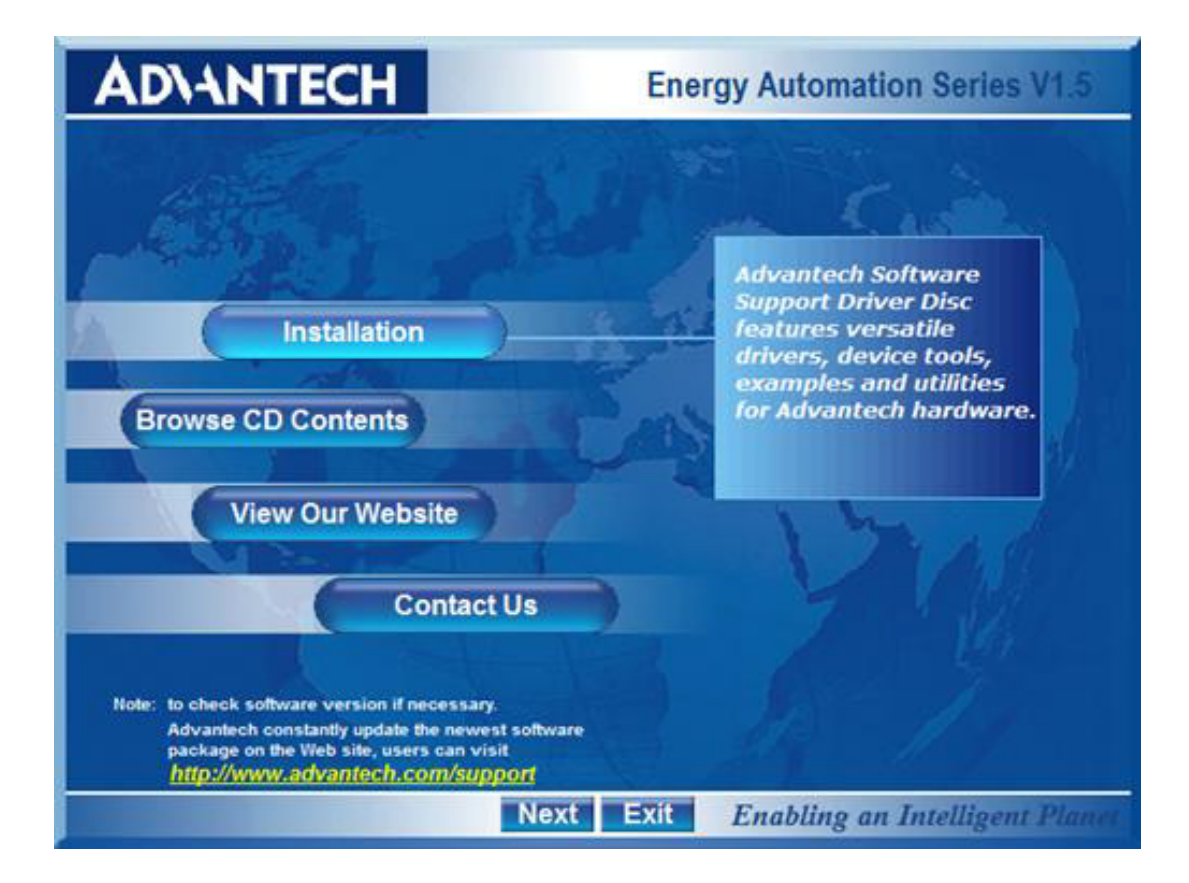

4). Select the "ECU Series" option.

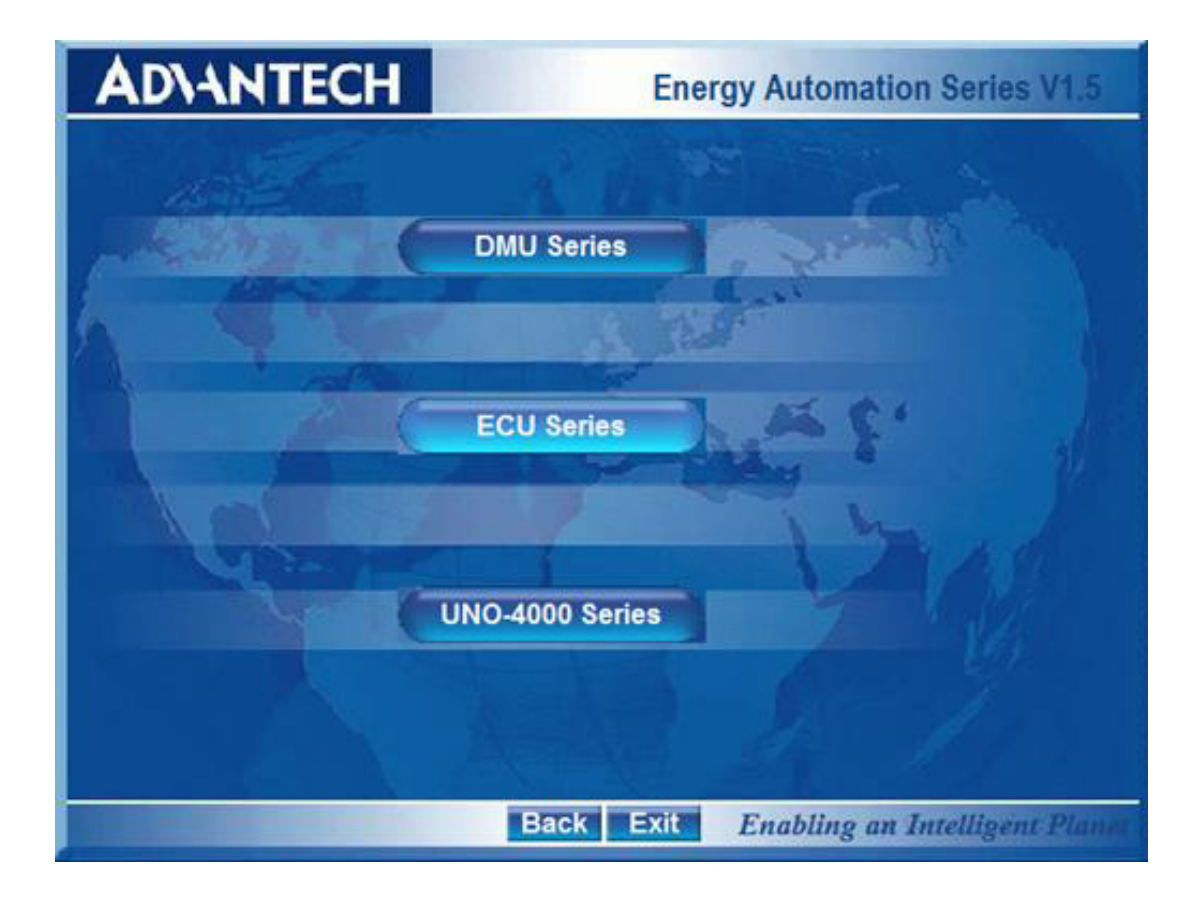

5). Select the "ECU-P1706" option.

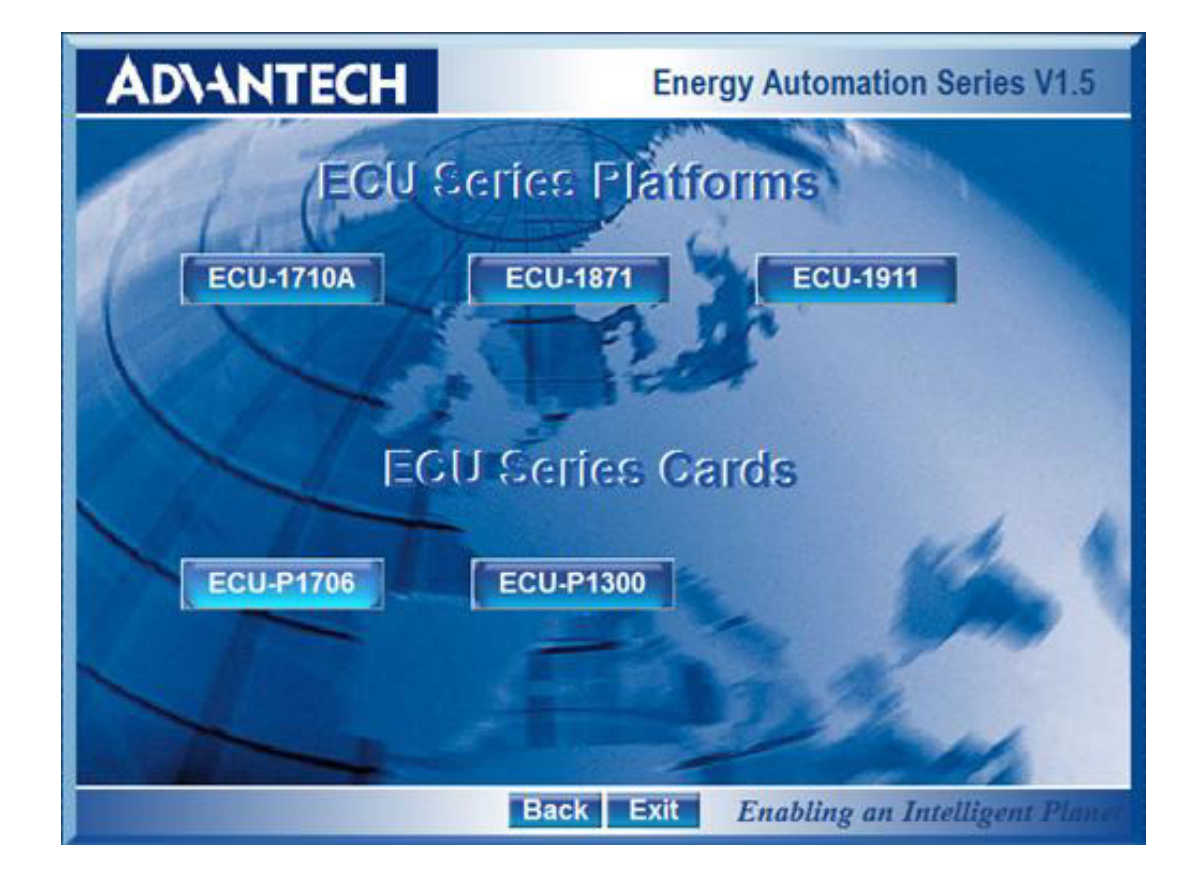

6). If the client need only apply the ECU-P1706, please Select the "DAQ "option to install ECU-P1706 DAQNavi Driver Package.

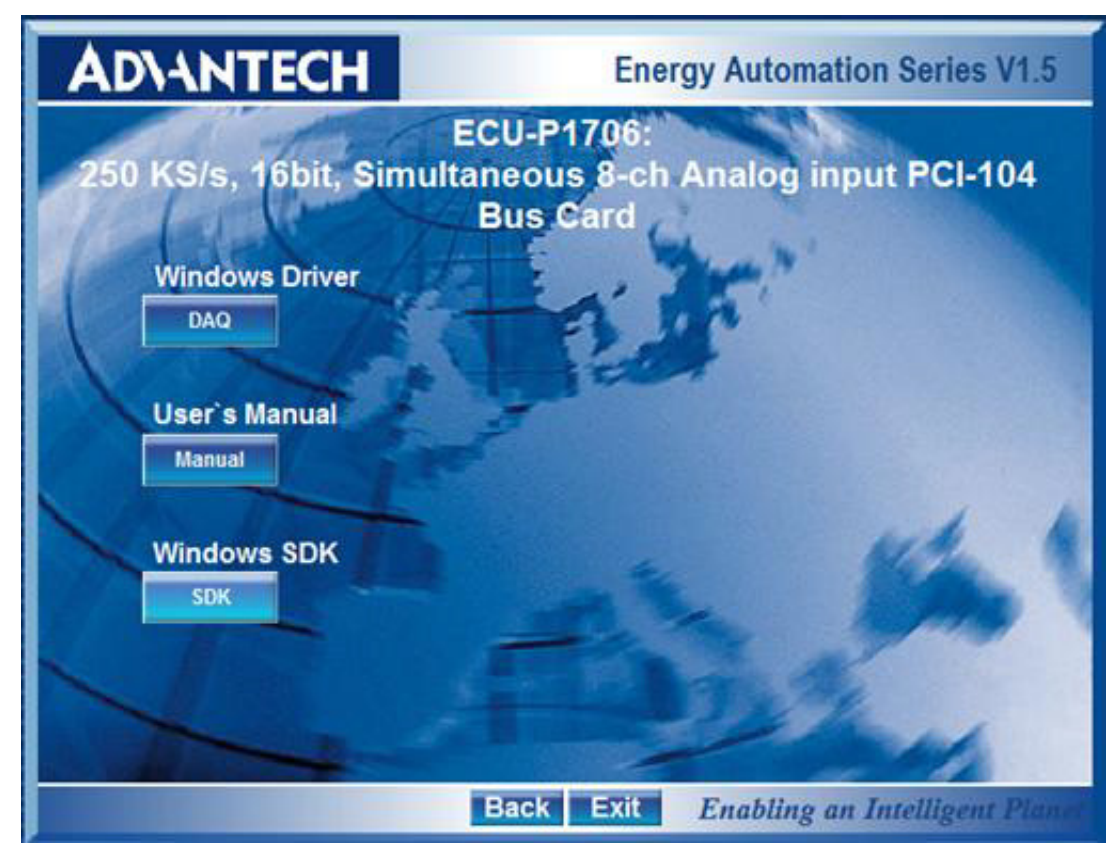

7). Run the ECU-P1706 DAQNavi Driver package.

| Advantech ECUP1706 Wir | Advantech ECUP1706 Windows Driver - InstallShield Wizard                                                                                                    |  |  |  |  |
|------------------------|----------------------------------------------------------------------------------------------------|--|--|--|--|
|                        | InstallShield Wizard Complete<br>Advantech ECUP1706 Windows Driver Setup is completed.<br>Please check System Device Manager to confirm the device is<br>installed successufly as shown below. |  |  |  |  |
|                        | Ile Action View Window Help<br>← → 1 10 111 (111) (111) (111) (111)                                                                                                    |  |  |  |  |
|                        | QA-TEST     QA-TEST     Advantech DAQ Devices     BECU-P1706 series, 250 KS/s, 16-bit, 8-ch multifunction car     ⊕                                                                            |  |  |  |  |
|                        | < Back Finish Cancel                                                                                                    |  |  |  |  |

8). Click "Finish". The installer detects and installs ECU-P1706 device on the system automatically. The device driver files and manual can be found at: System disk\Advantech\DAQNavi\Driver\ECU-P1706.

- 9. After the ECU-P1706 driver is installed, you can verify whether it is properly installed on your system in the System Device Manager:
  - 1). Access the System Device Manager.
  - 2). The device name of the ECU-P1706 should be listed under the Advantech DAQ Devices tab.

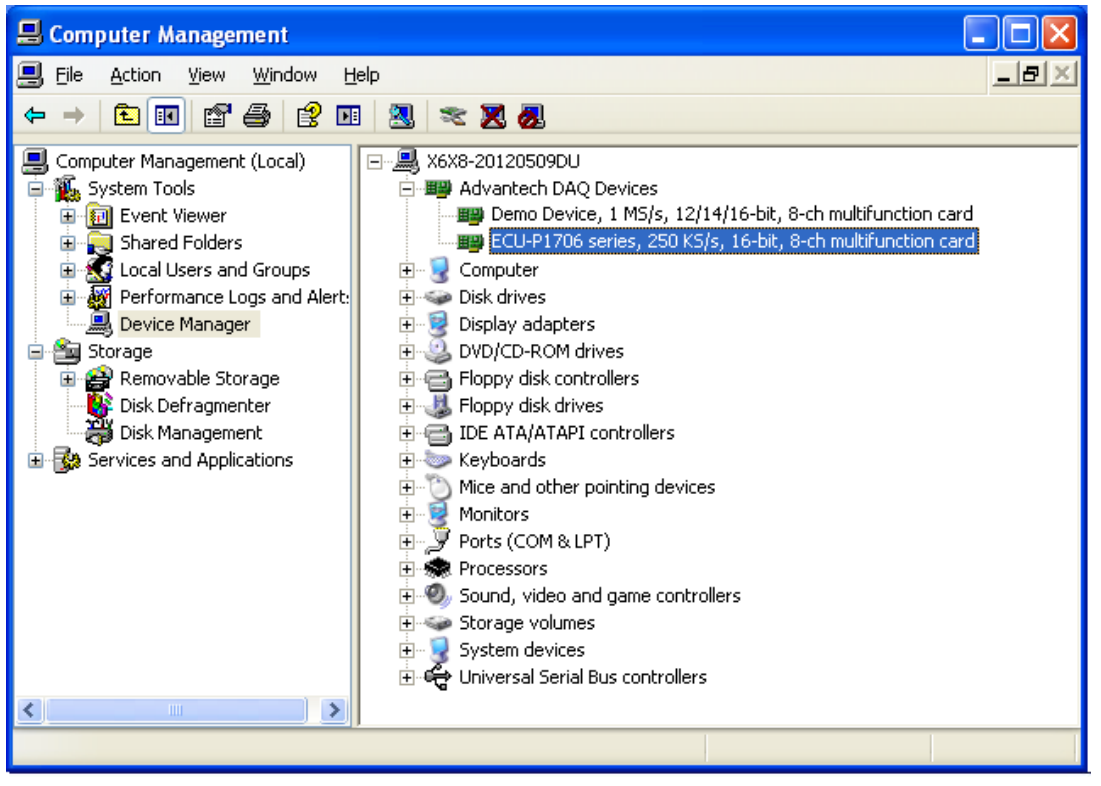

#### Preinstallation

ECU-P1706 DAQNavi Driver supply device preinstallation if you have installed ECU-P1706 DAQNavi Driver from DVD but without inserting the ECU-P1706 card in your system.

- 1. Install ECU-P1706 DAQNavi Driver from DVD
- 2. Turn off your computer and unplug the power cord and cables. TURN OFF your computer before installing or removing any components on the computer.
- 3. Remove the cover of the computer.
- 4. Remove the slot cover on the back panel of your computer.
- 5. Touch the metal part on the surface of your computer to neutralize the static electricity that might be on your body.
- 6. Adjust DIP switch SW1 on board to set the card's board ID.
- 7. Insert the ECU-P1706 card into a PCI-104 slot. Hold the card only by its edges and carefully align it with the slot. Insert the card firmly into place. Use of excessive force must be avoided, otherwise the card might be damaged.
- 8. Fasten the bracket of the PCI-104 card on the back panel rail of the computer with screws.
- 9. Connect appropriate accessories to the PCI-104 card.
- 10. Replace the cover of your computer chassis. Re-connect the cables you removed in step 2.
- 11. Plug in the power cord and turn on the computer.

In Windows XP system:

Access the "System Device Manager". System will recognize PCI device and pop up an dialog, click "next" button to complete the installation process. Or else you can install the device driver by right click on the PCI device item and select "Update" button to install ECU-P1706 driver.

- In Windows 7 system: Access the "System Device Manager". System will recognize ECU-P1706 device and the driver of ECU-P1706 will be installed automatically without any notice information.
  - Note!

If your card has been installed properly, you can see the device name of your card listed on the "System Device Manager" under "Advantech DAQ device" node. If you do see the device name listed under it but marked with an "!"sign, it means your device's driver has not been installed correctly and successfully. In this case, you can select the device name and press the "Update" button to update driver manually.

#### Uninstallation

- 1. Close the applications of the PCI module.
- 2. Run the ECU-P1706 DAQNavi Driver package, select the "Remove", then the ECU-P1706 driver will be uninstalled.

## 2.7 Device Setup & Configuration

After your card is properly installed on your system, you can now configure your device using the Device Configuration Program that has itself already been installed during driver installation.

The DAQNavi Driver provides device setting dialog box that allows you to configure your device, and later stores your settings on the system registry. These settings will be used when you call the DAQNavi SDK to manipulate functions of Device Configuration assists to use Advantech DAQ cards more efficiently and easily.

Configuring the Device:

There are two ways to setup device:

1. Advantech Navigator

After DAQNavi SDK installation, you can access Advantech Navigator from "Start  $\rightarrow$  Programs  $\rightarrow$ Advantech Automation  $\rightarrow$ DAQNavi  $\rightarrow$  Advantech Navigator" and open Navigator window.

Click the "+" on the left to unfold the content. If the software and hardware installation are completed, the ECU-P1706 is listed under DAQNavi  $\rightarrow$ Devices  $\rightarrow$ Installed Devices.

Select Device Setting to open ECU-P1706 device setting dialog box on the right.

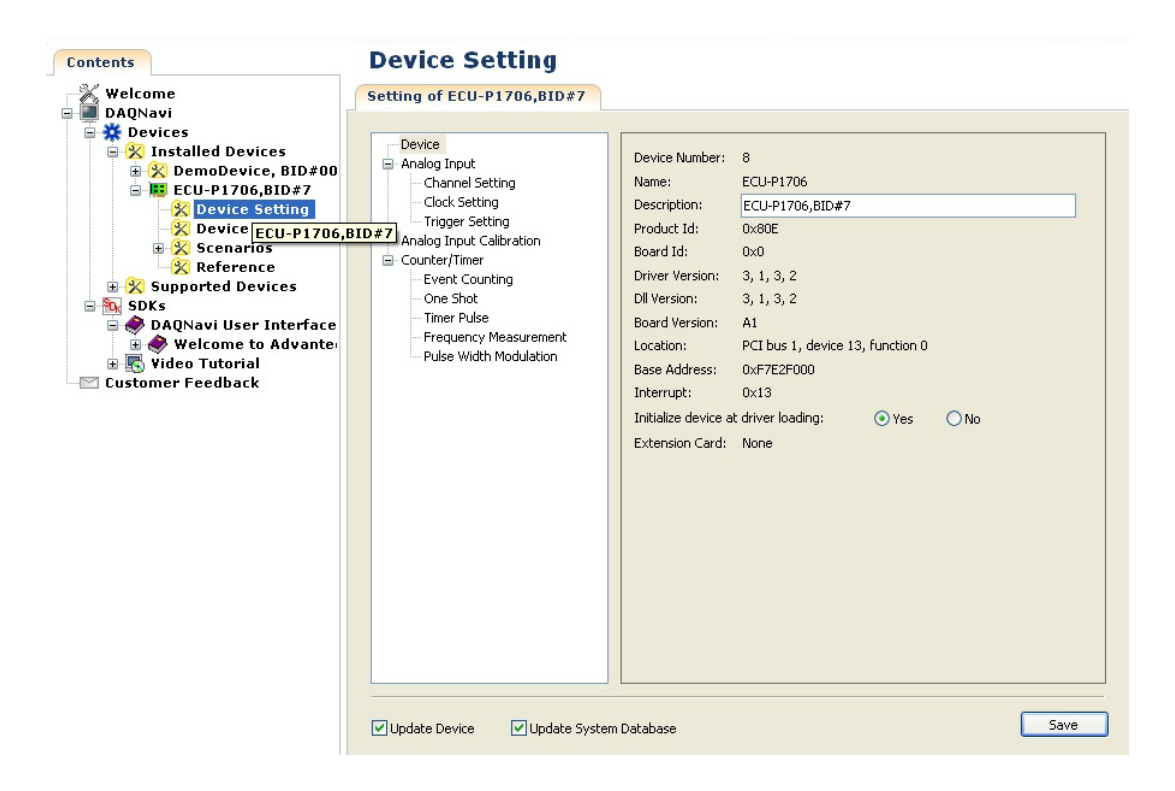

On the device setting dialog box, you can change default settings of **Device**, **Analog Input**, **Analog Output**, **Digital Input/Output** and **Counter** functions.

With the corresponding check box checked, you can click the "Save" button to apply the device setting to the device or store them in the system registry.

If both the "Update Device" and the "Update System Database" are unchecked, the device setting will be lost once the dialog is closed.

#### 2. System Device Manager

If the software and hardware installation are completed, you will see ECU-P1706 name in the System Device Manager.

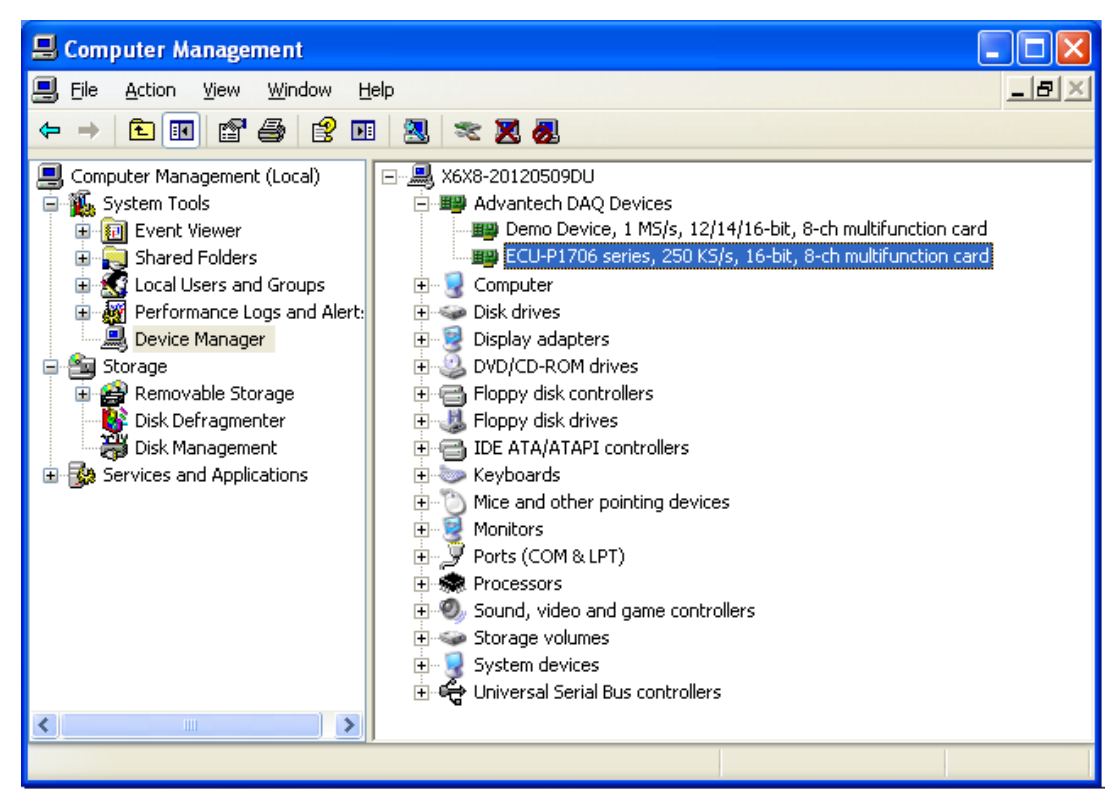

On the "Device Manager" window, right click the device name and select "Properties" of ECU-P1706.

| ECU-P17                 | 06 series, 250                                              | KS/s, 16-bit, 8-ch multifunction ? 🔀          |  |  |  |  |  |
|-------------------------|-------------------------------------------------------------|-----------------------------------------------|--|--|--|--|--|
| General                 | Device Configurati                                          | on Driver Details Resources                   |  |  |  |  |  |
| <u>⊞</u> ⊞              | ECU-P1706 series, 250 KS/s, 16-bit, 8-ch multifunction card |                                               |  |  |  |  |  |
|                         | Device type:                                                | Advantech DAQ Devices                         |  |  |  |  |  |
|                         | Manufacturer:                                               | Advantech                                     |  |  |  |  |  |
|                         | Location:                                                   | PCI Slot 4 (PCI bus 1, device 13, function 0) |  |  |  |  |  |
| Devic                   | e status                                                    |                                               |  |  |  |  |  |
| This<br>If you<br>start | This device is working properly.                            |                                               |  |  |  |  |  |
|                         |                                                             | <u>I</u> roubleshoot                          |  |  |  |  |  |
| Device usage:           |                                                             |                                               |  |  |  |  |  |
| Use thi                 | Use this device (enable)                                    |                                               |  |  |  |  |  |
|                         |                                                             | OK Cancel                                     |  |  |  |  |  |

Select "Device Configuration" tab. ECU-P1706 device driver provides a device setting dialog box for users to set the device property values, and these values will be saved in the system. The device property will be referenced by the device driver functions.

| ECU-P1706 series                      | , 250 KS/s, 16-bit, 8-ch multifunction 🕐 🔀 |
|---------------------------------------|--------------------------------------------|
| General Device Co                     | nfiguration Driver Details Resources       |
| -Basic Information                    |                                            |
| Device Number:                        | 8                                          |
| Name:                                 | ECU-P1706                                  |
| Description:                          | ECU-P1706,BID#7                            |
| Product Id:                           | 0x80E                                      |
| Board Id:                             | 0x7                                        |
| Driver Version:                       | 3, 1, 3, 2                                 |
| Dll Version:                          | 3, 1, 3, 2                                 |
| Board Version:                        | A1                                         |
| Location:                             | PCI bus 1, device 13, function 0           |
| Base Address:                         | 0xF7E2F000                                 |
| Interrupt:                            | 0×13                                       |
| Initialize device a                   | t driver loading: 💿 Yes 🔿 No               |
| Extension Card:                       | None                                       |
| · · · · · · · · · · · · · · · · · · · |                                            |
|                                       | Configure ]                                |
|                                       |                                            |
|                                       | OK Cancel                                  |
Click the "Configure" button to configure your device. On the device setting dialog box, you can change default settings of **Device**, **Analog Input** and **Counter** functions.

| Advantech ECU-P1706 Setting                                                                                                    |                                                                                                    |                                                                                                    |      |        |
|----------------------------------------------------------------------------------------------------|----------------------------------------------------------------------------------------------------|----------------------------------------------------------------------------------------------------|------|--------|
| Device     Analog Input     Channel Setting     Clock Setting     Trigger Setting     Analog Input Calibration     Counter/Timer     Event Counting     One Shot     Timer Pulse     Frequency Measurement     Pulse Width Modulation | Device Number:<br>Name:<br>Description:<br>Product Id:<br>Board Id:<br>Driver Version:<br>Dil Version:<br>Board Version:<br>Location:<br>Base Address:<br>Interrupt:<br>Initialize device a<br>Extension Card: | 8<br>ECU-P1706<br>ECU-P1706,BID#7<br>0x80E<br>0x7<br>3, 1, 3, 2<br>3, 1, 3, 2<br>A1<br>PCI bus 1, device 13, function 0<br>0xF7E2F000<br>0x13<br>at driver loading: (• Yes<br>None | C No |        |
| Update Device Update System                                                                                                    | Database                                                                                                    | С                                                                                                    |      | Cancel |

When you check the checkbox of "Update Device", after click the "OK" button, configuration information will be set into device.

When you check the checkbox of "Update System Database", after click the "OK" button, configuration information will be set into system registry.

Click the "OK" button to exit the configure dialog and accept the changes.

Click the "Cancel" button to exit the configure dialog without save.

## 2.7.1 Device Configuration

Device Configuration: Select "Device" tab to configure device.

| Device     Analog Input     Channel Setting     Clock Setting     Trigger Setting     Analog Input Calibration     Counter/Timer     Event Counting     One Shot     Timer Pulse     Frequency Measurement     Pulse Width Modulation | Device Number:       8         Name:       ECU-P1706         Description:       ECU-P1706,BID#7         Product Id:       0x80E         Board Id:       0x0         Driver Version:       3, 1, 3, 2         DI Version:       3, 1, 3, 2         Board Version:       A1         Location:       PCI bus 1, device 13, function 0         Base Address:       0xF7E2F000         Intralize device at driver loading:       Image: Yes         Extension Card:       None |  |
|----------------------------------------------------------------------------------------------------|----------------------------------------------------------------------------------------------------|--|
|----------------------------------------------------------------------------------------------------|----------------------------------------------------------------------------------------------------|--|

#### Item 1: Set device descriptions.

**Item 2:** Select the "Yes" Radio Button, the device will be initialized with the initial condition when device power on.

Select the "No" Radio Button, the device will keep last status when device power on.

## 2.7.2 Analog Input Configuration

Analog Input Configuration: Select "Analog Input" tab to configure analog input.

| Device<br>Analog Input<br>Channel Setting | Logical Ch | annel Count: 8         |                     |
|-------------------------------------------|------------|------------------------|---------------------|
| Clock Setting                             | сналисто   |                        | Value Range Type    |
| Analog Input Calibration                  | 0          | Differential           | +/- 10 V            |
| - Coupter/Timer                           | 1          | Differential           | +/- 10 V            |
| Event Counting                            | 2          | Differential           | +/- 10 V            |
| Event Counting                            | 3          | Differential           | +/- 10 V            |
| One Shot                                  | 4          | Differential           | +/- 10 V            |
| Timer Pulse                               | 5          | Differential           | +/- 10 V            |
| <ul> <li>Frequency Measurement</li> </ul> | 6          | Differential           | +/- 10 V            |
| Pulse Width Modulation                    | 7          | Differential           | +/- 10 V            |
|                                           | Set Valu   | e Range Type: 1 +/- 10 | V V To All Channels |
|                                           |            |                        |                     |

Item 1: Select the combo box to set value range type for each channel.

**Item 2:** Check the checkbox to configure all channels with the same value range type.

| Scan Channel Start:   Scan Channel Start:   Scan Channel Count:   8   Conv Clock Source:   Internal Clock   Conv Clock Rate:   250000.000   Range: [1, 250000]   Scan Clock Source:   Internal Clock   Scan Clock Rate:   2500.000   Range: [1, 250000]   Scan Clock Rate:   2500.000   Range: [1, 250000]   Scan Clock Rate:   2500.000   Range: [1, 250000]   Scan Clock Rate:   100   Range: >=1                                                                                                    | Device     Analog Input     Channel Setting     Clock Setting     Trigger Setting     Analog Input Calibration     Counter/Timer     Event Counting     One Shot     Timer Pulse     Frequency Measurement     Pulse Width Modulation | Iteration Counter (Scan Co | $\frac{1}{2}$      | CH 1<br>CH 2<br>CH 3<br>CH 3    |
|----------------------------------------------------------------------------------------------------|----------------------------------------------------------------------------------------------------|----------------------------|--------------------|---------------------------------|
| Conv Clock Source:       Internal Clock         Conv Clock Rate:       250000.000         Scan Clock Source:       Internal Clock         Scan Clock Source:       Internal Clock         Scan Clock Rate:       2500.000         Scan Clock Rate:       2500.000         Scan Clock Rate:       2500.000         Scan Clock Rate:       2500.000         Scan Clock Rate:       2500.000         Scan Clock Rate:       2500.000         Scan Clock Rate:       2500.000         Scan Clock Rate:       2500.000         Scan Clock Rate:       2500.000         Scan Clock Rate:       500.000         Scan Clock Rate:       500.000         Scan Clock Rate:       500.000         Scan Clock Rate:       500.000         Scan Clock Rate:       500.000         Scan Clock Rate:       500.000         Scan Clock Rate:       500.000         Scan Clock Rate:       500.000         Scan Clock Rate:       500.000         Scan Clock Rate:       500.000         Scan Clock Rate:       500.000         Scan Clock Rate:       500.000         Scan Clock Rate:       500.000         Scan Clock Rate:       500.000 <td></td> <td>Scan Channel Start:</td> <td></td> <td>1</td> |                                                                                                    | Scan Channel Start:        |                    | 1                               |
| Conv Clock Rate:       250000.000       Range: [1, 250000]         Scan Clock Source:       Internal Clock       Ha         Scan Clock Rate:       2500.000       Range: [1, 250000]         Scan Clock Rate:       2500.000       Range: [1, 250000]         Scan Clock Rate:       2500.000       Range: [1, 250000]         Scan Clock Rate:       100       Samples/Channel         Range: >=1       Samples/Channel       Samples/Channel                                                                                                    |                                                                                                    | Conv Clock Source:         | Internal Clock     | 3                               |
| Scan Clock Source:       Internal Clock         Scan Clock Rate:       2500.000         Scan Count:       100         Range: >=1         Stamples/Channel         Stamples/Channel         Stamples/Channel         Stamples/Channel                                                                                                    |                                                                                                    | Conv Clock Rate:           | 250000.000         | Range: [1, 250000] <b>4</b>     |
| Scan Clock Rate:     2500,000     Range: [1, 250000]       Scan Count:     100     Samples/Channel       Interval Count:     Samples/Channel                                                                                                    |                                                                                                    | Scan Clock Source:         | Internal Clock 🛛 🗸 | 5                               |
| Scan Count: 100 Samples/Channel Range: >=1 Samples/Channel Samples/Channel                                                                                                    |                                                                                                    | Scan Clock Rate:           | 2500.000           | Hz<br>Range: [1, 250000] 6      |
| Samples/Channel                                                                                                    |                                                                                                    | Scan Count:                | 100                | Samples/Channel<br>Range: >=1 7 |
| Interval Counc; 10000  Range: >=0                                                                                                    |                                                                                                    | Interval Count:            | 10000              | Samples/Channel<br>Range: >=0 8 |
|                                                                                                    |                                                                                                    |                            |                    |                                 |

Item 1: Select the combo box to set starting scanning channel of Buffered AI.

Item 2: Select the combo box to set scanning channel count of Buffered AI.

Item 3: Select ComboBox to set convert clock source of Buffered AI.

**Item 4:** Set convert clock rate for single channel when convert clock source is internal.

Item 5: Select ComboBox to set scan clock source of Buffered Al.

Item 6: Set scan clock rate when scan clock source is internal.

Item 7: Set scan count of Buffered AI.

Item 8: Set interval data count of Buffered AI. 0 for a half of data buffer.

| Device<br>- Analog Input                    | Trigger Setting      |                  |     |
|---------------------------------------------|----------------------|------------------|-----|
| Channel Setting<br>Clock Setting            | Trigger Source:      | AIO              | ] 1 |
| Trigger Setting<br>Analog Input Calibration | Trigger Level:       | 3.500            | 2   |
| Counter/Timer  Vert Counting                | Trigger Edge:        | Rising           | 3   |
|                                             | Trigger Action:      | Delay to Start 💌 | 4   |
| Pulse Width Modulation                      | Trigger Delay Count: | 1000             | 5   |
|                                             |                      |                  |     |
|                                             |                      |                  |     |

Item 1: Set the signal source of trigger used by buffered AI sampling.

**Item 2:** Set the threshold value of the trigger signal. This is only for the signal which is analog type signal.

**Item 3:** Set the signal edge of trigger source at which the signal is considered as a valid trigger signal.

**Item 4:** Set the action to be executed after the trigger condition is satisfied.

**Item 5:** Show how many scan clocks or conversion clocks (if the scan clock is not supported ) to delay before executing the action specified by TriggerAction.

## 2.7.3 Counter Configuration

Counter Configuration: Select "Counter/Timer" tab to configure counter.

| Device<br>Analog Input                                        | Clock Polarity of counters: |            |   |
|---------------------------------------------------------------|-----------------------------|------------|---|
| - Channel Setting<br>- Clock Setting                          | Counter#0:                  | Positive 🔽 | 1 |
| Trigger Setting<br>Analog Input Calibration<br>Counter (Timer | Counter#1:                  | Positive 🔽 |   |
| Event Counting                                                | Gate Enable of counters:    |            |   |
| Timer Pulse                                                   | Counter#0:                  | Enabled 🔽  | 2 |
| Pulse Width Modulation                                        | Counter#1:                  | Enabled 💌  | 2 |
|                                                               | Gate Polarity of counters:  |            |   |
|                                                               | Counter#0:                  | Positive 🔽 | 3 |
|                                                               | Counter#1:                  | Positive 💌 | 5 |
|                                                               |                             |            |   |
|                                                               |                             |            |   |
|                                                               |                             |            |   |
|                                                               |                             |            |   |
|                                                               |                             |            |   |

Item 1: Select the combo box to set the signal polarity for the counter's clock.Item 2: Select the combo box to set the signal polarity for the counter's gate.Item 3: Select the combo box to enable the counter's gate.

| Setting of ECU-P1706,BID#7                  |               |                |     |            |               |        |   |
|---------------------------------------------|---------------|----------------|-----|------------|---------------|--------|---|
| Device                                      | Clock Source  | e of counters: |     |            |               |        |   |
|                                             | Counter#0:    | Internal 20MHz | *   | Counter#1: | Internal 20M  | Hz 💌   | 4 |
| Trigger Setting<br>Analog Input Calibration | Clock Polarit | y of counters: |     |            |               |        |   |
| Counter/Timer                               | Counter#0:    | Positive       | *   | Counter#1: | Positive      | *      | 5 |
|                                             | Gate Source   | of counters:   |     |            |               |        |   |
| Pulse Width Modulation                      | Counter#0:    | CNT0_GATE      | *   | Counter#1: | CNT1_GATE     | *      | 6 |
|                                             | -Gate Polarit | y of counters: |     |            |               |        | ň |
|                                             | Counter#0:    | Positive       | *   | Counter#1: | Positive      | *      | 7 |
|                                             | Out Signal o  | f counters:    |     |            |               |        |   |
|                                             | Counter#0:    | Positive Pulse | *   | Counter#1: | Positive Puls | e 🗸    | 8 |
|                                             | -Delay Count  | t of counters: |     |            |               |        |   |
|                                             | Counter#0:    | 200            | 000 | Counter#1: |               | 200000 | 9 |
|                                             |               |                |     |            |               |        |   |
|                                             |               |                |     |            |               |        |   |
| Update Device Update System                 | Database      |                |     |            |               | Save   |   |

Item 4: Select the combo box to set the signal source for the counter's clock.

**Item 5:** Select the combo box to set the signal polarity for the counter's clock.

Item 6: Set the gate signal source for One Shot.

**Item 7:** Select the combo box to set the signal polarity for the counter's gate.

Item 8: Select the combo box to set the out signal type for One Shot.

Item 9: Set the delay count when the gate signal for the One Shot is triggered.

| Device                                | Gate Enabled of counters:  |                  |    |  |
|---------------------------------------|----------------------------|------------------|----|--|
| - Channel Setting                     | Counter#0:                 | nabled 🗸         |    |  |
|                                       | Counter#1:                 | inabled 💌        | 10 |  |
| Counter/Timer Event Counting One Shet | Gate Polarity of counters: |                  |    |  |
| Timer Pulse                           | Counter#0:                 | Positive 💌       |    |  |
| Pulse Width Modulation                | Counter#1:                 | Positive 🔽       | 11 |  |
|                                       | Out Signal of counters:    |                  |    |  |
|                                       | Counter#0:                 | Positive Pulse 💌 |    |  |
|                                       | Counter#1:                 | Positive Pulse 🔽 | 12 |  |
|                                       | Timer Frequency of counter | 'S:              |    |  |
|                                       | Counter#0:                 | 10.000           | Hz |  |
|                                       | Counter#1:                 | 10.000           | Hz |  |
|                                       |                            |                  |    |  |

Item 10: Select the combo box to enable the counter's gate.

**Item 11:** Select the combo box to set the signal polarity for the counter's gate.

**Item 12:** Select the combo box to set the out signal type for Timer/Pulse output function.

Item 13: Set the required frequency for Timer/Pulse output function of the counter.

| Counter/Timer<br>Event Counting<br>One Shot<br>Timer Pulse<br>Frequency Measurement<br>Pulse Width Modulation<br>Counter#0: 50.000 ms<br>Counter#1: 50.000 ms<br>15<br>Counter#1: 50.000 ms | Device Analog Input Channel Setting Clock Setting Trigger Setting Analog Input Calibration                   | Frequency Measureme<br>Counter#0:<br>Counter#1: | Auto Adaptive                                                | 14 |
|----------------------------------------------------------------------------------------------------|----------------------------------------------------------------------------------------------------|-------------------------------------------------|--------------------------------------------------------------|----|
|                                                                                                    | - Counter/Timer  - Event Counting  - One Shot - Timer Pulse - Frequency Measurement - Pulse Width Modulation | Frequency Measureme<br>Counter#0:<br>Counter#1: | ent Collection Period of counters:<br>50.000 ms<br>50.000 ms | 15 |
|                                                                                                    |                                                                                                    |                                                 |                                                              |    |
|                                                                                                    |                                                                                                    |                                                 |                                                              |    |
|                                                                                                    |                                                                                                    |                                                 |                                                              |    |

**Item 14:** Select the combo box to set the frequency measurement method. **Item 15:** Set the frequency collection period if the measurement method is Counting-ByDevTime.

| - Analog Input                                | Gate Enabled of counter  | 's:       |         |
|-----------------------------------------------|--------------------------|-----------|---------|
| Channel Setting                               | Counter#0:               | Enabled 💌 |         |
| - Trigger Setting<br>Analog Input Calibration | Counter#1:               | Enabled 💌 | 16      |
| Counter/Timer                                 | Gate Polarity of counter | s:        |         |
| One Shot<br>Timer Pulse                       | Counter#0:               | Positive  |         |
| Pulse Width Modulation                        | Counter#1:               | Positive  | 17      |
|                                               | High Period of counters: |           |         |
|                                               | Counter#0:               | 0.0800000 | s<br>10 |
|                                               | Counter#1:               | 0.0800000 | 5<br>5  |
|                                               | Low Period of counters:  |           |         |
|                                               | Counter#0:               | 0.0200000 | s       |
|                                               | Counter#1:               | 0.0200000 | 19<br>s |
|                                               |                          |           |         |

Item 16: Select the combo box to enable the counter's gate.

**Item 17:** Select the combo box to set the signal polarity for the counter's gate.

**Item 18:** Set the approximate high pulse period for the Pulse Modulation function of the counter.

**Item 19:** Set the approximate low pulse period for the Pulse Modulation function of the counter.

## 2.8 Device Test

After device setup, you can select Device Test to open ECU-P1706 device test dialog box in Navigator window.

In the "Device Test" dialog box, users can select different tabs to test various functions of ECU-P1706.

- Analog Input Test
- Counter Test

#### 2.8.1 Analog Input Test

Click the "AI" tab in the "Device Test" dialog box. All the AI physical channels of the device will be listed on the left. Values of AI channels are updated periodically. Users are able to edit the value range of AI channels at any time by clicking the value range type in the list.

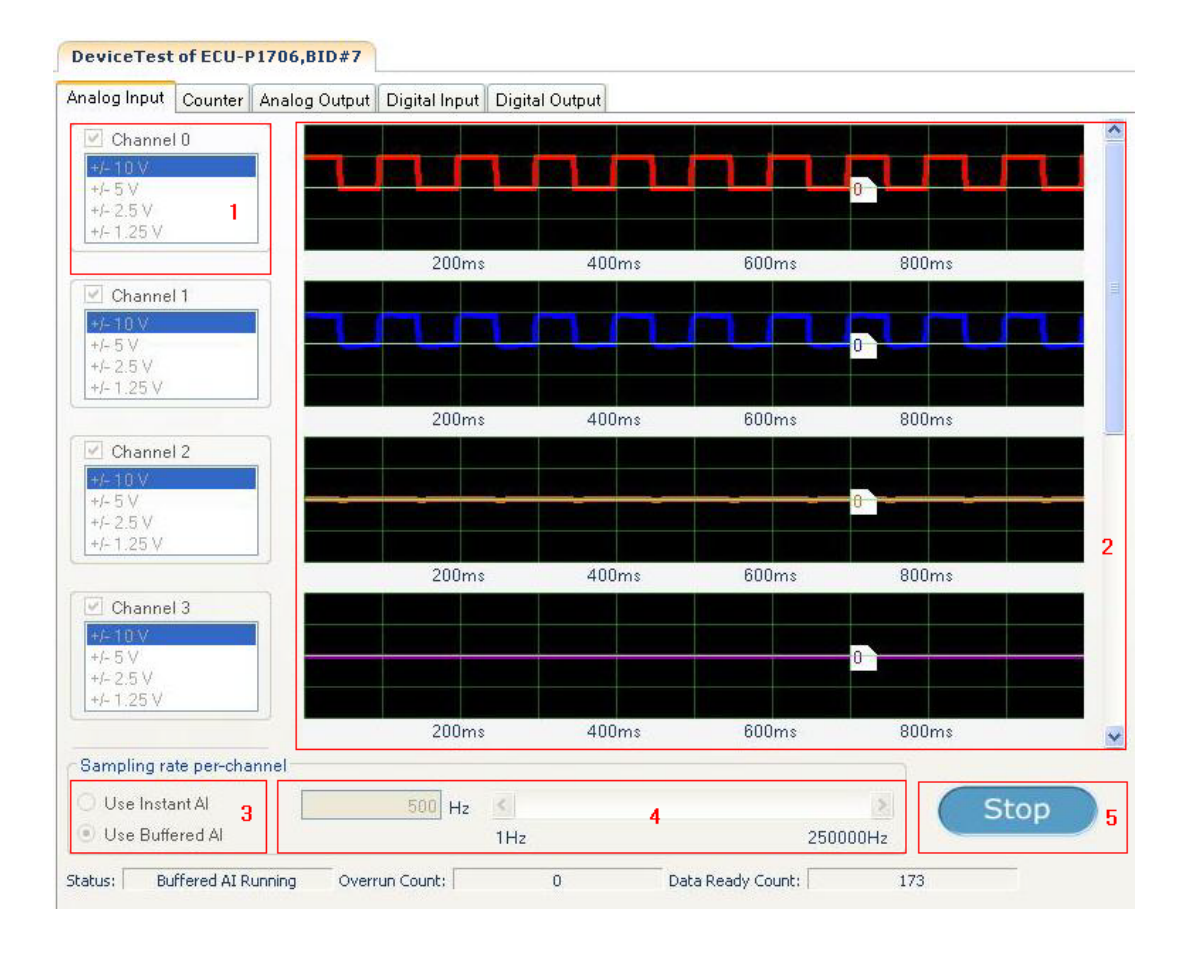

**Item 1:** Shows the number of a corresponding analog input channel. Check the checkbox and the corresponding analog input channel will be selected.

The list box list value range type for each channel. The user can select the value range type in the list box.

Item 2: Shows the sample data in graphics of each channel.

**Item 3:** Shows Analog input function supported by device. ECU-P1706 series supports instant AI and buffered AI.

**Item 4:** Shows frequency of analog input sampling. Configure the sampling rate on the scroll bar or edit the textbox. The textbox is used to show current frequency.

Item 5: "Start/Stop" button is used to start or stop analog input.

#### 2.8.2 Counter Test

Click the "Counter" tab in the "Device Test" dialog box. All physical channels of the counter will be listed. Each channel could work in one of the modes it supports. Users could edit the mode and corresponding parameters of each channel.

| nalog Input          | Counter Analog Output                         | Digital Input Digital Output |  |
|----------------------|-----------------------------------------------|------------------------------|--|
| Counter 0<br>💽 Start | Event counting<br>One shot<br>Timer/Pulse     | Counting value:              |  |
| 1                    | 1 Frequency measureme<br>Pulse width measurem | 2 9291                       |  |
| Counter 1            | Event counting                                |                              |  |
| 🗹 Start              | Timer/Pulse                                   | Counting value:              |  |
|                      | E E E E E E E E E E E E E E E E E E E         |                              |  |
|                      | Pulse width measurem 🕑                        | 8418                         |  |
|                      | Pulse width measurem                          | 8418                         |  |
|                      | Pulse width measurem                          | 8418                         |  |
|                      | Pulse width measurem                          | 8418                         |  |
|                      | Pulse width measurem                          | 8418                         |  |
|                      | Pulse width measurem                          | 8418                         |  |

**Item 1:** Shows the number of a corresponding counter on the right. The list box list the function supported by this counter. Check the start checkbox and the counter function which is selected in the list box will run. Event count is selected.

Item 2: Shows counter value of counter, when Event count is checked.

| DeviceTes    | t of ECU-P1706,BID#7   |               |                 |                  |       |   |  |
|--------------|------------------------|---------------|-----------------|------------------|-------|---|--|
| Analog Input | Counter Analog Output  | Digital Input | Digital Output  |                  |       |   |  |
|              |                        | ]             |                 |                  |       |   |  |
| Counter 0    | Event counting         |               |                 |                  |       |   |  |
| Start        | Timer/Pulse            | Delay count   |                 | One shot event o | ount: | _ |  |
| 1            | Pulse width measurem   |               | <b>2</b> 200000 | 3                | 343   |   |  |
|              |                        |               |                 |                  |       |   |  |
| Counter 1    | One shot               |               |                 |                  |       |   |  |
| 🗹 Start      | Timer/Pulse            | Delay count   | t               | One shot event o | ount: |   |  |
|              | Pulse width measurem ⊻ |               | 2000000         |                  | 40    |   |  |
|              |                        |               |                 |                  |       |   |  |
|              |                        |               |                 |                  |       |   |  |
|              |                        |               |                 |                  |       |   |  |
|              |                        |               |                 |                  |       |   |  |
|              |                        |               |                 |                  |       |   |  |
|              |                        |               |                 |                  |       |   |  |
|              |                        |               |                 |                  |       |   |  |
|              |                        |               |                 |                  |       |   |  |
|              |                        |               |                 |                  |       |   |  |

**Item 1:** Shows the number of a corresponding counter on the right. The list box list the function supported by this counter. Check the checkbox and the counter function which is selected in the list box will run. One shot is selected.

Item 2: Set the delay count value of one shot function.

**Item 3:** Shows the device generated event count. the string of "Not supported" is show, if the counter don't supported the one shot event.

| DeviceTes    | t of ECU-P1706,BID#7                                             |                              |                |                    |      |  |
|--------------|------------------------------------------------------------------|------------------------------|----------------|--------------------|------|--|
| Analog Input | Counter Analog Output                                            | Digital Input                | )igital Output |                    |      |  |
|              |                                                                  | 1                            | and an alt     |                    |      |  |
| Counter 0    | Event counting<br>One shot<br>Timer/Pulse<br>Frequency measureme | Timer/Pulse<br>frequency(Hz) | :              | Timer event count: |      |  |
| 1            | Pulse width measurem 🞽                                           | Z                            | 10000          | 3                  | 1377 |  |
| Counter 1    | Event counting<br>One shot<br>Timer/Pulse                        | Timer/Pulse<br>frequency(Hz) | e              | Timer event count: |      |  |
|              | Pulse width measurem                                             |                              | 1000           |                    | 1494 |  |
|              |                                                                  |                              |                |                    |      |  |

**Item 1:** Shows the number of a corresponding counter on the right. The list box list the function supported by this counter. Check the checkbox and the counter function which is selected in the list box will run. Timer/Pulse is selected

**Item 2:** Set the generated frequency of timer pulse function.

**Item 3:** Shows the device generated event count. the string of "Not supported" is show, if the counter don't supported the timer event.

| nalog Input | Counter                              | Analog Output             | Digital Input Digital        | Output |                        |      |            |      |  |
|-------------|--------------------------------------|---------------------------|------------------------------|--------|------------------------|------|------------|------|--|
| Counter 0   | Event coun<br>One shot<br>Timer/Puls | ting 🔥                    | Frequency measure<br>method: | ement  | Collection period(ms): |      | Frequency: |      |  |
| 1           | Pulse width                          | measureme<br>1 measurem 🗹 | AutoAdaptive 2               | *      | 3                      | 50   | 4          | 1000 |  |
| Counter 1   | Event coun<br>Öne shot<br>Timer/Puls | ting 🔥                    | Frequency measure<br>method: | ement  | Collection period(     | ns): | Frequency: |      |  |
|             | Pulse width                          | measureme<br>1 measurem 🚩 | AutoAdaptive                 | *      |                        | 50   |            | 1000 |  |
|             |                                      |                           |                              |        |                        |      |            |      |  |
|             |                                      |                           |                              |        |                        |      |            |      |  |
|             |                                      |                           |                              |        |                        |      |            |      |  |
|             |                                      |                           |                              |        |                        |      |            |      |  |
|             |                                      |                           |                              |        |                        |      |            |      |  |

**Item 1:** Shows the number of a corresponding counter on the right. The list box list the function supported by this counter. Check the checkbox and the counter function which is selected in the list box will run. Frequency Meter is selected.

Item 2: Shows the method that used for frequency measurement.

**Item 3:** Set the period that used to instruct the device to detect the frequency automatically.

**Item 4:** Shows current measured frequency value of counter, when Frequency Meter is checked.

|                      | Analog Culput                             |                      |                |           |  |
|----------------------|-------------------------------------------|----------------------|----------------|-----------|--|
| Counter 0<br>🔽 Start | Event counting<br>One shot<br>Timer/Pulse | High period(second): | Low period(sec | ond):     |  |
| 1                    | Pulse width measurem                      | <b>2</b> 0.79960275  | 3              | 0.2004544 |  |
| Counter 1            | Event counting<br>One shot<br>Timer/Pulse | High period(second): | Low period(sec | ond):     |  |
| <b>—</b>             | Pulse width measurem                      | 0.79960275           |                | 0.2004544 |  |
|                      |                                           |                      |                |           |  |
|                      |                                           |                      |                |           |  |
|                      |                                           |                      |                |           |  |
|                      |                                           |                      |                |           |  |
|                      |                                           |                      |                |           |  |
|                      |                                           |                      |                |           |  |
|                      |                                           |                      |                |           |  |

**Item 1:** Shows the number of a corresponding counter on the right. The list box list the function supported by this counter. Check the checkbox and the counter function which is selected in the list box will run. Pulse width measurement is selected.

Item 2: Shows the high period of the input clock.

Item 3: Shows the low period of the input clock.

| Pulse width measurem         2         0.08         3         0.02 |  |
|--------------------------------------------------------------------|--|
|                                                                    |  |
| Counter 1 Timer/Pulse                                              |  |
| Start Frequency measureme High period(second): Low period(second): |  |
| Pulse width modulation 💙 0.08 0.02                                 |  |
|                                                                    |  |
|                                                                    |  |
|                                                                    |  |
|                                                                    |  |
|                                                                    |  |
|                                                                    |  |

**Item 1:** Shows the number of a corresponding counter on the right. The list box list the function supported by this counter. Check the checkbox and the counter function which is selected in the list box will run. Pulse width modulation is selected.

Item 2: Shows the high period of the output clock.

Item 3: Shows the low period of the output clock.

ECU-P1706 User Manual

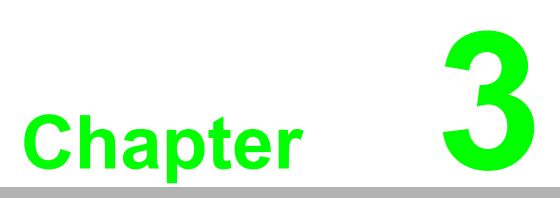

# **Signal Connections**

- Sections include:
- Overview
- I/O Connector
- Field Wiring Considerations

## 3.1 Overview

Correct signal connections are one of the most important factors in ensuring that your application system is sending and receiving data correctly. A good signal connection can avoid much unnecessary and costly damage to your valuable PC and other hardware devices. This chapter will provide some useful information about how to connect analog input signals to the ECU-P1706 card via the I/O connector.

## 3.2 I/O Connector

Signal Connections include:

- Pin Assignment
- I/O Connector Signal Description
- Analog Input Connections
- Counter Connections
- Extension Board

#### 3.2.1 Pin Assignment

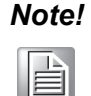

Because the ECU-P1706 panel screen printing position limits, pin Assignments cannot fully printed on the panel, Panel screen printing and Panel screen printing table convenience for customers to use.

|      | _     |              | _   |  |
|------|-------|--------------|-----|--|
| AGND | 18    | DGND         | 18  |  |
| AGND | 17    | EXT_AI_TRG   | 17  |  |
| AI7- | 16    | DGND         | 16  |  |
| AI7+ | 15    | EXT_Conv_CLK | 15  |  |
| AI6- | 14    | DGND         | 14  |  |
| AI6+ | 13    | EXT_Scan_CLK | 13  |  |
| AI5- | 12    | DGND         | 12  |  |
| AI5+ | 11    | NC           | 11  |  |
| AI4- | 10    | NC           | 10  |  |
| AI4+ | 9     | NC           | 9   |  |
| AI3- | 8     | IGND         | 8   |  |
| AI3+ | 7     | CNT1_OUT     | 7   |  |
| AI2- | 6     | CNT1_GATE    | 6   |  |
| AI2+ | 5     | CNT1_CLK     | 5   |  |
| AI1- | 4     | IGND         | 4   |  |
| AI1+ | 3     | CNT0_OUT     | 3   |  |
| AIO- | 2     | CNT0_GATE    | 2   |  |
| AI0+ | 1     | CNT0_CLK     | 1   |  |
|      |       |              |     |  |
|      | CN4   |              | CN5 |  |
|      | ~ ~ ~ |              |     |  |

Figure 3.1 ECU-P1706 Pin Assignments

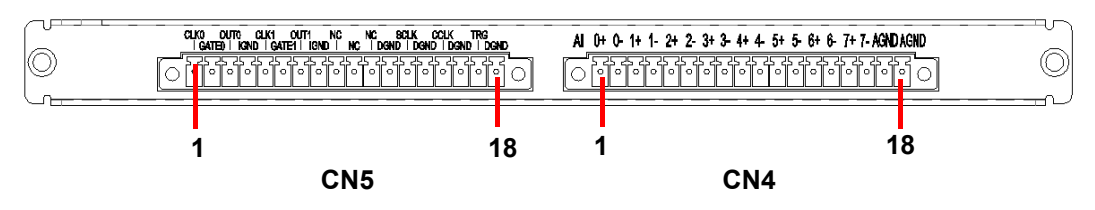

Figure 3.2 ECU-P1706 Panel Screen Printing

| Table 3.1: Cl         | N4 Par | nel Sc | reen Pi | rinting | and Pa | nel Sci | reen Pr | inting <sup>-</sup> | Table |
|-----------------------|--------|--------|---------|---------|--------|---------|---------|---------------------|-------|
| Pin<br>Assignments    | Al0+   | AI0-   | Al1+    | Al1-    | Al2+   | Al2-    | AI3+    | AI3-                | Al4+  |
| Panel screen printing | 0+     | 0-     | 1+      | 1-      | 2+     | 2-      | 3+      | 3-                  | 4+    |
| Pin<br>Assignments    | Al4-   | AI5+   | AI5-    | Al6+    | Al6-   | AI7+    | AI7-    | AGND                | AGND  |
| Panel screen printing | 4-     | 5+     | 5-      | 6+      | 6-     | 7+      | 7-      | AGND                | AGND  |

| Table 3.2:            | CN5 Pa       | anel Scr      | een Pri      | nting a              | ind Pan      | el Scree             | en Prin      | ting Ta            | ble  |
|-----------------------|--------------|---------------|--------------|----------------------|--------------|----------------------|--------------|--------------------|------|
| Pin<br>Assignments    | CNT0_<br>CLK | CNT0_G<br>ATE | CAT0-<br>OUT | IGND                 | CNT1_<br>CLK | CNT1_G<br>ATE        | CAT1-<br>OUT | IGND               | NC   |
| Panel screen printing | CLK0         | GAT0          | OUT0         | IGND                 | CLK1         | GAT1                 | OUT1         | IGND               | NC   |
| Pin<br>Assignments    | NC           | NC            | DGND         | EXT_<br>Scan_<br>CLK | DGND         | EXT_<br>Conv_C<br>LK | DGND         | EXT_<br>AI_TR<br>G | DGND |
| Panel screen printing | NC           | NC            | DGND-        | SCLK                 | DGND-        | CCLK                 | DGND         | TRG                | AGND |

| Table 3.3: I/O Cor     | nnector Si | gnal Des  | scription                                                                                                    |
|------------------------|------------|-----------|----------------------------------------------------------------------------------------------------|
| Signal Name            | Reference  | Direction | Description                                                                                                    |
| AI<07>+                | AGND       | Input     | Analog positive input channels 0 through 7.                                                                                                   |
| AI<07>-                | AGND       | Input     | Analog negative input channels 0 through 7.                                                                                                   |
| AIGND, AOGND           | -          |           | Analog GND                                                                                                    |
| AO0_VOUT<br>AO1_VOUT   | AGND       | Input     | Analog voltage output channels 0/1                                                                                                    |
| AO0_IOUT<br>AO1_IOUT   | AGND       | Input     | Analog current output channels 0/1                                                                                                    |
| DIO<0:15>              | DGND       | Inout     | Digital inout channels, direction can be set by software                                                                                      |
| DGND                   | -          |           | Digital GND                                                                                                    |
| CNT0_CLK<br>CNT1_CLK   | IGND       | Input     | Counter clock external Input. The clock input<br>of counter can be either external (1 Hz to 1<br>MHz) or internal(20 MHz), as set by software |
| CNT0_OUT<br>CNT1_OUT   | IGND       | Output    | Counter out                                                                                                    |
| CNT0_GATE<br>CNT1_GATE | IGND       | Input     | Counter gate                                                                                                    |
| EXT_SCAN_CLK           | DGND       | Input     | Scan clock external Input. The Scan clock<br>input can be external(up to 250 K), internal(up<br>to 10 M)                                      |
| EXT_CONV_CLK           | DGND       | Input     | Convert clock external Input. The Convert clock input can be external(up to 250 K), internal(up to 10 M)                                      |
| EXT_AI_Tri             | DGND       | Input     | Al Trigger external Input. The Al trigger input<br>can be external, Analog, software, as set by<br>software                                   |

## 3.2.2 I/O Connector Signal Description

## **3.2.3 Analog Input Connections**

#### 3.2.3.1 Instant AI and Buffered AI Channel Connections

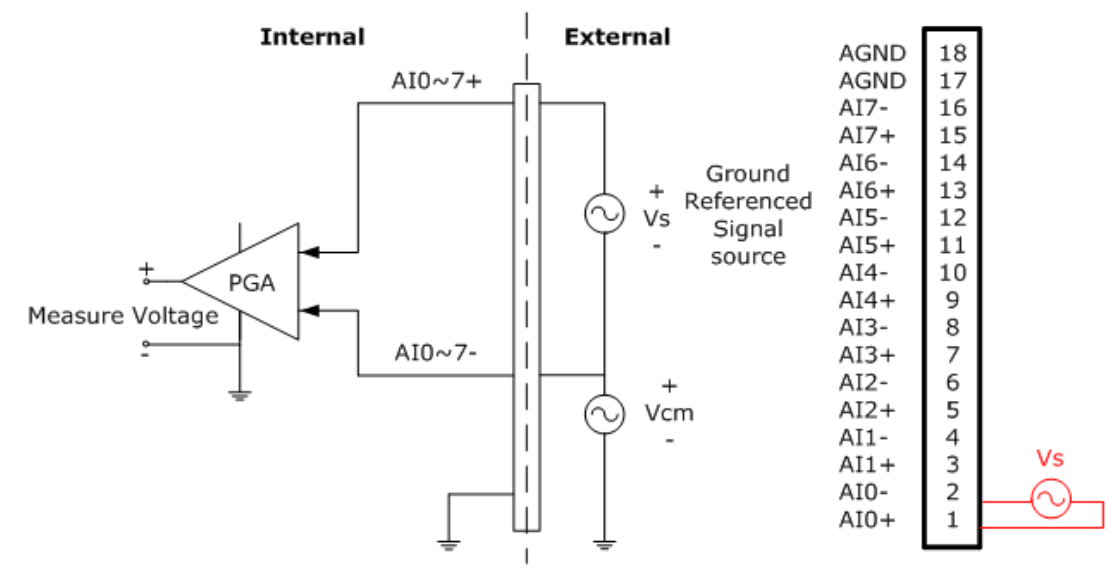

Figure 3.3 Differential Input Channel Connection

#### 3.2.3.2 Buffered AI Trigger and CLK Source Connections

The ECU-P1706 introduces a double-clock system, with SCAN clock and CONV clock, to generate efficient A/D conversion clocks at dedicated timing. A/D conversion clocks come from internal clock sources or external signals on connector. The CLK has several sources.

- Internal A/D clock derived from 32-bit divider
- External A/D clock from terminal board

With ECU-P1706, user can define the type of trigger source as rising-edge or fallingedge. The Trigger has several sources.

- External digital (TTL) trigger from terminal board
- Soft trigger
- Analog threshold trigger

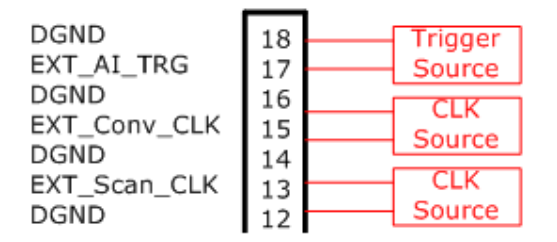

#### Figure 3.4 Trigger Source and CLK Source Connection

For detailed instructions about trigger, please refer to appendix B.1.

#### 3.2.4 Counter Connections

#### 3.2.4.1 Event Counter Connection

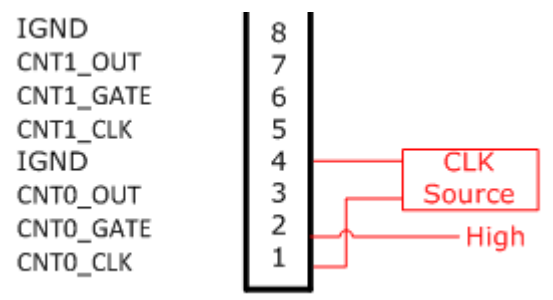

**Figure 3.5 Event Counter Connection** 

#### 3.2.4.2 Frequency Measurement Connection

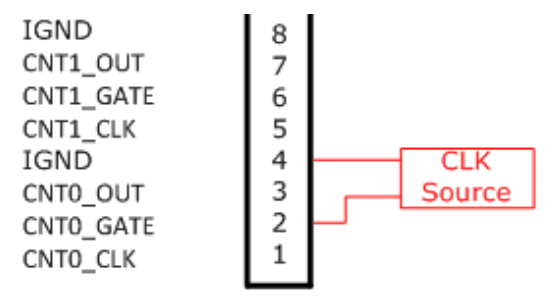

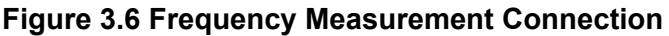

#### 3.2.4.3 Time Pulse Connection

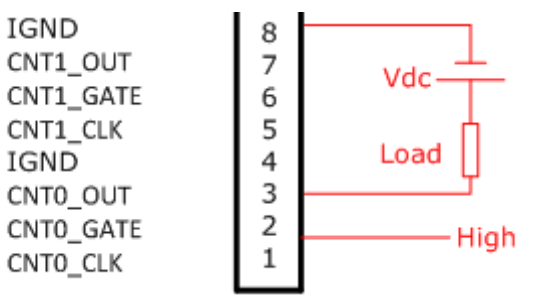

Figure 3.7 Time Pulse Connection

#### 3.2.4.4 One-shot Connection

When the Gate pin receives a trigger, Counter begin to count using internal clock or external clock. The Out pin output a pulse or Toggled signal after the counter count the number of delay count that can be set by user.

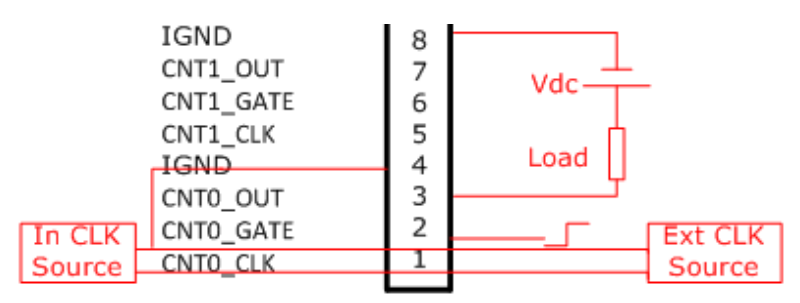

Figure 3.8 One shot Connection

#### 3.2.4.5 PwMeter Connection (PWM\_IN)

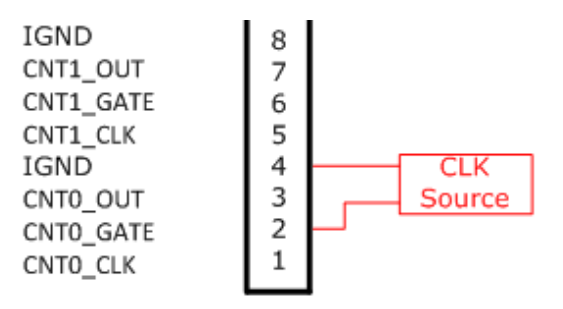

Figure 3.9 PwMeter Connection (PWM\_IN)

#### 3.2.4.6 PwModulator Connection (PWM\_OUT)

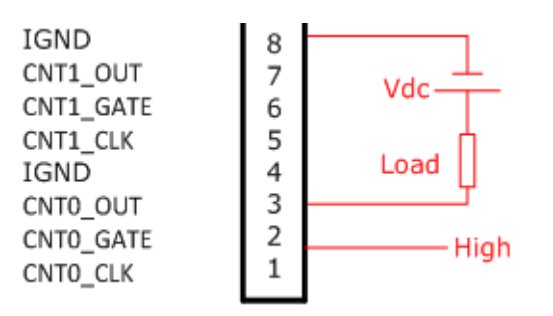

Figure 3.10 PwModulator Connection (PWM\_OUT)

For detailed instructions about counter, please refer to Appendix B.2.

## 3.2.5 Extension Board

Extension board: ECU-P1300.

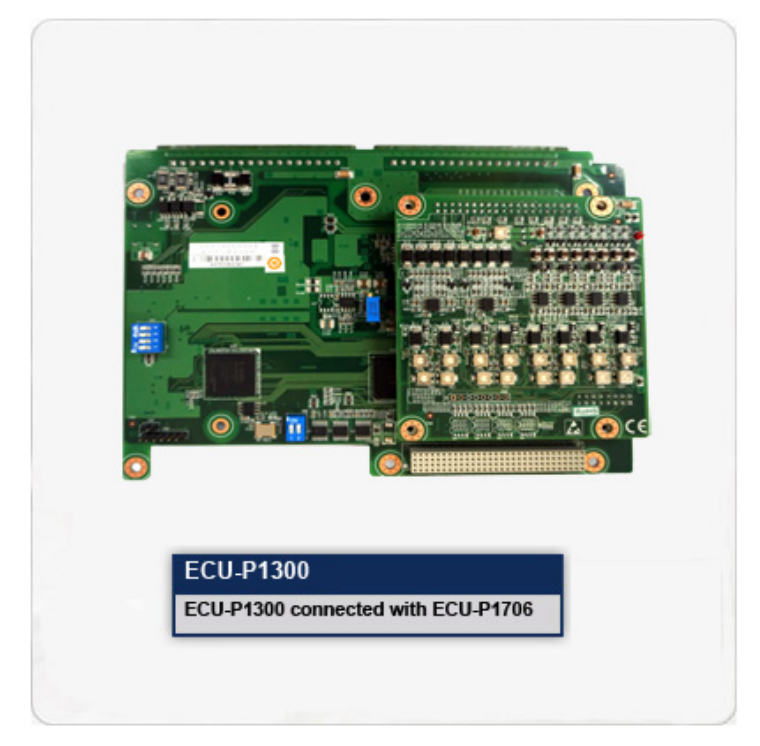

# 3.3 Field Wiring Considerations

When you use ECU-P1706 cards to acquire data from outside, noises in the environment might significantly affect the accuracy of your measurements if due cautions are not taken. The following measures will be helpful to reduce possible interference running signal wires between signal

sources and the ECU-P1706 card.

- The signal cables must be kept away from strong electromagnetic sources such as power lines, large electric motors, circuit breakers or welding machines, since they may cause strong electromagnetic interference.Keep the analog signal cables away from any video monitor since it can significantly affect a data acquisition system.
- If the cable travels through an area with significant electromagnetic interference, you should adopt individually shielded, twisted-pair wires as the analog input cable. This type of cable has its signal wires twisted together and shielded with a metal mesh. The metal mesh should only be connected to one point at the signal source ground.
- Avoid running the signal cables through any conduit that might have power lines in it.
- If you have to place your signal cable parallel to a power line that has a high voltage or high current running through it, try to keep a safe distance between them. Alternatively, you can place the signal cable at aright angle to the power line to minimize the undesirable effect.

ECU-P1706 User Manual

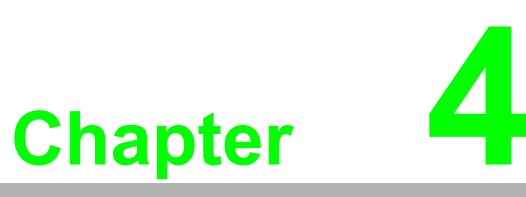

# Calibration

Sections include: ■ Introduction ■ Calibration Procedure

## 4.1 Introduction

The ECU-P1706 has been calibrated at the factory for initial use. You are not required to calibrate the ECU-P1706 in normal conditions.

However, if in other conditions users need to calibrate the ECU-P1706, users can follow the process list below.

To perform a satisfactory calibration, users need a 6-1/2 digit voltmeter and a low noise standard DC voltage source for the calibration process. It is important that the accuracy after calibration depends on the precision voltmeter's accuracy.

## 4.2 Calibration Procedure

#### Auto A/D Calibration

**Note!** User should calibrate A/D function first before calibrating D/A function.

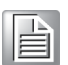

Please Click the "Calibration" tab in configuration dialog box and follow the Calibration Instructions to finish your calibration.

| - Device<br>Analog Input   | Before         | e Starting Calib                   | oration               |                          |               |          |   |
|----------------------------|----------------|------------------------------------|-----------------------|--------------------------|---------------|----------|---|
| Channel Setting            | 1. Sto         | op any running                     | operations of         | f this device.           |               |          |   |
| Clock Setting              | 2. Ad          | just VR1 until<br>lect chappel(c)  | IP1 - AGND =          | 2.5 V.<br>Vitem in the f | ollowing list |          |   |
| Analog Input Calibration 1 | Hol            | ld CTRL key wi                     | hile selecting r      | nultiple chan            | nels.         |          |   |
| Counter/Timer              |                | 000                                |                       | Later                    | L do Eu       |          |   |
| Event Counting             |                | ., Orrset                          | +/-10V                | +/-5V                    | +7-2.5V       | +/-1.25V | 4 |
| Timer Dulce                |                |                                    |                       |                          |               |          |   |
| Erequency Measurement      |                |                                    |                       |                          |               |          |   |
| Pulse Width Modulation     | 6 3            |                                    |                       |                          |               |          |   |
|                            | 6 4            |                                    |                       |                          |               |          |   |
|                            | 5              |                                    |                       |                          |               |          |   |
|                            | 6              |                                    |                       |                          |               |          |   |
|                            | 57             |                                    |                       |                          |               |          |   |
|                            | <              |                                    |                       |                          | )             |          | > |
|                            | Step1<br>Conne | : Calibrate off:<br>ect a 0.0000 V | set<br>' DC to each c | hannel and c             | lick 'Start'. | Start    | ) |
|                            | Step2          | : Calibrate gaii                   | n                     |                          |               |          |   |
|                            |                | Select gain                        | +/- 10 V              | ~                        |               |          | - |
|                            | Conn           | ect a 9.9969 V                     | DC to each d          | hannel and c             | lick 'Start'. | Start    | J |
|                            |                |                                    |                       |                          | Default       | Stop     |   |
|                            |                |                                    |                       |                          |               |          |   |

Item1: Display Analog Input Calibration (A/D Calibration).

# Chapter 4 Calibration

## 4.2.1 A/D Calibration Wizard

#### Introduction:

| Excludely finite         Event Counting         One Shot         Timer Pulse         Frequency Measurement         Pulse Width Modulation         2         4         5         6         7         6         7         Step1: Calibrate offset         Connect a 0.0000 V DC to each channel and click 'Start'.         Step2: Calibrate gain         Select gain         Step2: Calibrate gain         Step1: Step1: Step1: Start         Connect a 9.9969 V DC to each channel and click 'Start'. | Device     Analog Input     Channel Setting     Clock Setting     Trigger Setting     Analog Input Calibration | -Befc<br>1, 5<br>2, 4<br>3, 5<br>H | ore Starting Calib<br>Stop any running<br>Adjust VR1 until T<br>Select channel(s)<br>Hold CTRL key wh | ration<br>operations of<br>P1 - AGND =<br>: Left click the<br>ile selecting n | <sup>:</sup> this device,<br>2.5 V.<br>: item in the fo<br>nultiple chann | ollowing list.<br>els.                | 1                      |   |
|----------------------------------------------------------------------------------------------------|----------------------------------------------------------------------------------------------------|------------------------------------|----------------------------------------------------------------------------------------------------|-------------------------------------------------------------------------------|---------------------------------------------------------------------------|---------------------------------------|------------------------|---|
| One Shot   Timer Pulse   Frequency Measurement   Pulse Width Modulation     2   4   5   6   7     Step1: Calibrate offset   Connect a 0.0000 V DC to each channel and click 'Start'.     Step2: Calibrate gain   Select gain   Step2: Calibrate gain   Step2: Calibrate gain   Step1: Step1: Connect a 9.9969 V DC to each channel and click 'Start'.     Step1: Step1: Connect a 9.9969 V DC to each channel and click 'Start'.                                                                     | Event Counting                                                                                                 |                                    | C. Offset                                                                                             | +/-10V                                                                        | +/-5V                                                                     | +/-2.5V                               | +/-1.25V               | 1 |
| Timer Pulse<br>Frequency Measurement<br>Pulse Width Modulation<br>2<br>4<br>5<br>6<br>6<br>7<br>7<br>Step1: Calibrate offset<br>Connect a 0.0000 V DC to each channel and click 'Start'.<br>Step2: Calibrate gain<br>Select gain +/- 10 V V<br>Connect a 9.9969 V DC to each channel and click 'Start'.<br>Default<br>Stop                                                                                                    | One Shot                                                                                                    | Ð                                  | 0                                                                                                    |                                                                               |                                                                           |                                       |                        |   |
| Pulse Width Modulation     2     3     3     3     4     5     6     7     6     7     Step1: Calibrate offset     Connect a 0.0000 V DC to each channel and click 'Start'.     Step2: Calibrate gain     Select gain     +/- 10 V     Connect a 9.9969 V DC to each channel and click 'Start'.     Default     Stop                                                                                                    | Timer Pulse                                                                                                    | 2                                  | 1                                                                                                    |                                                                               |                                                                           |                                       |                        |   |
| A     A       A     S       S     S       Connect a 0.0000 V DC to each channel and click 'Start'.       Step1: Calibrate gain       Select gain       Select gain       Step1 VDC to each channel and click 'Start'.                                                                                                    |                                                                                                    | 18                                 | 3                                                                                                    |                                                                               |                                                                           |                                       | 2                      | + |
| 5   6   7   Step1: Calibrate offset   Connect a 0.0000 V DC to each channel and click 'Start'.   Step2: Calibrate gain   Select gain +/- 10 V   Connect a 9.9969 V DC to each channel and click 'Start'.   Default   Stop                                                                                                    |                                                                                                    | ă                                  | 4                                                                                                    |                                                                               |                                                                           |                                       | 6                      | + |
| 6   7   Step1: Calibrate offset   Connect a 0.0000 V DC to each channel and click 'Start'.   Step2: Calibrate gain   Select gain +/- 10 V   Connect a 9.9969 V DC to each channel and click 'Start'.   Default   Stop                                                                                                    |                                                                                                    | õ                                  | 5                                                                                                    |                                                                               |                                                                           |                                       |                        |   |
| 7         Step1: Calibrate offset         Connect a 0.0000 V DC to each channel and click 'Start'.         Step2: Calibrate gain         Select gain         Step1: Connect a 9.9969 V DC to each channel and click 'Start'.         Step2: Calibrate gain         Select gain         Connect a 9.9969 V DC to each channel and click 'Start'.         Default                                                                                                    |                                                                                                    | Ð                                  | 6                                                                                                    |                                                                               |                                                                           |                                       |                        |   |
| Step1: Calibrate offset         Connect a 0.0000 V DC to each channel and click 'Start'.         Step2: Calibrate gain         Select gain +/- 10 V         Connect a 9.9969 V DC to each channel and click 'Start'.         Default                                                                                                    |                                                                                                    | Ð                                  | 7                                                                                                    |                                                                               |                                                                           |                                       |                        |   |
| Step1: Calibrate offset         Connect a 0.0000 V DC to each channel and click 'Start'.         Step2: Calibrate gain         Select gain         Select gain         Connect a 9.9969 V DC to each channel and click 'Start'.         Start         Default                                                                                                    |                                                                                                    | <                                  |                                                                                                    |                                                                               |                                                                           |                                       |                        | > |
|                                                                                                    |                                                                                                    | Step<br>Cor<br>Step<br>Cor         | o1: Calibrate offs<br>nnect a 0.0000 V<br>o2: Calibrate gain<br>Select gain<br>nnect a 9.9969 V       | et<br>DC to each cl<br>+/- 10 V<br>DC to each cl                              | hannel and cli                                                            | ck 'Start'.<br>ck 'Start'.<br>Default | Start<br>Start<br>Stop |   |

Item 1: Before start calibration, read the instructions:

- 1. Stop any running operations of the device;
- 2. Connect your voltmeter to TP1 and TP2, adjust VR1 until the voltage is 2.5V. (See this page for the position of TP1/TP2/VR1.)
- 3. Select channels in the following list. Hold CTRL key and left chick the list item while selecting multiple channels. All channels are selected for default.

Item 2: Display the calibration status and result during the process.

#### 1. Calibrate offset

| Device                   | Bef                | ore 9         | Starting Calibr                                                   | ation                                |              |                 |          |                |
|--------------------------|--------------------|---------------|-------------------------------------------------------------------|--------------------------------------|--------------|-----------------|----------|----------------|
| Analog Input             |                    |               | carcing Calibr                                                    | auon                                 | - C. L. L    |                 |          |                |
| - Channel Setting        | 1.1                | stop          | any running (                                                     | operations                           | or this dev  | ice.            |          |                |
| - Clock Setting          | 2.1                | Adju          | st VR1 until Ti                                                   | P1 - AGND -                          | = 2.5 V.     |                 |          |                |
| Trigger Setting          | 3. 5               | 5elea         | t channel(s):                                                     | Left click th                        | ne item in t | he following    | list.    |                |
| Analog Input Calibration | +                  | Hold          | CTRL key whi                                                      | le selecting                         | multiple ch  | hannels.        |          |                |
| - Counter/Timer          |                    |               | n este (1)                                                        |                                      |              | 1 28 10         |          |                |
| - Event Counting         | la de la dela      | C,            | Offset                                                            | +/-10V                               | +/-5V        | +/-2.5V         | +/-1.25V | Status         |
| - One Shot               | 00                 | 0             | 7FFE (70)                                                         |                                      |              |                 |          | Done           |
| - Timer Pulse            | 00                 | 1             | 7FFE (80)                                                         |                                      |              |                 |          | Done           |
| Frequency Measurement    | 00                 | 2             | 8000 (A0)                                                         |                                      |              |                 |          | Done           |
| Pulse Width Modulation   | 00                 | 3             | 7FFF (A0)                                                         |                                      |              |                 |          | Done           |
|                          | 0                  | 4             | 8000 (80)                                                         |                                      |              |                 |          | Done           |
|                          | 0                  | 5             | 7FFF (60)                                                         |                                      |              |                 |          | Done           |
|                          | 00                 | 6             | 8000 (70)                                                         |                                      |              |                 |          | Done           |
|                          | 0.0                | 7             | 7FFF (80)                                                         |                                      |              |                 |          | Done           |
|                          |                    |               | 2                                                                 |                                      |              |                 |          | 3              |
|                          | <                  |               |                                                                   |                                      |              |                 | 1        | 3              |
|                          | Cor<br>Step<br>Cor | nnec<br>p2: ( | t a 0.0000 V I<br>Calibrate gain<br>Select gain<br>t a 9.9969 V I | DC to each<br>+/- 10 V<br>DC to each | channel ar   | nd click 'Start | e. 🖸     | Start<br>Start |
|                          |                    |               |                                                                   |                                      |              | Defa            | ault     | Stop           |

Item 1: Connect a 0V DC to the channel(s) selected above and click Start button.

**Item 2:** Display some values during calibration process. These values are for internal use, send them to Advantech if calibration fails.

**Item 3:** Display the calibration result. If success the status is Done otherwise is "Failed".

#### 2. Calibrate gain

| Device                     | - Pof     |               | thereting Colibs                                              | otion                                    |              |                 |          |            |
|----------------------------|-----------|---------------|---------------------------------------------------------------|------------------------------------------|--------------|-----------------|----------|------------|
| 🖃 Analog Input             | Del       | ore s         | carding Calibi                                                | rauun                                    |              |                 |          |            |
| Channel Setting            | 1.        | Stop          | any running                                                   | operations of                            | this devic   | е.              |          |            |
| Clock Setting              | 2.        | Adju          | st VR1 until T                                                | P1 - AGND =                              | 2.5 V.       |                 |          |            |
| Trigger Setting            | 3.        | Selec         | t channel(s):                                                 | Left click the                           | item in the  | e following lis | st.      |            |
| - Analog Input Calibration |           | Hold          | CTRL key wh                                                   | ile selecting n                          | hultiple cha | nnels.          |          |            |
| - Counter/Timer            |           |               |                                                               |                                          |              |                 |          |            |
| - Event Counting           |           | с.            | Offset                                                        | +/-10V                                   | +/-5V        | +/-2.5V         | +/-1.25V | Statu      |
| - One Shot                 | 0         | 0             | 7FFE (70)                                                     | FFF6 (7C)                                | 1            | Ĩ.              | 1        | Done       |
| Timer Pulse                | 0         | 1             | 7FFE (80)                                                     | FFF5 (66)                                |              |                 |          | Done       |
| - Frequency Measurement    | 00        | 2             | 8000 (A0)                                                     | FFF6 (84)                                |              |                 |          | Done       |
| Pulse Width Modulation     | 00        | 3             | 7FFF (A0)                                                     | FFF6 (4A)                                |              |                 |          | Done       |
|                            | 0         | 4             | 8000 (80)                                                     | FFF5 (7D)                                |              |                 |          | Done       |
|                            | 0         | 5             | 7FFF (60)                                                     | FFF5 (7E)                                |              |                 |          | Done       |
|                            | 0         | 6             | 8000 (70)                                                     | FFF6 (60)                                |              |                 |          | Done       |
|                            | 00        | 7             | 7FFF (80)                                                     | FFF6 (63)                                |              |                 |          | Done       |
|                            |           |               |                                                               | 3                                        |              |                 |          | 4          |
|                            | <         |               |                                                               | 1111                                     |              |                 |          |            |
|                            | Co<br>Ste | nnec<br>p2: ( | t a 0.0000 V<br>Calibrate gain<br>Select gain<br>t a 9.9969 V | DC to each d<br>+/- 10 V<br>DC to each d | nannel and   | click 'Start'.  | SI       | art<br>art |
|                            |           |               |                                                               |                                          |              | Defau           | lt s     | top        |

**Item 1:** Select a gain in the combo box and connect a specific signal to the AI channel(s).

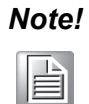

The signal voltage is different at different gain, see the red box marked *"1" for the correct value.* 

Item 2: Click "Start" button to start calibrating.

**Item 3:** Display some values during calibration process. These values are for internal use, send them to Advantech if calibration fails.

**Item 4:** Display the calibration result. If success the status is Done otherwise is "Failed".

**Item 5:** Select another gain to calibrate and repeat the 1-4 above.

## 4.2.2 Retry Calibration

| Device                                                 | Befor                                                                                                    | e Star   | ting Calibr | ation           |                |            |              |        |  |
|--------------------------------------------------------|----------------------------------------------------------------------------------------------------|----------|-------------|-----------------|----------------|------------|--------------|--------|--|
| Analog Input                                           | 1. Stop any rupping operations of this device                                                            |          |             |                 |                |            |              |        |  |
| Channel Setting                                        | 1. Stop any running operations or this device.                                                           |          |             |                 |                |            |              |        |  |
| Clock Setting                                          | 2. Adjust VR1 until TP1 - AGND = 2.5 V.                                                                  |          |             |                 |                |            |              |        |  |
| ····· Trigger Setting                                  | 3. Select channel(s): Left click the item in the following list.                                         |          |             |                 |                |            |              |        |  |
| Analog Input Calibration                               | HC                                                                                                    | old CTI  | RE KEY WIT  | ile selecting n | nultiple chanr | nels.      |              |        |  |
|                                                        | E Sectores                                                                                               |          | Official    | 17.109          | 1/ 50          | 1/2 59     | 0.1          | Chat   |  |
| Ope Shot                                               |                                                                                                    |          | FEE (70)    | T/-10V          | T/-3V          | T/-2.3V    | + <u>j-1</u> | Dee    |  |
| Timer Pulce                                            | 2                                                                                                    | , /      | FFE (70)    | FFF6(/C)        | FFF6 (7D)      | FFF5 (80)  |              | Done   |  |
| Frequency Measurement                                  |                                                                                                    |          |             | FFF5 (66)       |                | FFF5 (68)  | 1            | Lione  |  |
| Prequency Measurement                                  |                                                                                                    |          | DOD (AD)    | FFF6 (04)       | FFF5 (04)      | FFF7 (00)  | 3            | Dane   |  |
| Tabe Maan Nodaladon                                    |                                                                                                    |          | 000 (90)    | FFF6 (4A)       | FFF6 (4A)      | FFF6 (49)  | 1            | Epile  |  |
|                                                        |                                                                                                    |          |             |                 | EFEE (7E)      | FFF6 (77)  | ,            | Dopy   |  |
|                                                        |                                                                                                    |          | CEE (60)    | FFF5 (/E)       | FFF5 (/E)      | FFF6 (/C)  |              | Done   |  |
|                                                        |                                                                                                    |          |             |                 | FFF6 (SC)      |            |              | Epile  |  |
|                                                        |                                                                                                    | S   1    | FFF (00)    | 11110 (03)      | FFF0 (03)      | 11117 (01) | 3 S          | 1 alle |  |
|                                                        | <                                                                                                    |          |             |                 |                |            |              | >      |  |
|                                                        | Step1: Calibrate offset           Connect a 0.0000 V DC to each channel and click 'Start'.         Start |          |             |                 |                |            |              |        |  |
|                                                        | Step2                                                                                                    | 2: Calil | orate gain  |                 |                |            |              |        |  |
|                                                        |                                                                                                    | S        | elect gain  | +/- 10 V        | ~              |            |              |        |  |
| Connect a 9 9969 V DC to each channel and dick 'Start' |                                                                                                    |          |             |                 |                | Star       | t            |        |  |
|                                                        |                                                                                                    | loce a   |             |                 |                |            |              |        |  |
|                                                        |                                                                                                    |          |             |                 |                | Default    | Sto          | P      |  |
|                                                        |                                                                                                    |          |             |                 |                |            |              |        |  |
|                                                        |                                                                                                    |          |             |                 |                |            |              |        |  |

Item 1: Display some channels which fails in calibration process.

Item 2: Select the failed channels and re-click "Start" button to try again.

## 4.2.3 Restore to Factory Default

| Device                 | Bef                                            | ore Sl                                                                                                    | tarting Calib | ration           |                |         |          |   |  |
|------------------------|------------------------------------------------|----------------------------------------------------------------------------------------------------|---------------|------------------|----------------|---------|----------|---|--|
| Analog Input           | 1. Stop any running operations of this device. |                                                                                                    |               |                  |                |         |          |   |  |
|                        | 2.1                                            | 2. Adjust VB1 until TP1 - AGND = $2.5 \text{ V}$                                                                          |               |                  |                |         |          |   |  |
| Trigger Setting        | 3.4                                            | 2. Aujust visit dittil $(171 - Au)U = 2.5 \text{ v}$ .<br>3. Select channel(s): Left click the item in the following list |               |                  |                |         |          |   |  |
|                        |                                                | Hold (                                                                                                    | TRL key wi    | hile selecting r | nultiple chanr | nels.   |          |   |  |
| Counter/Timer          |                                                |                                                                                                    |               |                  |                |         |          |   |  |
| Event Counting         |                                                | С.                                                                                                    | Offset        | +/-10V           | +/-5V          | +/-2.5V | +/-1.25∀ |   |  |
| One Shot               | Ð                                              | 0                                                                                                    |               |                  |                |         |          |   |  |
| Timer Pulse            | <b>D</b>                                       | 1                                                                                                    |               |                  |                |         |          |   |  |
| Pulse Width Medulation | 2                                              | 2                                                                                                    |               |                  |                |         |          |   |  |
| Paise Widdi Modaladon  | <b>N</b>                                       | 3                                                                                                    |               |                  |                |         |          |   |  |
|                        | L X                                            | 7                                                                                                    |               |                  |                |         |          |   |  |
|                        | ŏ                                              | 6                                                                                                    |               |                  |                |         |          |   |  |
|                        | õ                                              | 7                                                                                                    |               |                  |                |         |          |   |  |
|                        |                                                |                                                                                                    |               |                  |                |         |          |   |  |
|                        |                                                |                                                                                                    |               |                  |                |         |          | 2 |  |
|                        | Cor                                            | Step1: Calibrate offset       Connect a 0.0000 V DC to each channel and click 'Start'.         Start                      |               |                  |                |         |          |   |  |
|                        | Step                                           | 52: C                                                                                                    | alibrate gaii | ۱ <u> </u>       |                |         |          |   |  |
|                        |                                                |                                                                                                    | Select gain   | +/- 10 V         | *              |         |          | _ |  |
|                        | Cor                                            | Connect a 9.9969 V DC to each channel and click 'Start'.                                                                  |               |                  |                |         |          |   |  |
|                        |                                                |                                                                                                    |               |                  | 2              | Default | Stop     |   |  |
|                        |                                                |                                                                                                    |               |                  |                |         |          |   |  |

**Item 1:** Click "Stop" button to stop calibration process. **Item 2:** Click "Default" button to restore factory settings.

ECU-P1706 User Manual

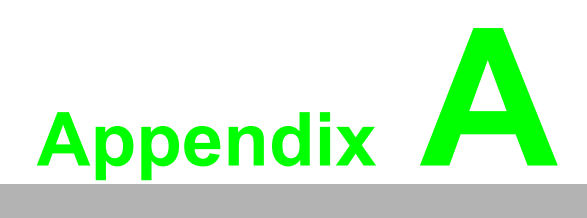

# **Specifications**

- Sections include: ■ General
- Analog Input
- Counter/Timer
- A/D Gain Code

# A.1 General

| Table A.1: General |                                 |                                                         |  |  |
|--------------------|---------------------------------|---------------------------------------------------------|--|--|
| I/O Connector Type | Plug-in Terminal Block 18P 2pcs |                                                         |  |  |
| Dimensions         | 184 mm × 135 mm(7.25" ×5.32")   |                                                         |  |  |
| Power              | Typical                         | +5 V @ 850 mA                                           |  |  |
| Consumption        | Max.                            | +5 V @ 1 A                                              |  |  |
| Temperature        | Operation                       | -20~+70°C (-4~158°F)<br>(refer to IEC60068-2-1,2)       |  |  |
|                    | Storage                         | -40 ~ 80°C (-40 ~176°F)                                 |  |  |
| Relative Humidity  | Operation                       | 5 ~ 85% RH non-condensing<br>(refer to IEC60068-1-2,-3) |  |  |
|                    | Storage                         | 5 ~ 95% RH non-condensing<br>(refer to IEC60068-1-2,-3) |  |  |
| Certification      | CE Certified                    |                                                         |  |  |
# A.2 Analog Input

| Table A.2: Analog I               | nput                                                                            |                     |                                        |           |           |           |
|-----------------------------------|---------------------------------------------------------------------------------|---------------------|----------------------------------------|-----------|-----------|-----------|
| Channels                          | 8 differential analog input channels                                            |                     |                                        |           |           |           |
| Resolution                        | 16-bit Simultaneous                                                             |                     |                                        | FIFO Size |           | 8K        |
| Max. Sampling Rate                | 250K                                                                            |                     |                                        |           |           |           |
| Input range and Gain              | Gain                                                                            |                     | 1                                      | 2         | 4         | 8         |
| List                              | Range                                                                           |                     | ±10 V                                  | ±5 V      | ±2.5 V    | ±1.25 V   |
| Drift                             | Gain                                                                            |                     | 1                                      | 2         | 4         | 8         |
|                                   | Zero (µV/°C)                                                                    |                     | 2                                      | 2         | 2         | 2         |
|                                   | Gain (ppm/°C)                                                                   |                     | 10                                     | 10        | 10        | 10        |
| Small Signal<br>Bandwidth for PGA | Gain                                                                            |                     | 1                                      | 2         | 4         | 8         |
|                                   | Bandwidth (-3 dB)                                                               |                     | 1.1 MH                                 | z 1.1 MH  | z 0.9 MHz | 2 0.9 MHz |
| Max. Input voltage                | ±10 V                                                                           |                     | Input Surge Protection ±3              |           |           | ±30 V     |
| Max Common voltage                | ±10 \                                                                           | ±10 V               |                                        |           |           |           |
| Input Impedance                   | 18 M                                                                            | 18 ΜΩ               |                                        |           |           |           |
| Trigger Mode                      | Start trigger, Delay to Start trigger, Stop trigger, Delay to Stop trig-<br>ger |                     |                                        |           |           |           |
| Trigger Source                    | Software, External Digital, External Analog,                                    |                     |                                        |           |           |           |
| Sampling CLK Source               | Internal, External, MSI and 32-bit counter                                      |                     |                                        |           |           |           |
|                                   |                                                                                 | Gain                | 1                                      | 2         | 4         | 8         |
|                                   |                                                                                 | Range               | ±10 V                                  | ±5 V      | ±2.5 V    | ±1.25 V   |
|                                   |                                                                                 | DNLE                | ±3 LSB                                 |           |           |           |
| Δοομιταογ                         | DC                                                                              | INLE                | ±3 LSB                                 |           |           |           |
| Accuracy                          |                                                                                 | Offset Error (%FSR) | 0.01                                   | 0.01      | 0.02      | 0.02      |
|                                   |                                                                                 | Gain Error (%FSR)   | 0.04                                   | 0.04      | 0.06      | 0.08      |
|                                   | AC                                                                              | SINAD               | 78.1 dB                                |           |           |           |
|                                   |                                                                                 | ENOB                | 12.68 bits                             |           |           |           |
| External Clock                    | Logic level                                                                     |                     | TTL (Low: 0.8 V max. High: 2.0 V min.) |           |           |           |
|                                   | Input impedance                                                                 |                     | Hi Z                                   |           |           |           |
|                                   | Input coupled                                                                   |                     | DC                                     |           |           |           |
|                                   | Frequency                                                                       |                     | Up to 10MHz(Max 250 k for use)         |           |           |           |
| External Trigger                  | Logic level                                                                     |                     | TTL (Low: 0.8 V max. High: 2.0 V min.) |           |           |           |
|                                   | Input impedance                                                                 |                     | Hi Z                                   |           |           |           |
|                                   | Input coupled                                                                   |                     | DC                                     |           |           |           |
| External Analog<br>Trigger Input  | Range                                                                           |                     | By analog input range                  |           |           |           |
|                                   | Resolution                                                                      |                     | 8-bit                                  |           |           |           |
|                                   | Frequency                                                                       |                     | Up to 150 kHz                          |           |           |           |

# A.3 Counter/Timer

| Table A.3: Counter/Time | er                                     |                         |
|-------------------------|----------------------------------------|-------------------------|
| Channels                | 2 channels (Isolation)                 |                         |
| Resolution              | 32-bit                                 |                         |
| Compatibility           | Open collector, Isolated 2000          | V                       |
| Mode In                 | Event Counting, Frequency In           | , PWM In/Out, Pulse Out |
| Max Input Frequency     | 1MHz                                   |                         |
| Max Output Frequency    | 1MHz                                   |                         |
| Clock Input             | Low                                    | 2 V max                 |
|                         | High                                   | 5 V min (30V max)       |
| Gate Input              | Low                                    | 2 V max                 |
|                         | High                                   | 5 V min (30V max)       |
| Counter Output          | Open collector 5 to 40 V <sub>DC</sub> |                         |
|                         | 300 mA max/channel                     |                         |

## A.4 A/D Gain Code

| Table A.4: ECU-P1706 Analog Input |      |           |    |  |  |
|-----------------------------------|------|-----------|----|--|--|
| Input Range                       | Gain | Gain Code |    |  |  |
|                                   |      | G1        | G0 |  |  |
| ±10 V                             | 0    | 0         | 0  |  |  |
| ±5 V                              | 2    | 0         | 1  |  |  |
| ±2.5 V                            | 4    | 1         | 0  |  |  |
| ±1.25 V                           | 8    | 1         | 1  |  |  |

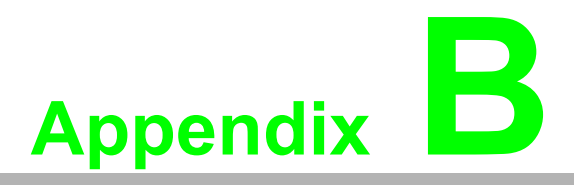

## **Operation Theory**

Sections include: ■ Analog Input Operation

## **B.1 Analog Input Operation**

This section describes the following features of analog input operation theory that can help you realize how to configure the functions and parameters to match various applications.

- A/D Hardware Structure
- Analog input ranges and gains
- Analog data acquisition mechanism
- Analog input acquisition modes
- A/D SCAN/CONV clock source
- A/D trigger sources
- Analog input data format

#### **B.1.1 A/D Hardware Structure**

The A/D conversion hardware structure includes three major parts:

- PGA (Programmable Gain Amplifier) rectifies the input range and amplify/ alleviate input signal to match the input range of A/ D converter.
- A/D converter conceives the rectified voltage from Calibration and transfers it into the corresponding digital data format.
- Trigger/Clock control logic enables/disables the whole process and determines acquisition timing interval.

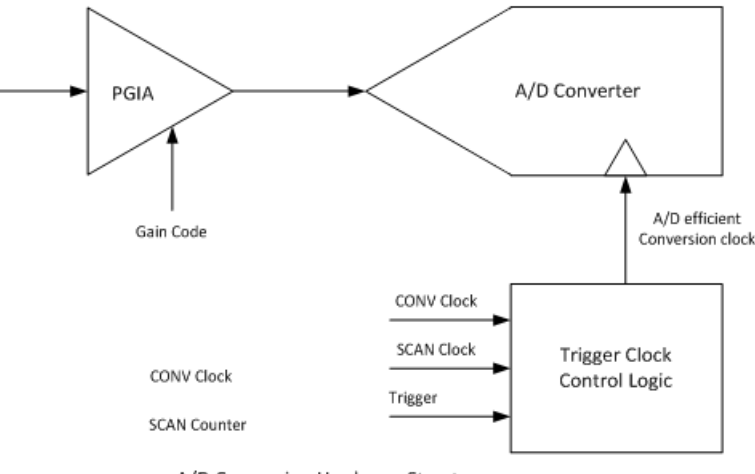

#### A/D Conversion Hardware Structure

### **B.1.2** Analog Input Ranges and Gains

The ECU-P1706 can measure bipolar analog input signals. The bipolar signal extends within  $\pm 10$  V FSR. The ECU-P1706 provides various programmable gain levels and each channel is allowed to set its own input range individually. Table B.1 lists the effective ranges supported by the ECU-P1706 with gains.

| Table B.1: Gains and Analog Input Range |                            |  |  |
|-----------------------------------------|----------------------------|--|--|
| Gain                                    | Bipolar Analog Input Range |  |  |
| 0                                       | ±10 V                      |  |  |
| 1                                       | ±5 V                       |  |  |
| 2                                       | ±2.5 V                     |  |  |
| 3                                       | ±1.25 V                    |  |  |

For each channel, choose the gain level providing the most optimal range that can accommodate the signal range you want to measure.

### **B.1.3 Analog Input Acquisition Mode**

The ECU-P1706 can acquire data in either single value or pacer mode

#### Single Value Acquisition (Polling) Mode

The single value acquisition mode is the simplest way to acquire data. User can simply poll the data register of the desired channel to get the latest acquired value. Each analog input channel has its own dedicated data register (buffer) and in this mode the ECU-P1706 updates each channel cyclically. The update rate is sampling rate/num. of active channels.

#### Buffer Mode

Adopt buffer mode to acquire data if you want to accurately control the time interval between conversions. A/D conversion clocks come from internal clock sources or external signals on connector. A/D conversion starts when the clocks signal come in, and will not stop if the clocks are continuously sent. Conversion data is accumulated into the on-board A/D buffer and waiting the transfer to PC memory. Further, you can specify Trigger to acquire the desired periods. We will discuss the detail in the next sections.

#### A/D Data Acquisition Clock Timing

The ECU-P1706 introduces a double-clock system, with SCAN clock and CONV clock, to generate efficient A/D conversion clocks at dedicated timing. You can control acquisition timing interval precisely and just acquire the desired period. It can save the waste of PCI bandwidth with continuing acquisition and post data processing by filtering-out the redundant data beforehand. In this section, we will describe how it works and its timing reference in detail.

#### Double-Clock Procedure

Double clock procedure is the fundamental A/D conversion mechanism of the ECU-P1706, regardless of which mode selected. The incoming SCAN CLK launches an acquisition period called Acquisition Window. The arriving CONV CLKs within the Acquisition Window will become an efficient A/D conversion clock to trigger A/D converter. The number of efficient CONV CLK depends on the number of active scanning (multiplex) channels and software-programmed iteration counters. One scanning iteration is defined as the time auto-scan multiplexer routes input channels from Start channel to Stop channel once. On the other words, all the active channels are sampled once in a single iteration. After the iteration counter counts down to zero, the Acquisition Window will be disable automatically and wait for the next incoming SCAN CLK. The end of Acquisition Window resets the iteration counter to its user specified value. Users can specify the iteration counter by software and read back the number of incoming SCAN CLKs from SCAN CLK counter.

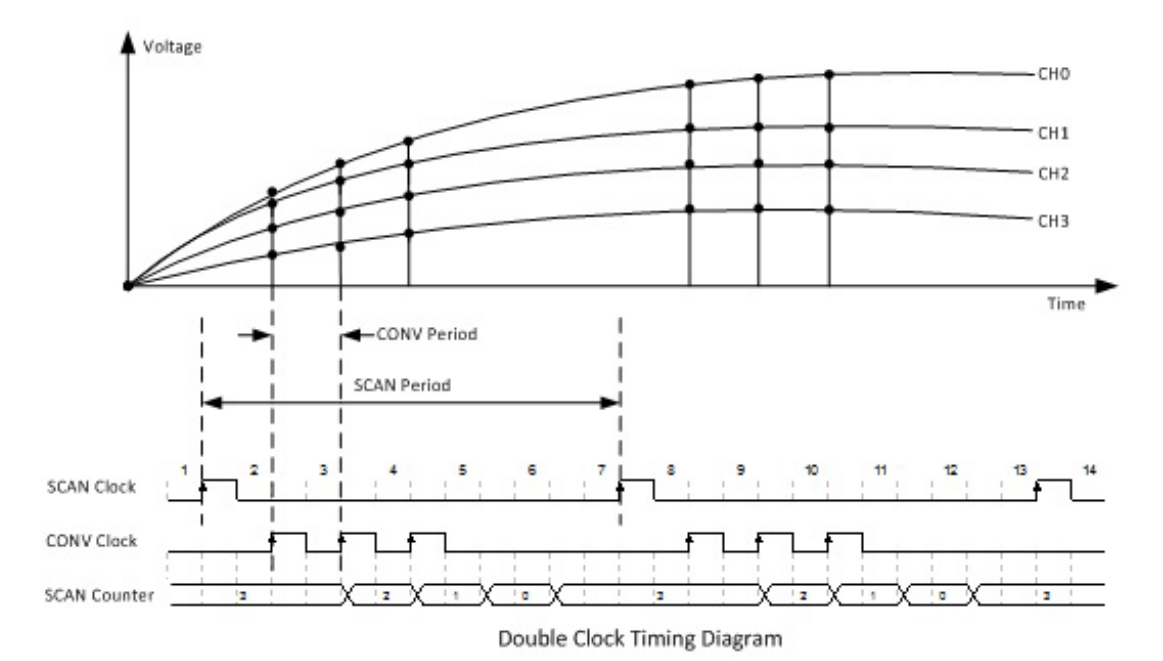

Once the acquisition procedure inside Acquisition Windows is set, the incoming CLKs must fit in the user-specified acquisition sequence, or the CLKs may be gated off. Refer to the following figures for more details.

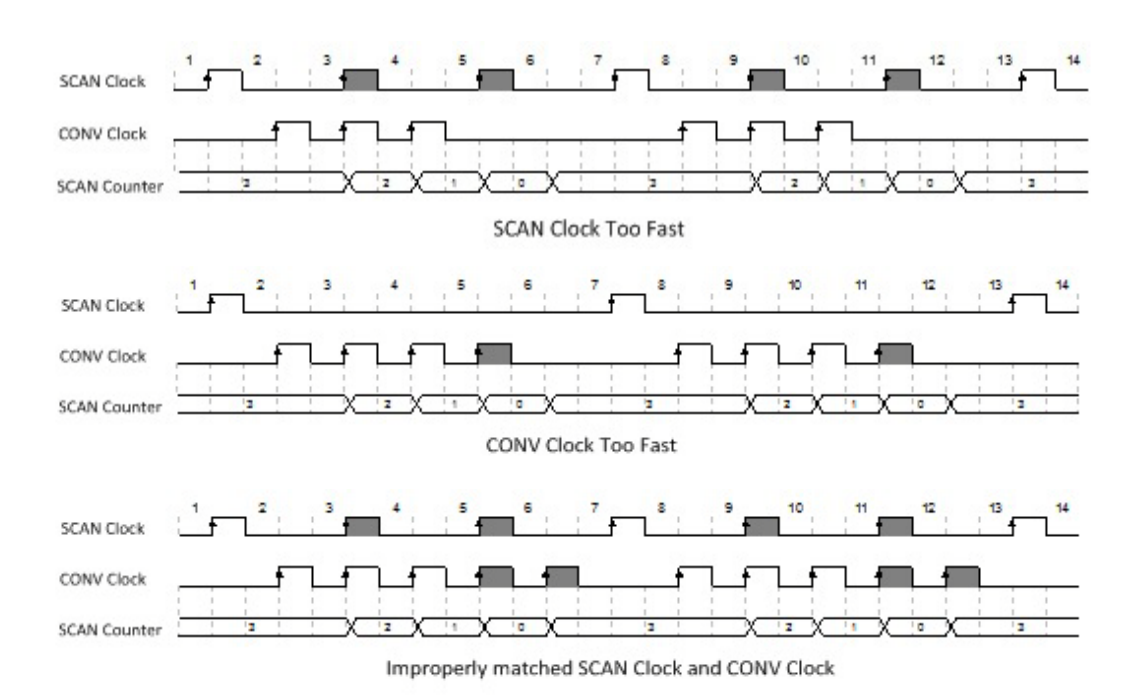

#### Single Clock Source Driving

Single clock source driving is a specific function well-suited for consecutive data acquisition while there is only one clock signal available. CONV CLKs will be internally routed as SCAN CLKs. And the external SCAN CLKs input will not be accepted. Figure describes how it works.

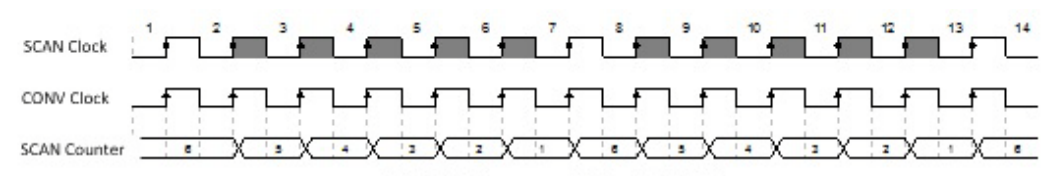

Single Clock source driving both Clocks

### **B.1.4 A/D Trigger Modes**

The ECU-P1706 supports 3 trigger modes. The following 5 parameters are used to setup those trigger modes.

- Trigger Source: can be set to None, AI\_x and EXT\_TRIG pin of ECU-P1706 connector.
- Trigger Voltage: set the analog voltage if Trigger Source is set to AI\_x.
- Trigger Edge: select whether the rising edge or the falling edge of a signal will take effect.
- Trigger Action: can be set to Delay To Start and Delay To Stop, two different Al operation modes when a trigger event occurs.
- Trigger Delay Count: a 32-bit counter dedicated to Trigger Action.

#### No Trigger mode

In this mode, the ECU-P1706 will start sampling immediately just after a start acquisition API is called. No external trigger event will be used. The sampling process will stop when

- A total required number of sampling data (N) is met.
- A stop acquisition API is called to abort running.

Note that the number of sampling data (N) can be either finite or infinite.

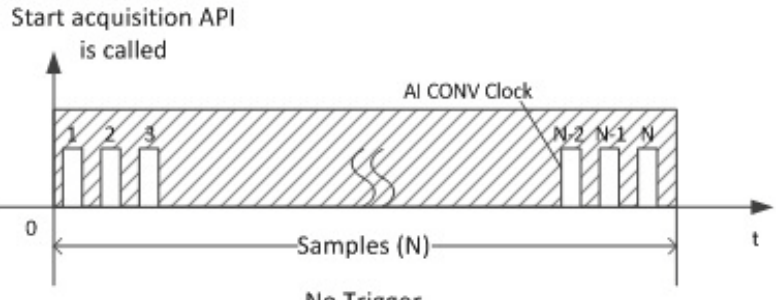

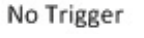

Set Trigger Source to None to enable this mode. The other 4trigger parameters will be omitted by ECU-P1706 driver and take no effect in this mode.

#### Delay To Start Trigger mode

In this mode, the ECU-P1706 will activate sampling after an external trigger event and a specific delayed period. The trigger event is configured by Trigger Source, Voltage and Edge parameters. And the delayed period is a preset Trigger Delay Count (D) value, which is the amount of CONV clock pulses.

The sampling process will stop when

- A total required number of sampling data (N) is met.
- A stop acquisition API is called to abort running.

Note that the number of sampling data (N) can be either finite or infinite.

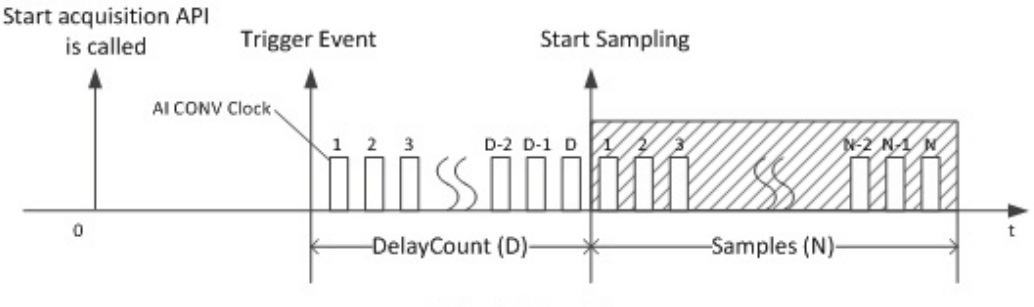

Delay To Start Trigger

Delay To Start trigger mode is typically used when Trigger Delay Count (D) is set to 1 (the minimum), which immediately starts a simultaneous multi-channel acquisition when one of the channel's signal voltage reaches a specific value, such as 0V of a sine wave.

Set Trigger Action to Delay To Start to enable this mode. (Trigger Source should not be None.)

#### Delay To Stop Trigger mode

In this mode, the ECU-P1706 will start sampling immediately just after a start acquisition API is called. A trigger event may occur at any time during the acquisition process. After the trigger event, the on-going data acquisition process will continue until a specific delay count (D) of CONV clock pulses is met.

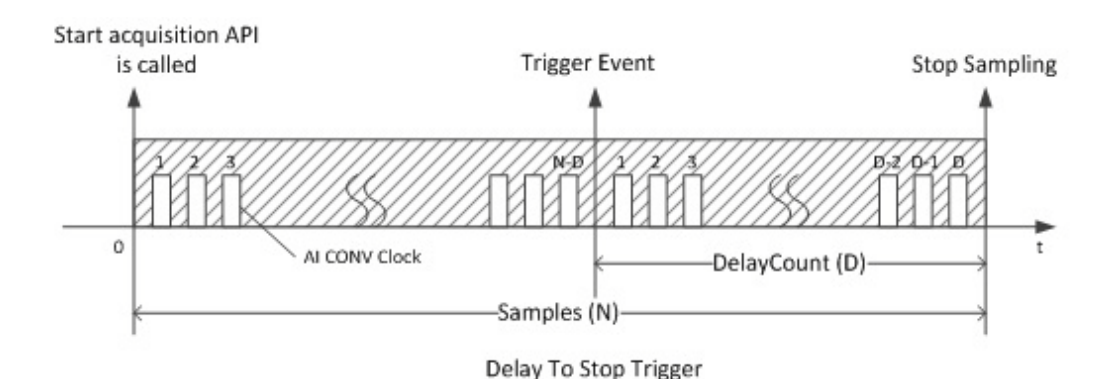

After the Trigger Delay Count (D), the process will stop automatically and returns the latest N samples, containing D samples after the trigger event and N-D samples before the trigger event.

This mode is typically used if a number of samples before and after the trigger are required. For example, an online monitoring system fault recording application usually needs to save some samples before and after an alarm event to do further fault diagnosis.

Set Trigger Action to DelayToStop to enable this mode. (Trigger Source should not be None.)

### **B.1.5** A/D Trigger Source

The ECU-P1706 supports the following trigger sources:

- External digital (TTL) trigger
- Analog threshold trigger

With ECU-P1706, user can define the type of trigger source as rising-edge or fallingedge. These following sections describe these trigger sources in more detail.

#### External Digital (TTL) Trigger

For analog input operations, an external digital trigger event occurs when the ECU-P1706 detects either a rising or falling edge on the External A/D TTL trigger input. The trigger signal is TTL compatible.

#### Analog Threshold Trigger

For analog input operations, an analog trigger event occurs when the ECU-P1706 detects a transition from above a threshold level to below a threshold level (falling edge), or a transition from below a threshold level to above a threshold level (rising edge). By software, you can program the threshold level by writing a voltage value to register; this value will remap to analog input range.

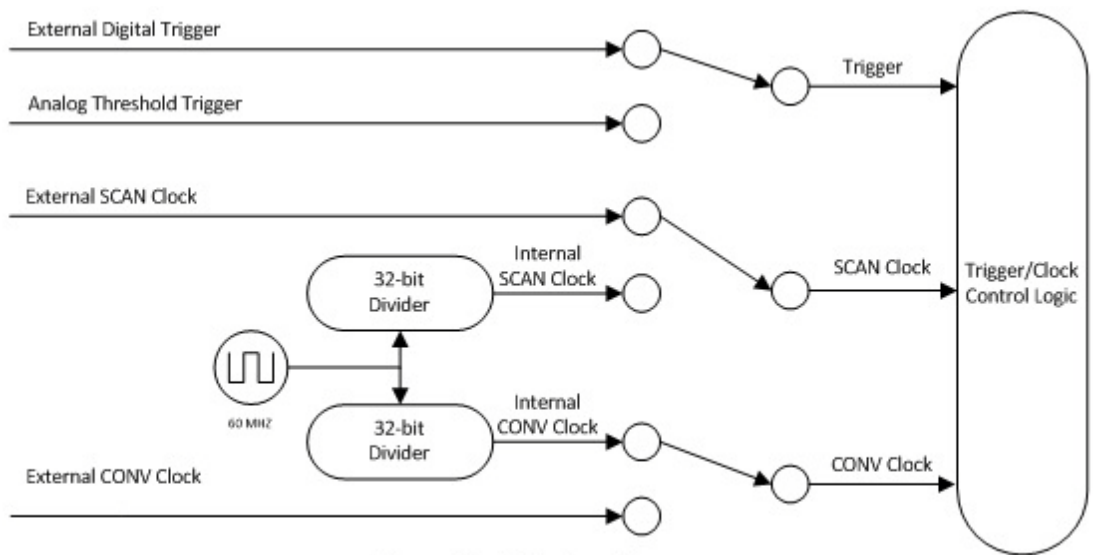

Trigger/Clock Routing Diagram

## **B.2** Counter Input and PWM Input/Output

ECU-P1706 offer two 32-bit counters inputs which can perform event counting, frequency measurement and pulse width measurement.

Counters on ECU-P1706 have a counter value match interrupt function. When this interrupt function is enabled, an interrupt signal will be generated if the counter value reaches a pre-set counter match value. The counter will continue to count until an overflow occurs, then it will go back to its reset value zero and continue the counting process. A user can set each individual counter channel to count either falling edge(high-to-low) or rising edge (low-to-high) signals.

Except measurement functionality, counter input channels can combine with PWM output channels to generate single pulse, pulse train or PWM (pulse-width modulated) output signal. A pulse-width modulated waveform is created when the High and Low periods of a periodic rectangular signal are varied. Using ECU-P1706, user can individually set each PWM channel's High and Low periods for from 100 ns to 200 s, depending on his needs.

1. Event counter: ECU-P1706 built-in counter can calculate how many pulse are sent into the input channel.

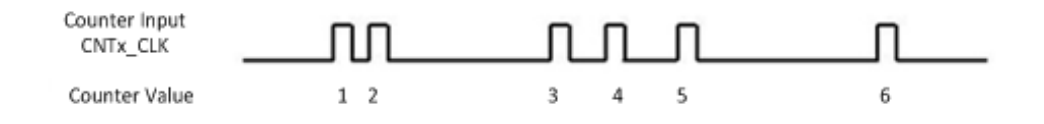

2. Frequency measurement: ECU-P1706 built-in counter can measure the frequency value of the signal connected to counter input.

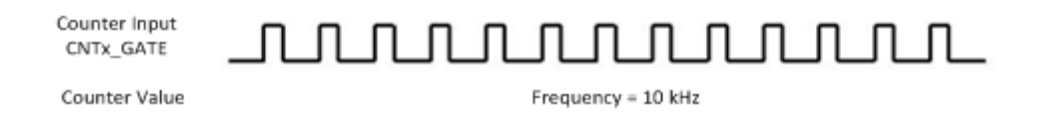

3. Pulse Width measurement: ECU-P1706 built-in counter can measure the pulse width value of the signal connected to counter input. The measurable range is 0.5 ms to 200 s. You can measure both the logic high time and logic low time within the measurable range.

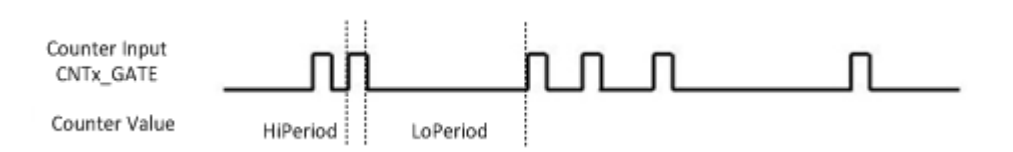

4. Pulse Output with Timer Interrupt: ECU-P1706 counter has internal clock that you can produce periodic output signal with interrupt generated at the same time. ECU-P1706 counter will use internal clock as time base, to fulfill the frequency you want to set. Available output frequency range is 0.005 Hz ~ 1 MHz.

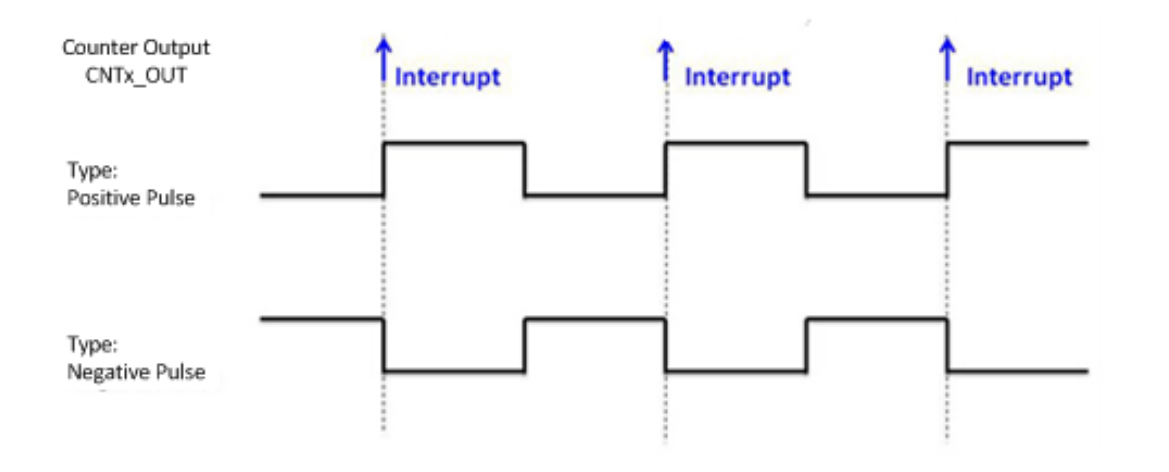

5. Delay Pulse Generation: Using ECU-P1706 internal clock, you can change the logic level within a specific period, starting from a trigger signal connecting to counter gate input. For example, if you define the count equals to 3 (as figure below), a counter output will change its status after 3 pulses of internal clock signals pass, after a trigger signal from counter gate becomes high.

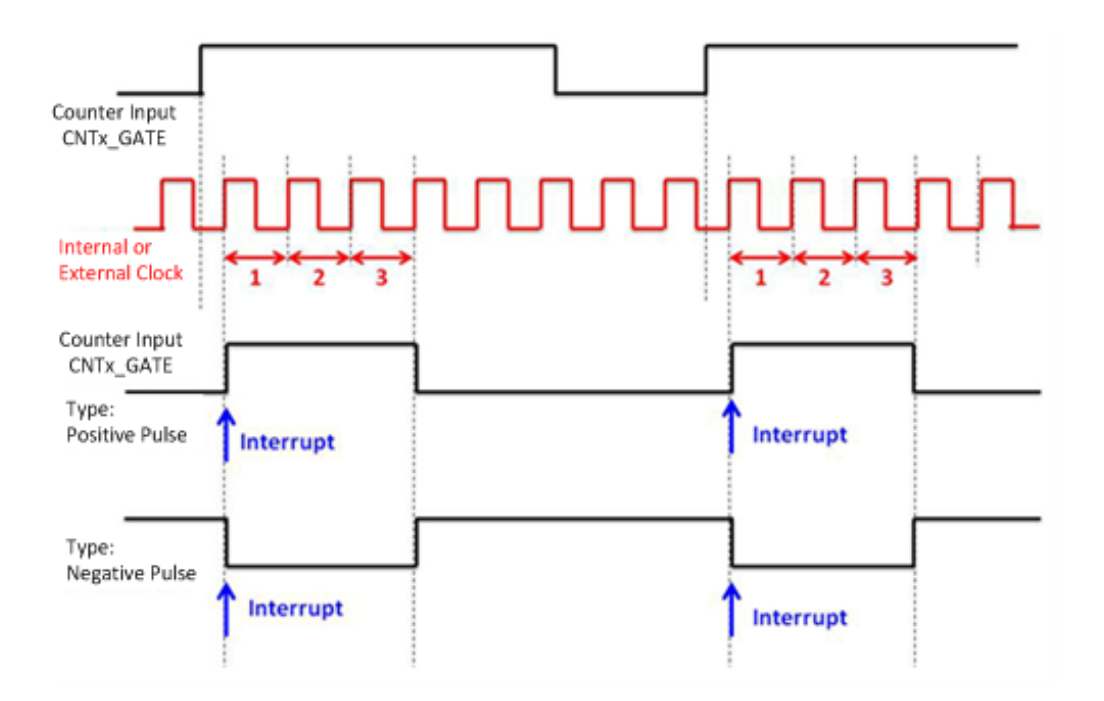

 PWM Output: ECU-P1706 can generate PWM (pulse width modulation) signal which you can configure its logic high time and logic low time as figure below. The available period range for logic high time and logic low time is 100 ns ~ 200second.

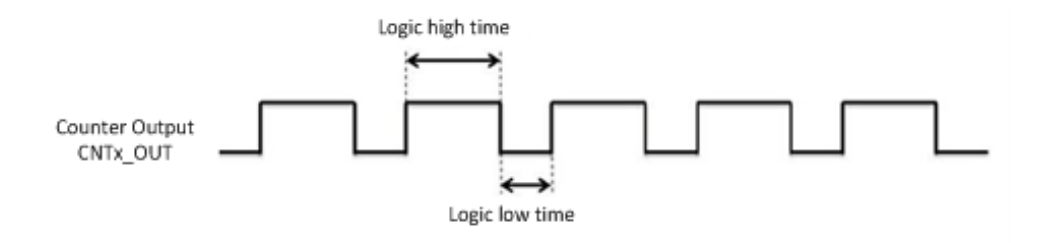

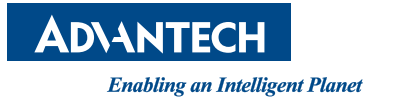

www.advantech.com

Please verify specifications before quoting. This guide is intended for reference purposes only.

All product specifications are subject to change without notice.

No part of this publication may be reproduced in any form or by any means, electronic, photocopying, recording or otherwise, without prior written permission of the publisher.

All brand and product names are trademarks or registered trademarks of their respective companies.

© Advantech Co., Ltd. 2013